## CARDIOVIT AT-102 G2

50

LP 150Hz

+

å

ä

ESC

**Notice d'utilisation** 

La ö

: 7

BNM

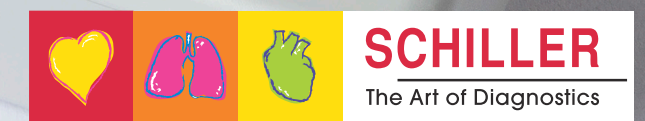

OK

Æ

CARDIOVITAT-102G2

Réf.: 2.511297 Rév. : d

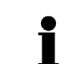

### Service commercial et après-vente

SCHILLER dispose d'un réseau international de centres de distribution et de service après-vente. Contacter la filiale SCHILLER la plus proche pour connaître l'adresse d'un distributeur local. En cas de difficulté, une liste complète de tous les distributeurs et filiales est disponible sur notre site Internet :

www.schiller.ch

Le service commercial se tient également à disposition pour tout renseignement : sales@schiller.ch

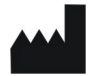

### Adresse du siège social

SCHILLER AG Altgasse 68 CH-6341 Baar, Suisse Site Internet :www.schiller.ch Tél. : +41 (0) 41 766 42 42 Fax : +41 (0) 41 761 08 80 E-mail : sales@schiller.ch

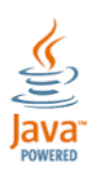

**( €** 0123

Le CARDIOVIT AT-102 G2 porte la marque CE-0123 (organisme notifié TÜV-SÜD Produkte Service GmbH, Ridlerstr. 65, 80339 Munich, Allemagne), preuve de sa conformité avec les exigences essentielles de l'Annexe I de la Directive relative aux dispositifs médicaux 93/42/EE en matière de sécurité, de performance et d'informations fournies par le fabricant. Les exigences s'appliquent aux patients, aux utilisateurs et aux tiers entrant en contact avec cet appareil dans le cadre de son utilisation prévue.

Référence : 2.511297 Rév. : d Date de publication: 05.11.20 Valide à partir de la version logicielle 1.2.0 Correspond à: EN Rév. d

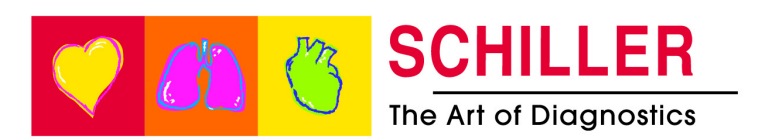

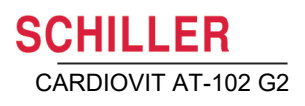

## Table des matières

| 1      | Consignes de sécurité                              | 5        |
|--------|----------------------------------------------------|----------|
| 1.1    | Utilisation prévue                                 | 5        |
| 1.2    | Indications d'utilisation                          | 5        |
| 1.3    | Contre-indications                                 | 6        |
| 1.3.1  | Système                                            | 6        |
| 1.3.2  | Patient                                            | 6        |
| 1.4    | Utilisateurs visés                                 | 6        |
| 1.5    | Groupe cible de patients                           | 7        |
| 1.6    | Contexte d'utilisation                             | 7        |
| 1.7    | Responsabilité de l'utilisateur                    | 7        |
| 1.8    | Précautions préalables à l'utilisation             | 8        |
| 1.9    | Utilisation en toute sécurité                      | 8        |
| 1.10   | Dispositifs de sécurité                            | 9        |
| 1.11   | Utilisation avec d'autres appareils                | 9        |
| 1.12   | Sécurité du réseau                                 | 10       |
| 1.13   | Maintenance                                        | 10       |
| 1.14   | Conditions de garantie                             | 10       |
| 1.15   | Symboles et pictogrammes                           | 11       |
| 1.15.1 | Symboles utilisés dans cette notice                | 11       |
| 1.15.2 | Symboles apparaissant sur l'appareil               | 11       |
| 2      | Introduction                                       | 12       |
| 2      |                                                    | 15       |
| 2.1    | Principaux composants du CARDIOVIT AT-102 G2       | 13       |
| 2.1.1  | Options                                            | 14       |
| 2.2    | Connexions                                         | 14       |
| 2.3    | Écran                                              | 15       |
| 2.4    | Affichage des détails                              | 16       |
| 2.5    | Clavier                                            | 18       |
| 2.6    | Connexions                                         | 19       |
| 2.6.1  | Face arrière                                       | 19       |
|        |                                                    |          |
| 3      | Fonctionnement                                     | 20       |
| 3.1    | Mise en service                                    | 20       |
| 3.1.1  | Emplacement                                        |          |
| 3.1.2  | Finalization du potentiel                          | 20<br>20 |
| 3.2    | Marche / Arrêt                                     |          |
| 3.2.1  | Connexion et déconnexion/ECG d'urgence             |          |
| 3.3    | Alimentation électrique                            | 22       |
| 3.3.1  | Indicateurs d'alimentation secteur et par batterie |          |
| 3.3.2  | Débranchement de l'alimentation secteur            |          |
| 3.4    | Paramètres du système et paramètres ECG            | 23       |
|        |                                                    |          |

| 3.5                             | Insertion du papier d'impression25                                                                                                    |
|---------------------------------|----------------------------------------------------------------------------------------------------|
| 3.6                             | Données du patient et d'enregistrement                                                                                                    |
| 3.6.1                           | Requête de données patient (PDQ)                                                                                                    |
| 3.6.2                           | PDQ dans la liste de travail/memoire                                                                                                    |
| 0.0.0                           |                                                                                                    |
| 4                               | Positionnement des électrodes 31                                                                                                    |
| 4.1                             | Principes de base 31                                                                                                    |
| 4.2                             | Identification et code couleur des électrodes                                                                                                    |
| <b>4.3</b><br>4.3.1             | <b>ECG de repos avec câble patient à 10 dérivations 33</b><br>Positionnement des électrodes pour dérivations standard                                                                                                   |
| 4.4                             | Standard (C4r) 34                                                                                                    |
| 4.5                             | Équilibrées                                                                                                    |
| 4.6                             | Postérieures gauches C7 - C9                                                                                                    |
| 4.7                             | Dérivations Nehb                                                                                                    |
| 4.8                             | Enfants                                                                                                    |
| 4.9                             | Précordiales droites (C3r - C6r) 39                                                                                                    |
| 4.10                            | Mason - Likar modifié (ECG d'effort) 40                                                                                                    |
| <b>4.11</b><br>4.11.1           | Résistance peau/électrodes41Vérification des électrodes et du câble patient41                                                                                                    |
| <b>4.12</b><br>4.12.1<br>4.12.2 | Séquence et affichage des dérivations       42         Séquence Standard ou Cabrera des dérivations       42         Sélectionner l'affichage des dérivations       42         (Standard ou autres paramètres)       42 |
| 5                               | ECG de repos43                                                                                                    |
| 5.1                             | Diagramme illustrant le déroulement de l'ECG de repos 44                                                                                                    |
| 5.1.1                           | Impression, sauvegarde et transmission automatiques 45                                                                                                    |
| 5.2                             | Enregistrement automatique d'ECG de repos                                                                                                    |
| 5.2.1                           | ETM Sport                                                                                                    |
| 5.3                             | Impression manuelle du rythme 49                                                                                                    |
| 5.3.1                           | Impression manuelle49                                                                                                    |
| 5.4                             | Enregistrement du rythme50                                                                                                    |
| 5.5                             | Modification de l'affichage ECG 51                                                                                                    |
| 5.5.1<br>5.5.2                  | Ecran                                                                                                    |
| 5.5.3                           | Autres filtres                                                                                                    |
| •                               |                                                                                                    |
| 6                               | CCAA                                                                                                    |
|                                 | (Culprit Coronary Artery Algorithm) 53                                                                                                    |
| 6.1                             | Introduction                                                                                                    |

Arbre décisionnel de l'algorithme CCAA ......54

Procéder à l'analyse CCAA ..... 55

Données CCAA dans l'aperçu avant impression et sur l'impression 56

Réf.: 2.511297 Ver. : d

6.1.1

6.1.2

6.1.3

| 7                                                                                                    | ECG d'effort                                                                                                    | 57                                                                                                    |
|----------------------------------------------------------------------------------------------------|----------------------------------------------------------------------------------------------------|----------------------------------------------------------------------------------------------------|
| 7.1                                                                                                    | Consignes de sécurité                                                                                                    | 57                                                                                                    |
| 7.2                                                                                                    | Général                                                                                                    | 58                                                                                                    |
| 7.3                                                                                                    | Organigramme de test d'effort                                                                                                    | 59                                                                                                    |
| 7.4                                                                                                    | Enregistrement d'un ECG d'effort                                                                                                    | 60                                                                                                    |
| 7.5                                                                                                    | Pendant le test                                                                                                    | 61                                                                                                    |
| 7.5.1                                                                                                    | Fin de l'épreuve                                                                                                    |                                                                                                    |
| 7.5.2                                                                                                    | Filtre myogramme                                                                                                    | 63                                                                                                    |
| 7.5.3                                                                                                    | Autres filtres                                                                                                    | 63                                                                                                    |
| 8                                                                                                    | Mémoire                                                                                                    | 64                                                                                                    |
| 8.1                                                                                                    | Sauvegarde d'un enregistrement                                                                                                    | 64                                                                                                    |
| 8.2                                                                                                    | Gestion de la mémoire                                                                                                    | 64                                                                                                    |
| 8.2.1                                                                                                    | Affichage de l'aperçu de l'impression et impression d'un                                                                                                    |                                                                                                    |
| 8.2.2                                                                                                    | Transmission et suppression des enregistrements stockés                                                                                                    |                                                                                                    |
| 0.2.2                                                                                                    |                                                                                                    |                                                                                                    |
| 9                                                                                                    | Liste de travail (option)                                                                                                    | 68                                                                                                    |
| 9.1                                                                                                    | Généralités                                                                                                    | 68                                                                                                    |
| 9.1.1                                                                                                    | Paramètres de la liste de travail                                                                                                    |                                                                                                    |
| 92                                                                                                    | Réception d'une liste de travail                                                                                                    | 69                                                                                                    |
| 9.2.1                                                                                                    | Effectuer un enregistrement à partir d'une liste de travail                                                                                                    |                                                                                                    |
| 9.2.2                                                                                                    | Effectuer un enregistrement à partir de la tâche de travail                                                                                                    | 72                                                                                                    |
| 9.2.3                                                                                                    | Renvoi des enregistrements de la liste de travail au SIH                                                                                                    | 73                                                                                                    |
|                                                                                                    |                                                                                                    |                                                                                                    |
| 10                                                                                                    | Paramètres généraux et système                                                                                                    | 74                                                                                                    |
| <b>10</b>                                                                                                    | Paramètres généraux et système                                                                                                    | 74<br>74                                                                                                    |
| <b>10</b><br>10.1<br>10.1.1                                                                                                    | Paramètres généraux et système<br>Navigation<br>Aperçu « Menu > Paramètres »                                                                                                    | <b>74</b><br><b>74</b><br>75                                                                                                    |
| <b>10</b><br><b>10.1</b><br>10.1.1<br>10.1.2                                                                                                    | Paramètres généraux et système<br>Navigation<br>Aperçu « Menu > Paramètres »<br>Sauvegarde et restauration des paramètres                                                                                                    | <b>74</b><br><b>74</b><br>75<br>77                                                                                                    |
| <b>10</b><br><b>10.1</b><br>10.1.1<br>10.1.2<br><b>10.2</b>                                                                                                    | Paramètres généraux et système<br>Navigation<br>Aperçu « Menu > Paramètres »<br>Sauvegarde et restauration des paramètres<br>Menu ECG                                                                                                    | <b>74</b><br><b>74</b><br>75<br>75<br>75                                                                                                    |
| <b>10</b><br><b>10.1</b><br>10.1.1<br>10.1.2<br><b>10.2</b><br>10.2.1                                                                                                    | Paramètres généraux et système<br>Navigation<br>Aperçu « Menu > Paramètres »<br>Sauvegarde et restauration des paramètres<br>Menu ECG<br>Câble & dérivation                                                                                                    | <b>74</b><br><b>75</b><br><b>75</b><br><b>77</b><br><b>78</b><br>                                                                                                    |
| <b>10</b><br><b>10.1</b><br>10.1.1<br>10.1.2<br><b>10.2</b><br>10.2.1<br>10.2.2                                                                                                    | Paramètres généraux et système<br>Navigation<br>Aperçu « Menu > Paramètres »<br>Sauvegarde et restauration des paramètres<br>Menu ECG<br>Câble & dérivation<br>Filtres & formules                                                                                                    | <b>74</b><br><b>74</b><br><b>75</b><br><b>77</b><br><b>78</b><br><b>78</b><br><b>78</b><br><b>78</b>                                                                                                    |
| <b>10</b><br><b>10.1</b><br>10.1.1<br>10.1.2<br><b>10.2</b><br>10.2.1<br>10.2.2<br>10.2.3<br>10.2.4                                                                                                    | Paramètres généraux et système         Navigation         Aperçu « Menu > Paramètres »         Sauvegarde et restauration des paramètres         Menu ECG         Câble & dérivation         Filtres & formules         Interprétation         Dérivations supplémentaires                                                                                                    | <b>74</b><br><b>74</b><br><b>75</b><br><b>77</b><br><b>78</b><br><b>78</b>                                                                                                    |
| <b>10</b><br><b>10.1</b><br>10.1.1<br>10.1.2<br><b>10.2</b><br>10.2.1<br>10.2.2<br>10.2.3<br>10.2.4<br>10.2.5                                                                                                    | Paramètres généraux et système         Navigation         Aperçu « Menu > Paramètres »         Sauvegarde et restauration des paramètres         Menu ECG         Câble & dérivation         Filtres & formules         Interprétation         Dérivations supplémentaires         Rythme de repos                                                                                                    | <b>74</b><br><b>74</b><br><b>75</b><br><b>77</b><br><b><b>78</b><br/><b>78</b><br/><b>78</b><br/><b>78</b><br/><b>78</b><br/><b>79</b><br/><b>79</b></b>                                                                                                    |
| <b>10</b><br><b>10.1</b><br>10.1.1<br>10.1.2<br><b>10.2</b><br>10.2.1<br>10.2.3<br>10.2.4<br>10.2.5<br>10.2.6                                                                                                    | Paramètres généraux et système         Navigation         Aperçu « Menu > Paramètres »         Sauvegarde et restauration des paramètres         Menu ECG         Câble & dérivation         Filtres & formules         Interprétation         Dérivations supplémentaires         Rythme de repos         Couleur                                                                                                    | <b>74</b><br><b>74</b><br><b>75</b><br><b>78</b><br><b>78</b><br><b>78</b><br><b>78</b><br><b>78</b><br><b>78</b><br><b>79</b><br><b>79</b><br><b>79</b><br><b>79</b>                                                                                                    |
| <b>10</b><br><b>10.1</b><br>10.1.1<br>10.2.2<br><b>10.2</b> .1<br>10.2.3<br>10.2.4<br>10.2.5<br>10.2.6<br><b>10.3</b>                                                                                                    | Paramètres généraux et système         Navigation         Aperçu « Menu > Paramètres »         Sauvegarde et restauration des paramètres         Menu ECG         Câble & dérivation         Filtres & formules         Interprétation         Dérivations supplémentaires         Rythme de repos         Couleur         Menu Rapport                                                                                                    | <b>74</b><br><b>74</b><br><b>75</b><br><b>78</b><br><b>78</b><br><b>78</b><br><b>78</b><br><b>78</b><br><b>78</b><br><b>78</b><br><b>78</b><br><b>79</b><br><b>79</b><br><b>79</b><br><b>80</b>                                                                                                    |
| <b>10</b><br><b>10.1</b><br>10.1.1<br>10.1.2<br><b>10.2</b><br>10.2.1<br>10.2.3<br>10.2.4<br>10.2.5<br>10.2.6<br><b>10.3</b><br>10.3.1                                                                                                    | Paramètres généraux et système         Navigation         Aperçu « Menu > Paramètres »         Sauvegarde et restauration des paramètres         Menu ECG         Câble & dérivation         Filtres & formules         Interprétation         Dérivations supplémentaires         Rythme de repos         Couleur         Menu Rapport         Général                                                                                                    | <b>74</b><br><b>74</b><br><b>75</b><br><b>77</b><br><b>78</b><br><b>78</b><br><b>78</b><br><b>78</b><br><b>78</b><br><b>78</b><br><b>79</b><br><b>79</b><br><b>79</b><br><b>79</b><br><b>80</b><br><b>80</b>                                                                                                    |
| <b>10</b><br><b>10.1</b><br>10.1.1<br>10.1.2<br><b>10.2</b><br>10.2.1<br>10.2.3<br>10.2.4<br>10.2.5<br>10.2.6<br><b>10.3</b><br>10.3.1<br>10.3.2<br>10.3.3                                                                                                    | Paramètres généraux et système         Navigation         Aperçu « Menu > Paramètres »         Sauvegarde et restauration des paramètres         Menu ECG         Câble & dérivation         Filtres & formules         Interprétation         Dérivations supplémentaires         Rythme de repos         Couleur         Menu Rapport         Général         En-tête         PDE                                                                                                    | <b>74</b><br><b>74</b><br><b>75</b><br><b>78</b><br><b>78</b><br><b>78</b><br><b>78</b><br><b>78</b><br><b>78</b><br><b>78</b><br><b>78</b><br><b>78</b><br><b>78</b><br><b>78</b><br><b>78</b><br><b>79</b><br><b>79</b><br><b>79</b><br><b>80</b><br><b>80</b><br><b>80</b><br><b>80</b>                                                                                                    |
| <b>10</b><br><b>10.1</b><br>10.1.1<br>10.1.2<br><b>10.2</b><br>10.2.1<br>10.2.3<br>10.2.4<br>10.2.5<br>10.2.6<br><b>10.3</b><br>10.3.1<br>10.3.2<br>10.3.3<br>10.3.4                                                                                                    | Paramètres généraux et système         Navigation         Aperçu « Menu > Paramètres »         Sauvegarde et restauration des paramètres         Menu ECG         Câble & dérivation         Filtres & formules         Interprétation         Dérivations supplémentaires         Rythme de repos         Couleur         Menu Rapport         Général         En-tête         PDF         Impression manuelle                                                                                                    | <b>74</b><br><b>74</b><br><b>74</b><br><b>78</b><br><b>78</b><br><b>79</b><br><b>80</b><br><b>80</b><br><b>80</b><br><b>80</b><br><b>80</b><br><b>80</b><br><b>80</b><br><b>80</b><br><b>80</b><br><b>80</b><br><b>80</b>                                                                                                    |
| <b>10</b><br><b>10.1</b><br>10.1.1<br>10.2.2<br>10.2.1<br>10.2.2<br>10.2.3<br>10.2.4<br>10.2.5<br>10.2.6<br><b>10.3</b><br>10.3.1<br>10.3.2<br>10.3.3<br>10.3.4<br>10.3.5                                                                                                    | Paramètres généraux et système         Navigation         Aperçu « Menu > Paramètres »         Sauvegarde et restauration des paramètres         Menu ECG         Câble & dérivation         Filtres & formules         Interprétation         Dérivations supplémentaires         Rythme de repos         Couleur         Menu Rapport         Général         En-tête         PDF         Impression manuelle         ECG de repos                                                                                                    | <b>74</b><br><b>74</b><br><b>75</b><br><b>77</b><br><b>78</b><br><b>78</b><br><b>78</b><br><b>78</b><br><b>78</b><br><b>78</b><br><b>78</b><br><b>78</b><br><b>78</b><br><b>78</b><br><b>78</b><br><b>78</b><br><b>78</b><br><b>79</b><br><b>79</b><br><b>79</b><br><b>80</b><br><b>80</b>                                                                               |
| <b>10</b><br><b>10.1</b><br>10.1.1<br>10.1.2<br><b>10.2</b><br>10.2.1<br>10.2.2<br>10.2.3<br>10.2.4<br>10.2.5<br>10.2.6<br><b>10.3</b><br>10.3.1<br>10.3.2<br>10.3.3<br>10.3.4<br>10.3.5<br>10.3.6                                                                                           | Paramètres généraux et système         Navigation                                                                                                    | <b>74</b><br><b>74</b><br><b>75</b><br><b>77</b><br><b>78</b><br><b>78</b><br><b>78</b><br><b>78</b><br><b>78</b><br><b>78</b><br><b>78</b><br><b>78</b><br><b>78</b><br><b>78</b><br><b>78</b><br><b>78</b><br><b>78</b><br><b>78</b><br><b>78</b><br><b>78</b><br><b>78</b><br><b>78</b><br><b>78</b><br><b>79</b><br><b>79</b><br><b>79</b><br><b>80</b><br><b>80</b><br><b>80</b><br><b>80</b><br><b>80</b><br><b>80</b><br><b>80</b><br><b>80</b><br><b>80</b><br><b>80</b><br><b>80</b><br><b>80</b><br><b>80</b><br><b>80</b><br><b>80</b><br><b>80</b><br><b>80</b><br><b>80</b><br><b>80</b><br><b>80</b><br><b>80</b><br><b>80</b><br><b>81</b>                                                                                                    |
| <b>10</b><br><b>10.1</b><br>10.1.1<br>10.1.2<br><b>10.2</b><br>10.2.1<br>10.2.2<br>10.2.3<br>10.2.4<br>10.2.5<br>10.2.6<br><b>10.3</b><br>10.3.1<br>10.3.2<br>10.3.3<br>10.3.4<br>10.3.5<br>10.3.6                                                                                           | Paramètres généraux et système         Navigation         Aperçu « Menu > Paramètres »         Sauvegarde et restauration des paramètres         Menu ECG         Câble & dérivation         Filtres & formules         Interprétation         Dérivations supplémentaires         Rythme de repos         Couleur         Menu Rapport         Général         En-tête         PDF         Impression manuelle         ECG de repos         Rythme de repos         Cold erepos                                                                                                    | <b>74</b><br><b>74</b><br><b>75</b><br><b>78</b><br><b>78</b><br><b>79</b><br><b>79</b><br><b>80</b><br><b>80</b> |
| <b>10</b><br><b>10.1</b><br>10.1.1<br>10.1.2<br><b>10.2</b><br>10.2.1<br>10.2.2<br>10.2.3<br>10.2.4<br>10.2.5<br>10.2.6<br><b>10.3</b><br>10.3.1<br>10.3.2<br>10.3.3<br>10.3.4<br>10.3.5<br>10.3.6<br>10.3.7<br><b>10.4</b>                                                                  | Paramètres généraux et système         Navigation                                                                                                    | 74<br>75<br>77<br>78<br>78<br>78<br>78<br>78<br>78<br>78<br>79<br>79<br>79<br>79<br>79<br>79<br>79<br>79<br>79<br>                                                                                                    |
| <b>10</b><br><b>10.1</b><br>10.1.1<br>10.1.2<br><b>10.2</b><br>10.2.1<br>10.2.2<br>10.2.3<br>10.2.4<br>10.2.5<br>10.2.6<br><b>10.3</b><br>10.3.1<br>10.3.2<br>10.3.3<br>10.3.4<br>10.3.5<br>10.3.6<br>10.3.7<br><b>10.4</b><br>10.4.1<br>10.4.1                                              | Paramètres généraux et système         Navigation                                                                                                    | 74<br>75<br>77<br>78<br>78<br>78<br>78<br>78<br>78<br>78<br>78<br>78<br>78<br>78<br>78<br>79<br>79<br>79<br>79<br>79<br>79<br>80<br>80<br>80<br>80<br>80<br>81<br>82<br>82<br>83<br>83<br>83<br>83<br>83                                                                                                    |
| <b>10</b><br><b>10.1</b><br>10.1.1<br>10.1.2<br><b>10.2</b><br>10.2.1<br>10.2.2<br>10.2.3<br>10.2.4<br>10.2.5<br>10.2.6<br><b>10.3</b><br>10.3.1<br>10.3.2<br>10.3.3<br>10.3.4<br>10.3.5<br>10.3.6<br>10.3.7<br><b>10.4</b><br>10.4.1<br>10.4.2<br>10.4.3                                    | Paramètres généraux et système         Navigation         Aperçu « Menu > Paramètres »         Sauvegarde et restauration des paramètres         Menu ECG         Câble & dérivation         Filtres & formules         Interprétation         Dérivations supplémentaires         Rythme de repos         Couleur         Menu Rapport         Général         En-tête         PDF         Impression manuelle         ECG de repos         Rythme de repos         ECG d'effort         Menu Affichages         Repos         ECG d'effort         Liste de travail                                                            | 74<br>75<br>75<br>77<br>78<br>78<br>78<br>78<br>78<br>78<br>78<br>78<br>78<br>78<br>78<br>78<br>78<br>78<br>78<br>78<br>78<br>78<br>78<br>78<br>78<br>78<br>78<br>78<br>78<br>78<br>78<br>78<br>78<br>78<br>78<br>78<br>78<br>78<br>78<br>78<br>78<br>78<br>78<br>78<br>78<br>78<br>79<br>79<br>                                                                                                    |
| <b>10</b><br><b>10.1</b><br>10.1.1<br>10.1.2<br><b>10.2</b><br>10.2.1<br>10.2.2<br>10.2.3<br>10.2.4<br>10.2.5<br>10.2.6<br><b>10.3</b><br>10.3.1<br>10.3.2<br>10.3.3<br>10.3.4<br>10.3.5<br>10.3.6<br>10.3.7<br><b>10.4</b><br>10.4.1<br>10.4.2<br>10.4.3<br><b>10.5</b>                     | Paramètres généraux et système         Navigation         Aperçu « Menu > Paramètres »         Sauvegarde et restauration des paramètres         Menu ECG         Câble & dérivation         Filtres & formules         Interprétation         Dérivations supplémentaires         Rythme de repos         Couleur         Menu Rapport         Général         En-tête         PDF         Impression manuelle         ECG de repos         Rythme de repos         ECG d'effort         Menu Affichages         Repos         ECG d'effort         Liste de travail         Connexion                                          | 74<br>75<br>77<br>78<br>78<br>78<br>78<br>78<br>78<br>78<br>78<br>79<br>79<br>79<br>79<br>79<br>79<br>79<br>79<br>79<br>79<br>79<br>                                                                                                    |
| <b>10</b><br><b>10.1</b><br>10.1.1<br>10.1.2<br><b>10.2</b><br>10.2.3<br>10.2.4<br>10.2.5<br>10.2.6<br><b>10.3</b><br>10.3.1<br>10.3.2<br>10.3.3<br>10.3.4<br>10.3.5<br>10.3.6<br>10.3.7<br><b>10.4</b><br>10.4.1<br>10.4.2<br>10.4.3<br><b>10.4</b> .3<br><b>10.5</b><br>10.5.1             | Paramètres généraux et système         Navigation         Aperçu « Menu > Paramètres »         Sauvegarde et restauration des paramètres         Menu ECG         Câble & dérivation         Filtres & formules         Interprétation         Dérivations supplémentaires         Rythme de repos         Couleur         Menu Rapport         Général         En-tête         PDF         Impression manuelle         ECG de repos         Rythme de repos         ECG d'effort         Menu Affichages         Repos         ECG d'effort         Liste de travail         Connexion         Intégration DME                  | 74<br>75<br>77<br>78<br>78<br>78<br>78<br>78<br>78<br>78<br>78<br>78<br>78<br>78<br>78<br>78<br>78<br>78<br>79<br>79<br>79<br>79<br>79<br>79<br>79<br>79<br>79<br>79<br>                                                                                                    |
| <b>10</b><br><b>10.1</b><br>10.1.1<br>10.1.2<br><b>10.2</b><br>10.2.1<br>10.2.2<br>10.2.3<br>10.2.4<br>10.2.5<br>10.2.6<br><b>10.3</b><br>10.3.1<br>10.3.2<br>10.3.3<br>10.3.4<br>10.3.5<br>10.3.6<br>10.3.7<br><b>10.4</b><br>10.4.1<br>10.4.2<br>10.4.3<br><b>10.5</b><br>10.5.1<br>10.5.1 | Paramètres généraux et système         Navigation         Aperçu « Menu > Paramètres »         Sauvegarde et restauration des paramètres         Menu ECG         Câble & dérivation         Filtres & formules         Interprétation         Dérivations supplémentaires         Rythme de repos         Couleur         Menu Rapport         Général         En-tête         PDF         Impression manuelle         ECG de repos         Rythme de repos         ECG d'effort         Menu Affichages         Repos         ECG d'effort         Liste de travail         Connexion         Intégration DME         Ethernet | 74<br>75<br>75<br>77<br>78<br>78<br>78<br>78<br>78<br>78<br>79<br>79<br>79<br>79<br>79<br>79<br>79<br>79<br>79<br>79<br>79<br>79<br>79<br>79<br>79<br>79<br>79<br>79<br>79<br>79<br>79<br>79<br>79<br>79<br>79<br>79<br>79<br>79<br>79<br>79<br>79<br>                                                                                                    |

| 10.6        | Paramètres régionaux 89                               |
|-------------|-------------------------------------------------------|
| 10.7        | Général                                               |
| 10.7.1      | Paramétrage local du contrôle d'accès                 |
| 10.8        | ECG d'effort                                          |
| 10.8.1      | General                                               |
| 10.8.3      | Protocole de bicyclette                               |
| 10.8.4      | Protocole de tapis roulant95                          |
| 11          | Transmission - Aperçu96                               |
| 11.1        | Options de transmission                               |
| 11.1.1      | Transmission automatique                              |
| 11.1.2      | Exportation PDF                                       |
| 11.1.4      | Schiller Link                                         |
| 11.1.5      | Récupérer les données à partir du Schiller Server     |
| 11.1.0      | Echec de la transmission des données                  |
| 12          | Maintenance101                                        |
| 12.1        | Tableau de fréquence d'entretien    101               |
| 12.2        | Inspection visuelle 102                               |
| 12.3        | Nettoyage du boîtier et des câbles 103                |
| 12.3.1      | Nettoyage des câbles                                  |
| 12.3.3      | Détergents non autorisés                              |
| 12.4        | Désinfection                                          |
| 12.4.1      | Désinfectants autorisés                               |
| 12.4.2      | Désinfectants non autorisés                           |
| 12.5        | Nettoyage de la tete d'impression thermique           |
| <b>12.6</b> | Pile                                                  |
| 12.6.2      | Élimination de la batterie                            |
| 12.7        | Rapport d'inspection                                  |
| 12.7.1      | Remplacement des pièces d'usure tous les 3 à 5 ans107 |
| 13          | Dépannage108                                          |
| 13.1        | Problèmes potentiels                                  |
| 13.2        | Prévention des interférences électromagnétiques 110   |
| 13.3        | Accessoires et consommables                           |
| 10.0        |                                                       |
| 14          | Données techniques112                                 |
| 14.1        | Appareil112                                           |
| 14.2        | ECG 113                                               |
| 14.3        | Normes de sécurité 114                                |
| 14.4        | Normes WLAN 114                                       |
| 15          | Index                                                 |

## 1 Consignes de sécurité

## 1.1 Utilisation prévue

- ▲ CARDIOVIT AT-102 G2 II s'agit d'un électrocardiographe à 12 dérivations destiné à être utilisé par ou sous la supervision directe d'un prestataire de soins de santé agréé dans des établissements de soins pour capter les signaux ECG émis à partir d'électrodes posées en surface du corps, et pour enregistrer, analyser, afficher et imprimer des ECG à des fins de diagnostic chez des patients adultes et pédiatriques.
- ▲ L'option Spirométrie est destinée à enregistrer, analyser, afficher et imprimer les mesures et les formes d'onde des tests de la fonction pulmonaire pour le diagnostic chez les patients adultes et pédiatriques.

**Remarque :** L'option Spirométrie sera disponible à partir de la version 1.2.0. Les indications d'utilisation, les contre-indications pour les patients ainsi que la fonction et le fonctionnement de l'option Spirométrie sont expliqués dans un mode d'emploi distinct.

L'option Effort est destinée à capter les signaux ECG émis à partir d'électrodes posées en surface du corps, et à enregistrer, analyser, afficher et imprimer des ECG chez des patients adultes et pédiatriques soumis à un test d'effort.

## 1.2 Indications d'utilisation

- ▲ Le CARDIOVIT AT-102 G2 est destiné à être utilisé pour le dépistage et l'évaluation de maladies cardiovasculaires, notamment :
  - Ischémie myocardique au repos
  - Infarctus du myocarde (aigu et antérieur)
  - Anomalies du système de conduction, notamment les blocs auriculo-ventriculaires, les blocs fasciculaires et les syndromes de pré-excitation
  - Syndrome du QT long
  - Anomalies auriculaires
  - Hypertrophie et surcharge ventriculaires
  - Péricardite
  - Anomalies de repolarisation secondaire, comme les perturbations électrolytiques
  - Anomalies d'origine médicamenteuse
- Quand le CARDIOVIT AT-102 G2 est utilisé comme système de test d'effort, il est destiné à :
  - Détection de coronaropathie chez les patients présentant des syndromes de douleur thoracique (gêne thoracique) ou des équivalents de symptômes potentiels
  - Évaluation de la sévérité anatomique et fonctionnelle de la coronaropathie
  - Prévision des événements cardiovasculaires et décès toutes causes confondues
  - Évaluation de la capacité physique et de la tolérance à l'effort
  - Évaluation des symptômes liés à l'effort
  - Évaluation de la compétence chronotropique, des arythmies et de la réponse à la thérapie par dispositif implanté
  - Évaluation de la réponse aux interventions médicales

## 1.3 Contre-indications

### 1.3.1 Système

- ▲ Le CARDIOVIT AT-102 G2 n'est pas destiné à :
  - utilisation en milieu stérile
  - une utilisation dans des zones présentant un risque d'explosion ou en présence de gaz inflammables, comme des gaz anesthésiques.
  - une application cardiaque directe.
  - utilisation en milieu IRM.
  - une utilisation en extérieur.
  - être utilisé en tant que moniteur des signes vitaux.

### 1.3.2 Patient

- Quand le CARDIOVIT AT-102 G2 est utilisé comme système de test d'effort, il n'est pas destiné à des patients atteints des maladies suivantes :

### Contre-indications absolues

- Infarctus du myocarde (IM) aigu, dans les 2 jours
- Angine de poitrine instable
- Arythmie cardiaque non contrôlée avec compromis hémodynamique
- Endocardite active
- Sténose aortique sévère symptomatique
- Insuffisance cardiaque décompensée
- Embolie pulmonaire aiguë, infarctus pulmonaire ou thrombose veineuse profonde
- Péricardite ou myocardite aiguë
- Dissection aortique aiguë
- Handicap physique qui empêche tout test sûr et adéquat

### Contre-indications relatives

- Sténose obstructive connue de l'artère coronaire principale gauche
- Sténose aortique modérée à sévère avec association incertaine aux symptômes
- Tachyarythmies à fréquence ventriculaire incontrôlée
- Bloc cardiaque avancé ou complet acquis
- Cardiomyopathie obstructive hypertrophique avec gradient de repos sévère
- Accident vasculaire cérébral récent ou accident ischémique transitoire
- Déficience mentale assortie d'une capacité limitée à coopérer
- Hypertension au repos avec pression artérielle systolique ou diastolique > 200/ 110 mmHg
- Troubles médicaux non corrigés, comme anémie importante, déséquilibre électrolytique important et hyperthyroïdie

### 1.4 Utilisateurs visés

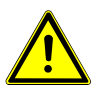

▲ Le CARDIOVIT AT-102 G2 est destiné à être utilisé par des opérateurs formés sous la supervision d'un prestataire de soins de santé agréé.

## 1.5 Groupe cible de patients

Le CARDIOVIT AT-102 G2 est conçu pour être utilisé auprès des adultes et des enfants.

### ECG

Les patients pédiatriques sont définis comme suit :

- Nouveau-nés : de la naissance jusqu'aux 28 premiers jours de vie
- · Nourrissons : de 29 jours à moins de deux ans
- Enfants : de deux ans à moins de 12 ans
- · Adolescents: de 12 à 21 ans (jusqu'au vingt-deuxième anniversaire, non compris)

#### **Tests d'effort**

- Le patient doit être en mesure de comprendre et d'exécuter les instructions sur la façon d'effectuer l'examen.
- Il n'y a aucune restriction concernant le poids, la taille, le sexe ou l'origine ethnique du patient.

### 1.6 Contexte d'utilisation

▲ Le CARDIOVIT AT-102 G2 est conçu pour une utilisation intérieure au sein d'établissements de soins.

### 1.7 Responsabilité de l'utilisateur

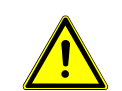

- Seuls les médecins qualifiés et le personnel médical dûment formé sont autorisés à utiliser le CARDIOVIT AT-102 G2.
- Les résultats numériques et graphiques ainsi que les messages d'interprétation doivent être évalués en tenant compte de l'état clinique général du patient et de la qualité des données enregistrées.
- ▲ Les responsabilités du personnel chargé de l'utilisation et de la maintenance de l'appareil doivent être clairement définies.
- ▲ S'assurer que le personnel a bien lu et compris cette notice d'utilisation, et tout particulièrement les **Consignes de sécurité** énoncées dans ce chapitre.
- ▲ Remplacer immédiatement toute pièce endommagée ou manquante.
- ▲ La sécurité, la fiabilité et la performance de l'appareil ne peuvent être garanties que lorsque les intervalles de maintenance spécifiés au chapitre Maintenance sont respectés.

## 1.8 Précautions préalables à l'utilisation

- Avant d'utiliser l'appareil, s'assurer qu'un consultant médical ait expliqué son fonctionnement ainsi que les exigences en matière de sécurité.
  - Tenir ce manuel d'utilisation à portée de main sur le lieu d'utilisation de l'appareil. Veiller à ce qu'il soit toujours complet et lisible.
  - Respecter les instructions relatives à l'utilisation et à la maintenance de l'appareil.
  - Outre cette notice d'utilisation, respecter les dispositions légales et autres réglementations obligatoires en matière de prévention des accidents et de protection de l'environnement.

## 1.9 Utilisation en toute sécurité

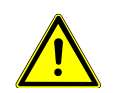

- ▲ S'assurer que le personnel a bien lu et compris cette notice d'utilisation, et tout particulièrement les « Consignes de sécurité » énoncées dans ce chapitre.
- ▲ Toujours utiliser l'appareil conformément aux caractéristiques techniques spécifiées (voir Section 14 Données techniques, page 112). Le non-respect des données techniques peut entraîner peut entraîner des blessures, fournir des informations imprécises et/ou conduire à une détérioration de l'appareil.
- ▲ ♥ Cet appareil est un appareil de type CF. Il est uniquement protégé contre la défibrillation lorsqu'il est utilisé avec le câble patient SCHILLER d'origine. Par mesure de sécurité, il est toutefois recommandé de retirer les électrodes avant la défibrillation lorsque cela est possible.
- Ne pas toucher le boîtier de l'appareil pendant la défibrillation.
- Par mesure de sécurité, ni les électrodes (y compris l'électrode neutre), ni le patient, ni aucune autre personne touchant simultanément le patient, ne doivent toucher de pièces conductrices, même si celles-ci sont reliées à la terre.
- ▲ Informer immédiatement la personne compétente de toute modification compromettant la sécurité de l'appareil (y compris le comportement en service).
- ▲ Ne poser aucun récipient contenant du liquide sur l'appareil. Si un liquide est renversé sur l'appareil, débrancher immédiatement l'appareil et l'essuyer. Procéder à l'entretien de l'appareil avant sa remise en service.
- ▲ Brancher uniquement le câble patient SCHILLER d'origine sur la prise du patient.
- ▲ Si le câble patient a été endommagé par une défibrillation, si une électrode est mal positionnée ou si la résistance d'une électrode est trop élevée, un message d'avertissement apparaîtra dans le logiciel et sur l'écran de l'appareil.
- N'utiliser que les accessoires et pièces recommandés ou fournis par SCHILLER AG. L'utilisation de pièces autres que celles fournies ou recommandées par SCHILLER AG peut entraîner des blessures, fournir des informations imprécises et/ou conduire à une détérioration de l'appareil.
- ▲ Afin de prévenir un dysfonctionnement du stimulateur cardiaque, une distance d'au moins 20 cm doit être maintenue entre l'appareil et le stimulateur cardiaque, dès la mise en marche du module LAN sans fil.
- ▲ En cas de résultats inattendus, l'utilisateur doit vérifier que les branchements sont conformes, voir Section 12.1 Tableau de fréquence d'entretien, page 101.

## 1.10 Dispositifs de sécurité

- Ne pas utiliser l'appareil sans fusible correctement calibré ou avec des câbles défectueux, sous peine de danger de mort. Par conséquent :
- Ne pas faire fonctionner l'appareil si la mise à la terre est suspecte ou si le cordon secteur est endommagé ou susceptible d'avoir été endommagé.
- Remplacer immédiatement tout câble ou connecteur défectueux.
- Ne pas modifier les dispositifs de protection électrique tels que les fusibles.
- Ne remplacer les fusibles cassés que par des fusibles de même type et de même calibre que les fusibles d'origine.

### 1.11 Utilisation avec d'autres appareils

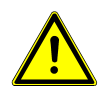

▲ Les accessoires reliés aux interfaces numériques et analogiques doivent être certifiés conformes aux normes correspondantes de compatibilité électromagnétique (p. ex. CEI/EN 60950 pour les dispositifs informatiques et CEI/EN 60601-1 pour les dispositifs médicaux). Par ailleurs, toutes les configurations doivent être conformes à la version en vigueur de la norme CEI/EN 60601-1 sur les systèmes électromédicaux. Toute personne raccordant un dispositif supplémentaire sur la pièce d'entrée ou la pièce de sortie du signal procède de ce fait à la configuration d'un système médical et doit donc s'assurer que ce système est conforme aux dispositions de la version en vigueur de la norme CEI/EN 60601-1 sur les systèmes électromédicaux. En cas de doute, contacter le service technique ou le représentant local du fabricant.

- Tout autre équipement utilisé avec le patient doit être relié à la même terre que le CARDIOVIT AT-102 G2.
- Certaines précautions doivent être prises en cas d'utilisation d'appareils à haute fréquence. Utiliser le câble patient SCHILLER original pour éviter toute interférence sur le signal pendant l'acquisition de l'ECG ou éviter les brûlures dues à un défaut d'égalisation de potentiel. Il convient toutefois de respecter une distance suffisante entre le dispositif de stimulation et les électrodes ; les deux appareils doivent également être connectés à la même liaison équipotentielle. En cas de doute, il est recommandé de déconnecter le patient de l'appareil.
- Cet appareil peut être utilisé en toute sécurité avec les patients porteurs d'un stimulateur cardiaque.
- ▲ L'utilisation simultanée de cet appareil avec des dispositifs de stimulation électrique ne présente aucun danger.
- ▲ Lorsque l'appareil est intégré dans un système médical, seul le câble patient SCHILLER d'origine doit être utilisé (raccordé) avec le CARDIOVIT AT-102 G2.
- Si le câble patient a été endommagé par une défibrillation, un message d'avertissement apparaît à l'écran (voir page 41).
- Les appareils de communication portables, les radios HF et les appareils portant ((,,...))

le symbole (rayonnement électromagnétique non ionisant) peuvent nuire au bon fonctionnement de cet appareil (voir page 111).

## 1.12 Sécurité du réseau

- Lorsque leCARDIOVIT AT-102 G2 est intégré dans un réseau (LAN, WLAN, SIH, etc.), l'opérateur du réseau/du couplage des données doit prendre les mesures de sécurité nécessaires pour protéger la transmission des données. Les réseaux qui ne sont ni protégés ni maintenus peuvent entraîner un échec de la transmission des données ou une transmission incorrecte des données, ce qui à son tour peut mettre en danger la vie du patient. Pour plus de consignes de sécurité, consulter le chapitre 11.
- Les mots de passe standard de contrôle d'accès doivent être modifiés par les personnes responsables.

### 1.13 Maintenance

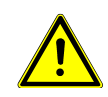

ľ

- Risque d'électrocution. Ne pas ouvrir l'appareil. Aucune pièce interne ne peut faire l'objet d'une maintenance par l'utilisateur. Confier les réparations uniquement à des techniciens qualifiés agréés par SCHILLER.
- Éteindre le moniteur et le débrancher de l'alimentation secteur avant de le nettoyer.
- Ne pas employer de procédés de stérilisation à haute température (de type autoclave), ni procéder à une stérilisation par rayons électriques ou gamma.
- ▲ Ne pas utiliser de solutions de nettoyage agressives ou abrasives.
- ▲ Ne jamais immerger l'appareil ou les câbles dans un liquide.

## 1.14 Conditions de garantie

Votre appareil CARDIOVIT AT-102 G2 de SCHILLER est garanti contre les défauts de matériaux et de fabrication, comme stipulé dans les Conditions générales de vente. Sont exclus de cette garantie : dommages causés par un accident ou résultant d'une manipulation incorrecte. La garantie inclut le remplacement des pièces défectueuses. Toute responsabilité pour dommage ultérieur est exclue. La garantie est nulle si des personnes non autorisées ou non qualifiées tentent d'effectuer des réparations.

Si l'appareil est endommagé, le retourner au représentant local SCHILLER ou directement au fabricant. Le fabricant ne peut être tenu responsable de la sécurité, fiabilité et performance de l'appareil que si :

- les opérations d'assemblage, les extensions, les réajustements, les modifications ou les réparations sont exécutés par des personnes agréées par le fabricant,
- l'appareil de SCHILLER et les accessoires approuvés sont utilisés conformément aux instructions du fabricant, et
- · les intervalles de maintenance indiqués au chapitre Maintenance sont respectés.

Aucune garantie expresse ou implicite dépassant les limites de la garantie spécifiée dans le présent document n'est accordée. SCHILLER n'octroie aucune garantie de qualité marchande et d'adéquation à un usage particulier du produit ou de ses pièces.

SCHILLER décline toute responsabilité quant à la perte de données sauvegardées sur l'ordinateur ou sur l'appareil. L'utilisateur est seul responsable de la sauvegarde des données.

### SCHILLER CARDIOVIT AT-102 G2

#### 1.15 Symboles et pictogrammes

#### 1.15.1 Symboles utilisés dans cette notice

La classification des niveaux de sécurité est conforme à la norme ISO 3864-2. Les symboles et pictogrammes utilisés dans cette notice sont expliqués ci-dessous.

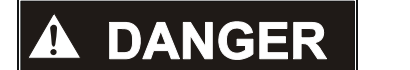

Danger direct susceptible d'entraîner des blessures corporelles graves ou mortelles.

## **AVERTISSEMENT**

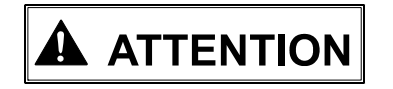

Situation potentiellement dangereuse susceptible d'entraîner des blessures corporelles graves ou mortelles.

Situation potentiellement dangereuse susceptible d'entraîner des blessures corporelles graves. Ce symbole est également utilisé pour avertir d'un risque de dommages matériels.

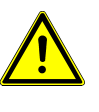

Consignes de sécurité d'ordre général, telles qu'indiquées dans le présent chapitre.

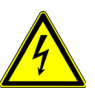

Dangers d'origine électrique, avertissements et mesures de sécurité pour le maniement de l'électricité.

Remarque Situation potentiellement dangereuse susceptible d'entraîner des dommages matériels ou une panne du système. Informations importantes ou utiles pour l'utilisateur.

Symbole CF. L'appareil est classé comme répondant aux normes de sécurité pour un usage interne et externe. Toutefois, il est uniquement protégé contre la défibrilla-

Renvoi vers d'autres instructions.

#### 1.15.2 Symboles apparaissant sur l'appareil

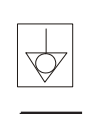

Tenir au sec.

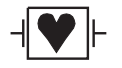

Égalisation du potentiel

tion lorsqu'il est utilisé avec le câble patient SCHILLER d'origine.

Symbole du fabricant, date de fabrication.

**IP20** 

Symbole d'identification des équipements électriques et électroniques.

Les appareils, composants et accessoires qui ne sont plus utilisés doivent être éliminés dans des points de collecte/centres de recyclage approuvés au niveau municipal. Le matériel peut également être retourné au fournisseur ou à SCHILLER qui se chargera de l'élimination. L'élimination incorrecte des déchets peut nuire à l'environnement et à la santé publique.

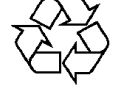

L'appareil/les composants sont réutilisables.

**( €** 0123

Organisme notifié TÜV-SÜD Produkte Service GmbH, Ridlerstr. 65, 80339 Munich, Allemagne

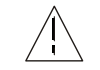

Attention : consulter les document joints.

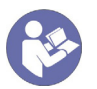

Consulter la notice d'utilisation.

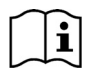

Consulter la notice d'utilisation.

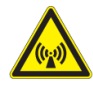

Attention : rayonnement électromagnétique non ionisant. L'appareil contient un émetteur HF (Wi-Fi).

Le CARDIOVIT AT-102 G2 CARDIOVIT AT-102 G2 émet de l'énergie électromagnétique de haute fréquence et peut perturber le fonctionnement d'autres appareils s'il n'est pas installé et utilisé conformément à la notice d'utilisation. Toutefois, il n'est pas garanti qu'aucune interférence ne puisse survenir dans certaines installations. Si le CARDIOVIT AT-102 G2 provoque des interférences, allumer/éteindre l'appareil ou transmettre/ne pas transmettre de données ECG permet de les identifier. Pour éviter les interférences d'origine électromagnétiques, l'utilisateur peut prendre les mesures suivantes :

- Éloigner le CARDIOVIT AT-102 G2 de l'appareil dont le fonctionnement a été perturbé. Une distance d'au moins 20 cm doit pouvoir être maintenue entre l'appareil et le stimulateur cardiaque.
- Tourner l'appareil pour modifier l'angle de rayonnement.
- Brancher l'appareil sur un connecteur de secteur différent.

Pour de plus amples informations, voir page 110.

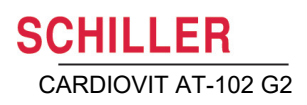

## 2 Introduction

Le CARDIOVIT AT-102 G2 de SCHILLER est un électrocardiographe à 12 dérivations conçu pour enregistrer, afficher et mesurer les ECG de repos, les ECG d'effort (option) et la spirométrie (en option)

Le CARDIOVIT AT-102 G2 est doté des fonctionnalités suivantes :

## 2.1 Principaux composants du CARDIOVIT AT-102 G2

ECG automatique et mise en marche/arrêt de l'ECG manuel

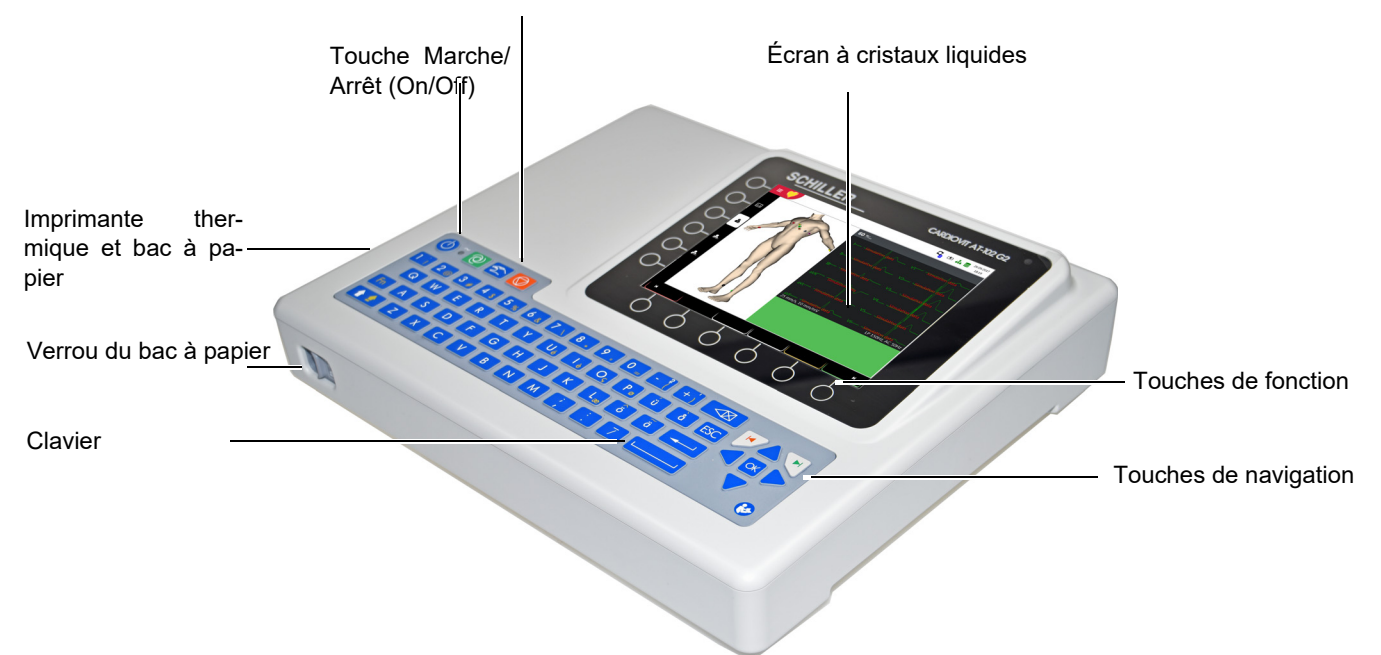

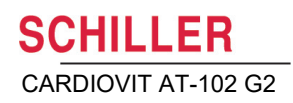

### 2.1.1 Standard

- Détection de stimulateur cardiaque
- Impression manuelle du rythme en temps réel (les dérivations, la vitesse et l'amplitude peuvent être modifiées si nécessaire)
- Enregistrement en mode automatique (10 secondes) avec présentation définie par l'utilisateur
- Rythme de repos
- Mesures
- Données complètes des 12 dérivations
- Affichage des électrodes inversées
- Révision de l'enregistrement
- Connexion
  - Wi-fi
  - LAN
- Schiller Link
- Exportation PDF vers la clé USB

### 2.1.2 Options

- Interprétation avec ETM Sport
- Lecteur de code-barres pour scanner l'identifiant des patients et récupérer leurs données à partir d'une base de données.
- Culprit Coronary Artery Algorithm (CCAA)
- Liste de travail
- · ECG d'effort
- Spirométrie (disponible à partir de la version 1.2.0)

## 2.2 Connexions

- Égalisation du potentiel
- Connecteur Ethernet RJ-45 (réseau)
- 2 interfaces USB pour les mises à jour logicielles avec clé USB, exportation PDF, branchement d'un lecteur de code-barres et capteur de spirométrie.
- 2 interfaces RS-232 pour ergomètre DB9
- Câble patient ECG DB15
- Verrou Kensington

#### Écran 2.3

L'affichage varie en fonction de la tâche en cours. Toutefois, les parties supérieures, centrales et inférieures de l'écran affichent toujours le même type d'informations. Exemple d'un affichage typique des données patient:

Pour accéder au menu principal :

**SCHILLER** 

CARDIOVIT AT-102 G2

| Pour accéder au menu principa      | 1:                                                                               |                                                  | Capacité                                                                                                    | de stockage                                                |
|------------------------------------|----------------------------------------------------------------------------------|--------------------------------------------------|----------------------------------------------------------------------------------------------------|------------------------------------------------------------|
| – Liste de travail                 |                                                                                  |                                                  | État du réseau/du wifi                                                                                                  |                                                            |
| <ul> <li>Enregistreur</li> </ul>   | Saisir les données pa                                                            | tient Éta                                        | it de la pile / secteur                                                                                                 |                                                            |
| – Mémoire A                        | ffichage des données                                                             | État de                                          | e l'exportation                                                                                                    |                                                            |
| – Paramètres p                     | atient                                                                           |                                                  |                                                                                                    |                                                            |
| – Maintenance                      |                                                                                  |                                                  |                                                                                                    | Date et heure                                              |
|                                    | 234 I ECG25092017<br>ugh Brian I 54 ans I Homme                                  |                                                  | CARE ICVIT AT-102                                                                                                    | G2                                                         |
| N° patient                         | 1234                                                                             | N° visite                                        | ECG25092017                                                                                                    |                                                            |
| Prénom                             | Brian                                                                            | Taille (cm)                                      |                                                                                                    |                                                            |
| Nom                                | Hugh                                                                             | Poids (kg)                                       |                                                                                                    |                                                            |
| Né(e) le                           | 18.04.1963                                                                       | Origine ethnique                                 | blanc                                                                                                    |                                                            |
| Sexe                               | Homme                                                                            | Stimulateur<br>cardiaque                         | Inconnu                                                                                                    |                                                            |
| Digitalique                        | Non                                                                              | Médecin référant                                 |                                                                                                    |                                                            |
| Salle                              |                                                                                  | Médecin traitant                                 |                                                                                                    |                                                            |
| Indication                         |                                                                                  | Technicien<br>acquérant                          |                                                                                                    |                                                            |
| $\bigcirc$                         |                                                                                  | Remarques                                        |                                                                                                    | _                                                          |
| Effacer                            | Précédent<br>Données du patient PDQ                                              | Spirométrie                                      | Effort Repos M                                                                                                    |                                                            |
| $\bigcirc$                         | $\bigcirc$ $\bigcirc$                                                            | $\bigcirc$                                       | $\bigcirc$ $\bigcirc$                                                                                                   | _                                                          |
| Effacer les données patie          | ent Enr                                                                          | egistrement de                                   | spirométrie ou des ECG d'e                                                                                              | effort ou de repos                                         |
| Les données du<br>sont téléchargée | l<br>ı patient précédent<br>es.                                                  | Tou<br>tou<br>cha                                | uche de fonction, passer à l'é<br>ches changent de fonction se<br>age sélectionné.                                      | etape suivante. Ces<br>elon le mode d'affi-                |
| Lorsq<br>puyer<br>du pa            | ue l'identifiant du patient a été<br>sur <b>PDQ</b> pour récupérer les<br>tient. | e saisi, ap-<br>données To<br>l'éc<br>que<br>ace | Révision<br>uche de fonction permettant<br>cran de révision; cette fonctior<br>e lorsque l'enregistrement n'a<br>cepté. | t de retourner à<br>n n'est disponible<br>a pas encore été |

## 2.4 Affichage des détails

Écrans et touches de fonction lors de l'enregistrement d'un ECG de repos :

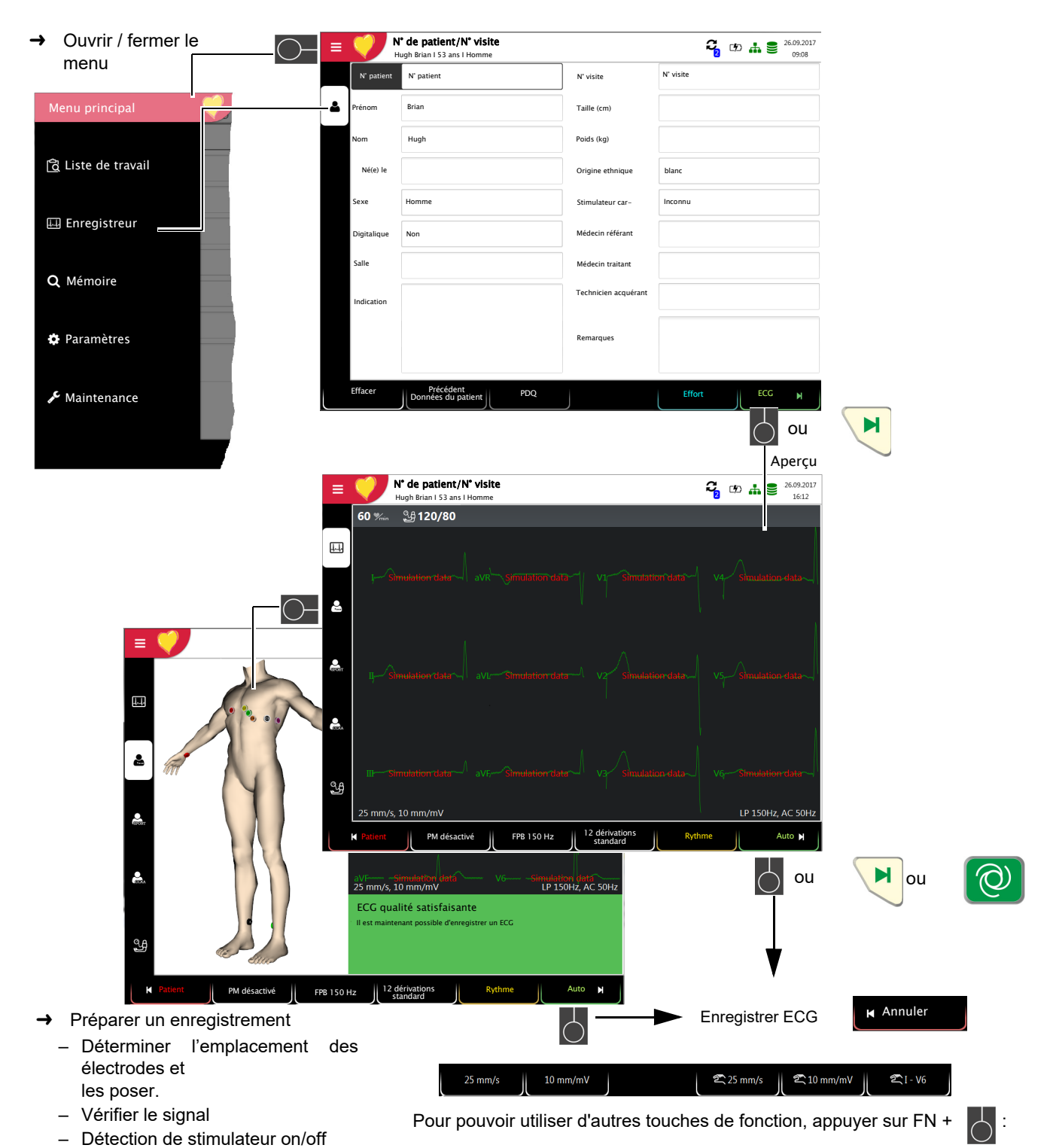

Paramètres pour vitesse/amplitude sur l'affichage ECG et paramètres pour vitesse/amplitude et dérivation pour l'impression manuelle de l'ECG.

\_

\_

CCAA

Sélectionner Auto, ETM Sport ou

Saisir manuellement la mesure de

la pression artérielle

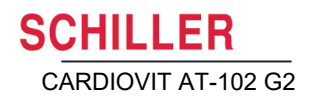

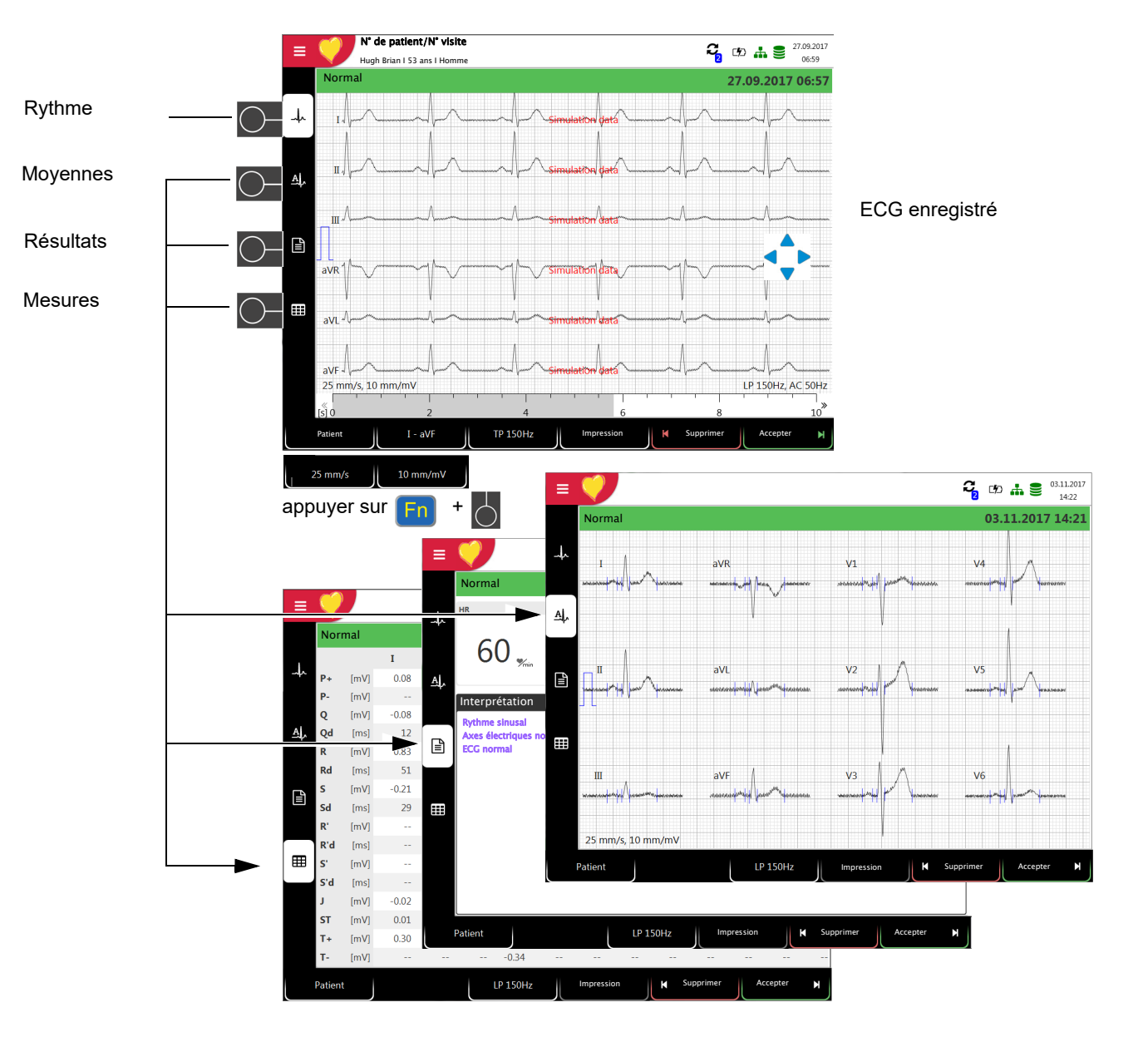

- Pour modifier ou saisir des données de patient avant d'enregistrer un ECG d'urgence, appuyer sur la touche avant d'accepter l'enregistrement, et modifier/saisir les données du patient. Appuyer sur la touche révision y pour retourner à l'écran de révision.
- → ↓L'ECG enregistré est affiché et est disponible pour révision.
- → Utiliser les touches de navigation <> pour faire une rotation des dérivations I à V6 : faire défiler vers le haut/vers le bas et le long de l'axe temporel (gauche-droite).
- → Afficher All les valeurs moyennes, les résultats 📄 et les mesures.
- → Utiliser la touche de fonction de filtre pour définir l'affichage à 25/40/150 Hz ou aucun.
- → Accepter l'ECG (c'est-à-dire le sauvegarder), imprimer ou supprimer.
- → Utiliser la touche FN et la touche de fonction correspondante pour définir 📥 l'amplitude et la vitesse.

### 2.5 Clavier

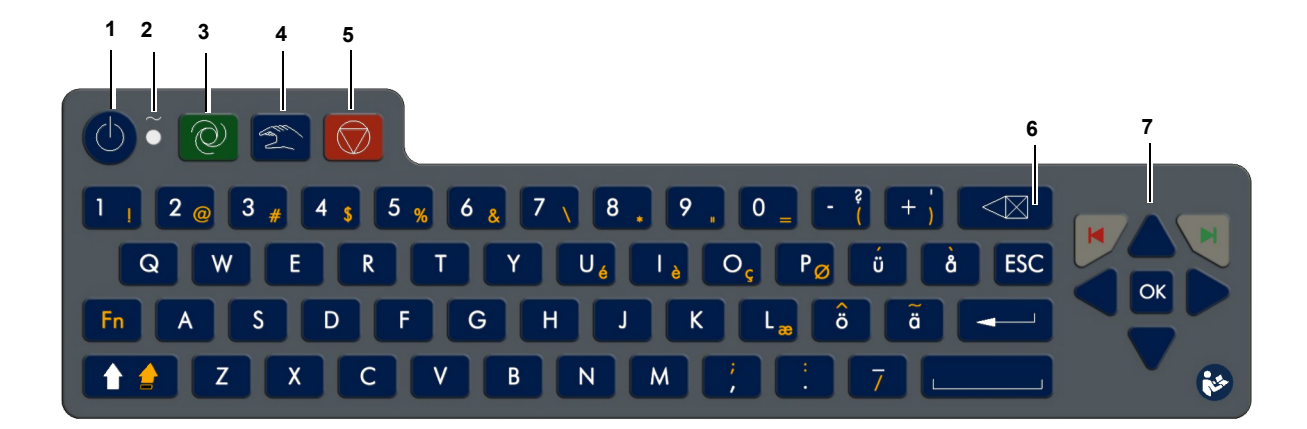

- (1) alimentation marche/arrêt
- (2) Indicateur d'alimentation
- (3) Touche de fonction directe pour démarrage automatique
- (4) Touche de fonction directe pour démarrage manuel
- (5) Touche de fonction directe pour mise hors tension
- (6) Supprimer
- (7) Sélection du menu et navigation

Appuyer sur le bouton Marche/Arrêt trois fois pour éteindre ou allumer l'appareil.

- Le témoin d'alimentation indique la source d'alimentation (voir page 22).
- Touche Auto effectue un enregistrement en mode automatique
- Touche Man impression manuelle en temps réel

Touche **Stop** - interruption de l'impression/fait avancer le papier au début d'une nouvelle page

Les données saisies ont été supprimées.

- Touche OK la touche au centre valide le paramétrage en cours/affiché.
- **Touche Flèche gauche** déplace le curseur vers la gauche/sélectionne l'option précédente du menu
- **Touche Flèche droite** déplace le curseur vers la droite/sélectionne l'option suivante du menu
- · Touche Flèche haut déplace le curseur vers le haut
- Touche Flèche bas déplace le curseur vers le bas
- Flèche rouge, gauche (retour/annuler le dialogue)
- Flèche verte, droite (sélectionner/confirmer le dialogue)

## 2.6 Connexions

## 

Tout matériel externe branché sur l'appareil doit être approuvé par SCHILLER. Le branchement de matériel non approuvé par SCHILLER s'effectue au risque du propriétaire et peut en outre annuler la garantie de l'appareil.

### 2.6.1 Face arrière

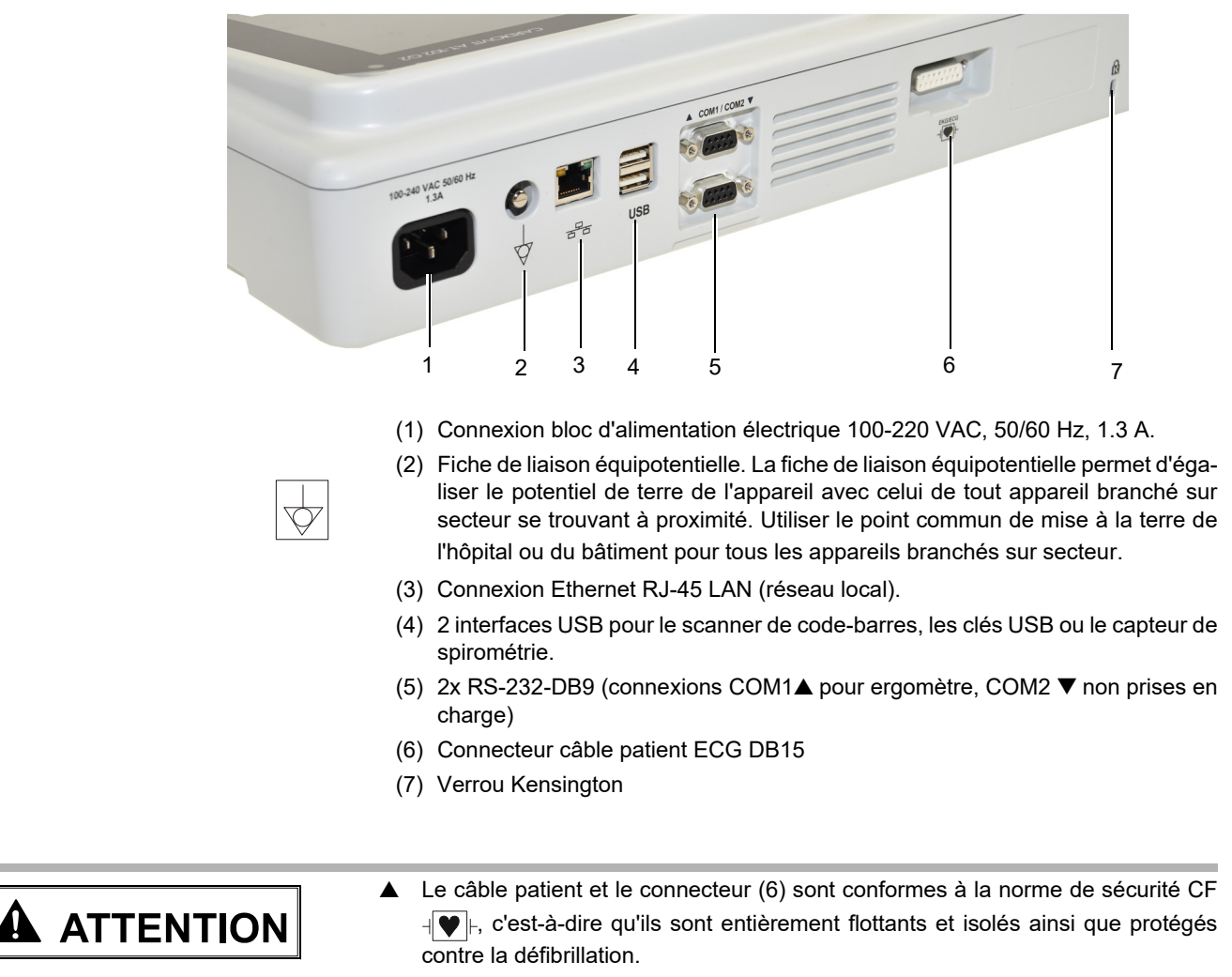

▲ L'appareil est uniquement classé CF et protégé contre la défibrillation s'il est utilisé avec le câble patient SCHILLER d'origine.

## **3** Fonctionnement

## 3.1 Mise en service

# 

Risque d'électrocution. Ne pas faire fonctionner l'appareil si la mise à la terre est suspecte ou si le cordon secteur est endommagé ou susceptible d'avoir été endommagé.

### 3.1.1 Emplacement

- Ne pas conserver ou utiliser l'appareil dans un environnement mouillé, humide ou poussiéreux. Éviter de l'exposer directement aux rayons du soleil ou à d'autres sources de chaleur.
- Veiller à ce que l'appareil n'entre pas en contact avec des vapeurs ou des liquides acides.
- Ne pas placer le CARDIOVIT AT-102 G2 à proximité de dispositifs de radiologie ou de diathermie, de gros transformateurs ou de moteurs électriques.

### 3.1.2 Raccordement de câbles externes et de périphériques

- 1. Raccorder le câble d'alimentation électrique au secteur.
- 2. Le témoin du secteur s'allume.
- 3. Laisser le CARDIOVIT AT-102 G2 branché sur secteur pendant 4 heures pour charger complètement la batterie (voir page 22).
- 4. Raccorder le câble de liaison équipotentielle.
- 5. Brancher le câble du patient.
- 6. Raccorder tout autre périphérique et matériel optionnel (voir page 18). Il peut s'agir des accessoires suivants :
  - câble secteur
  - lecteur de code-barres
  - ergomètres

### 3.1.3 Égalisation du potentiel

La fiche de liaison équipotentielle située à l'arrière de l'appareil permet d'égaliser le potentiel de terre du CARDIOVIT AT-102 G2 avec celui de tout autre appareil branché sur secteur se trouvant à proximité. Utiliser la terre commune de l'hôpital ou du bâtiment. Un câble de terre jaune/vert est fourni en option (numéro d'article 2.310005).

Risque de déclenchement d'une fibrillation ventriculaire ! Si le CARDIOVIT AT-102 G2 est utilisé conjointement avec un appareil conçu pour une application cardiaque directe, les deux appareils doivent être connectés au point commun de mise à la terre (liaison équipotentielle) de l'hôpital ou du bâtiment afin d'éviter tout courant d'égalisation entre les différents potentiels des appareils.

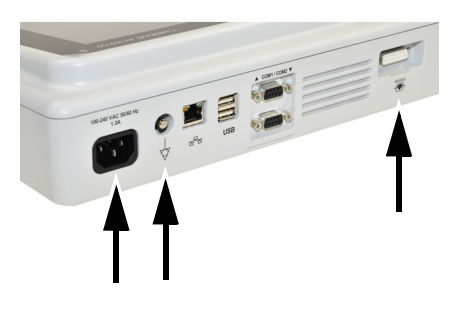

## 

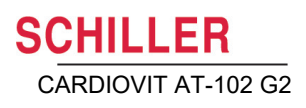

SCHILLER

The Art of Diagnostics

## 3.2 Marche / Arrêt

- → La touche Marche / Arrêt permet d'allumer et d'éteindre l'appareil.
- L'extinction doit être confirmée en appuyant sur la touche 
  .
- Si le contrôle d'accès est activé, appuyer deux fois sur la touche ON-OFF.

### 3.2.1 Connexion et déconnexion/ECG d'urgence

Si le contrôle d'accès est activé, les dialogues suivants s'affichent :

#### Connexion

→ Entrer le mot de passe et appuyer sur la touche 💌 pour se connecter.

Un nom d'utilisateur supplémentaire est requis pour le contrôle d'accès « Local » ou « Serveur Schiller ».

### ECG d'urgence

- Appuyer sur la touche pour contourner la connexion et réaliser un ECG d'urgence.
- → Déconnexion automatique après acceptation de l'enregistrement ECG.

ccepter et déconnecter

### Déconnexion

- → Appuyer sur la touche ON-OFF et dans le dialogue suivant, appuyer sur la touche pour se déconnecter (Annuler ou Éteindre)
- La connexion fait partie des paramètres système (Section Contrôle d'accès, page 91) et peut être définie comme suit:
  - Aucun aucun mot de passe ou nom d'utilisateur n'est requis pour accéder directement au programme lors de la mise en marche.
  - Base deux niveaux d'accès à l'appareil (enregistrement) et/ou aux paramètres avec un mot de passe différent.
  - Local utilisateur et mot de passe définis localement dans les paramètres et pouvant être défini avec 3 privilèges.
  - SCHILLER Server le nom d'utilisateur, le mot de passe et les droits d'utilisateur sont définis par le serveur SCHILLER.
- Les droits et privilèges de l'utilisateur sont attribués à chaque utilisateur, ce qui peut influencer l'accès à une zone de flux de travail ainsi qu'aux fonctions pouvant être effectuées. Si une fonction n'est pas disponible, l'utilisateur ne dispose pas des droits correspondants. Les utilisateurs, ainsi que les groupes d'utilisateurs et les privilèges définis pour chaque utilisateur sont définis par le SCHILLER Server ou localement s'ils ne sont pas en réseau.
- Si ECG d'urgence est sélectionné, l'étape de connexion peut être contournée, et il est possible d'accéder directement à l'écran des données Patient. L'écran de connexion s'affiche à nouveau une fois l'enregistrement ECG d'urgence accepté. Aucun autre écran n'est accessible.

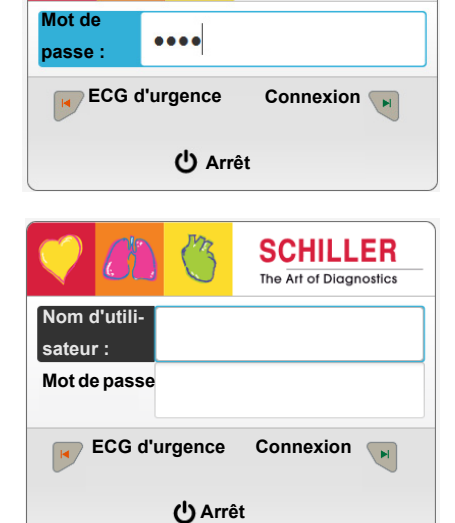

## 3.3 Alimentation électrique

### 3.3.1 Indicateurs d'alimentation secteur et par batterie

L'appareil peut fonctionner sur secteur ou sur la batterie rechargeable intégrée. Le témoin indique que l'appareil est branché au secteur.

La source d'alimentation actuelle est affichée dans le coin supérieur droit de l'écran lorsque l'appareil est mis sous tension :

Secteur via bloc d'alimentation électrique externe 🖄 ,, la batterie est en cours de chargement

- Batterie rechargeable interne ( )
- Lorsque l'appareil fonctionne sur batterie et que le niveau de charge de la batterie est faible, le symbole de la batterie clignote.
- Lorsque l'appareil est branché sur le secteur et que la batterie se recharge, le symbole de la batterie est "en train de se remplir".

### Autonomie de la pile

La batterie interne peut fournir une alimentation pendant un maximum de 8,5<sup>a</sup> heures. Lorsque l'appareil fonctionne sur batterie (appareil non raccordé au secteur), le symbole de la batterie indique l'état de charge de la batterie. Lorsque la batterie est complètement chargée, le symbole est plein.

<sup>b</sup>Lorsque l'appareil fonctionne sur batterie et que le chargement de la batterie est faible, le symbole de batterie apparaît en rouge. Si la capacité est  $\leq$  20 %, un message informe l'utilisateur de brancher l'appareil au secteur.

### Chargement de la batterie

La batterie se met en charge lorsque l'appareil est raccordé à l'alimentation secteur. L'appareil peut rester branché sur secteur sans risque pour la batterie ou l'appareil.

- a. Avec Lithium-ion 11,25V, 6,4Ah = 8 heures (05/2018-04/2020)
- b. Avec Lithium-ion 11,25V, 6,4Ah = 10 % (05/2018-04/2020)

### 3.3.2 Débranchement de l'alimentation secteur

Pour isoler l'appareil de l'alimentation secteur, débrancher la prise secteur du bloc d'alimentation électrique externe.

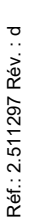

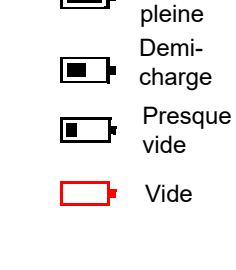

Charge

## 3.4 Paramètres du système et paramètres ECG

- = 🤍
- Les paramètres du système (heure, date, ID utilisateur, etc.) et autres paramètres d'ordre général sont décrits à la page 89.
- Les paramètres d'ECG de repos (mode automatique, dérivations définies par l'utilisateur, options d'impression, interprétation, choix de la dérivation du rythme, etc.) sont décrits à la page 78.

### 3.4.1 Aperçu des paramètres

| Menu Paramètres         | Sous-menu                                       |
|-------------------------|-------------------------------------------------|
|                         | Câble & dérivation                              |
|                         | Filtres & formules                              |
| ECG                     | Interprétation                                  |
| (Page <mark>78</mark> ) | <ul> <li>Dérivations supplémentaires</li> </ul> |
|                         | Rythme de repos                                 |
|                         | Couleur                                         |
|                         | Général                                         |
|                         | En-tête                                         |
|                         | • PDF                                           |
|                         | Impression manuelle                             |
| (Page 80)               | Repos                                           |
| (1 490 00)              | ECG                                             |
|                         | ECG de rythme                                   |
|                         | ECG d'effort <sup>a</sup>                       |
|                         | <ul> <li>Spirométrie<sup>b</sup></li> </ul>     |
|                         | Repos                                           |
| Affichages              | ECG d'effort <sup>a</sup>                       |
| (Page 78)               | Liste de travail                                |
|                         | Spirométrie <sup>b</sup>                        |
|                         | Intégration DME                                 |
| (Page 86)               | Ethernet                                        |
| (i age 66)              | • WLAN                                          |
|                         | Date/Heure                                      |
| Régional                | Langue                                          |
| (Page <mark>89</mark> ) | Unités                                          |
|                         | <ul> <li>Système identifiant patient</li> </ul> |
|                         | Infos                                           |
|                         | Gestion de l'alimentation électrique            |
|                         | Station                                         |
|                         | Mise à jour                                     |
|                         | Gestion des licences                            |
| Général                 | Champs visibles                                 |
| (Page 90)               | Champs obligatoires                             |
|                         | Champs personnalisés                            |
|                         | Contrôle d'accès                                |
|                         | Flux de travail                                 |
|                         | Mémoire                                         |
|                         | Imprimante                                      |

| Menu Paramètres           | Sous-menu                  |
|---------------------------|----------------------------|
|                           | Général                    |
| ECG d'effort <sup>a</sup> | Ergomètre                  |
| (Page 94)                 | Protocole de bicyclette    |
|                           | Protocole de tapis roulant |
|                           | Général                    |
| Spirométrie <sup>a</sup>  | Corrections ethniques      |
|                           | Mesures du segment FVC     |

a. Ces options ne sont affichées que si l'option ECG d'effort a été activée.

 b. Ces options ne sont affichées que si l'option Spirométrie a été activée. Pour davantage d'information, voir le mode d'emploi distinct.

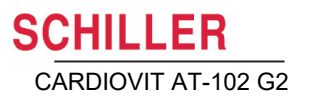

### Important L'appareil est livré sans papier. Le papier thermique est sensible à la chaleur, à l'humidité et aux vapeurs chimiques. Les points suivants s'appliquent au stockage du papier et à l'archivage des résultats: 潇

3.5

Ĭ

- Avant utilisation, laisser le papier dans son carton d'emballage d'origine. Ne retirer l'emballage qu'au moment d'utiliser le papier.
- Ranger le papier dans un endroit frais et sec, à l'abri de la lumière.

Insertion du papier d'impression

- Ne pas stocker le papier à proximité de produits chimiques, comme les liquides de stérilisation.
- Ne pas utiliser d'enveloppes ou de couverts en plastique PVC ou faits de papier recyclé.
- · Certaines colles peuvent réagir avec le papier. Par conséquent, ne pas utiliser de colle pour fixer l'impression sur une feuille.

SCHILLER ne peut garantir une impression parfaite qu'avec l'utilisation de papier graphique original SCHILLER ou de même qualité

- Faire glisser le verrou vers la droite. 1.
- 2. Sortir le bac à papier.
- 3. Retirer le papier restant.
- 4. Placer une nouvelle recharge de papier dans le bac avec le côté imprimé vers le haut (côté quadrillé).
- 5. Faire sortir la première page tel qu'illustré ci-contre.

6. Refermer le bac à papier jusqu'à ce qu'il s'enclenche.

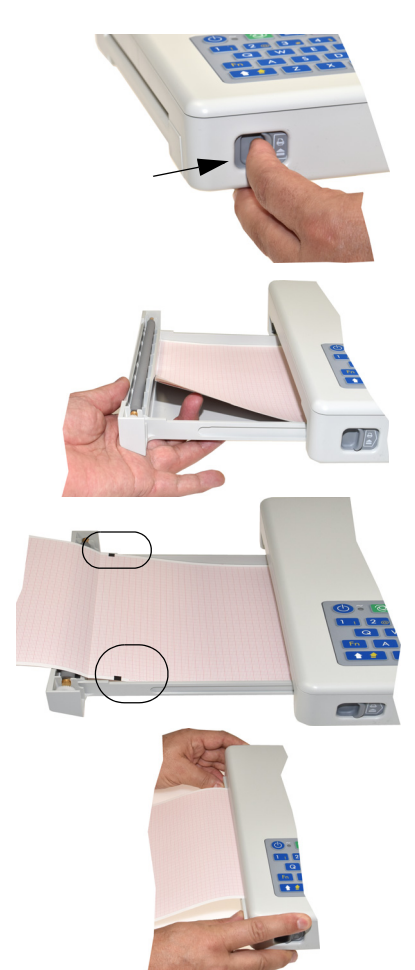

ĺ

#### Données du patient et d'enregistrement 3.6

L'écran « Données du patient » permet de saisir les données de nouveaux patients et de modifier celles de patients déjà existants

Si un enregistrement est effectué sans que l'identifiant du patient ou de la visite n'ait été saisi, un UUID (identifiant universel unique) est généré au lieu d'un identifiant patient, "ECG d'urgence" est indiqué au lieu du nom du patient, et l'heure et la date de l'enregistrement sont indiquées au lieu du prénom du patient. Pour saisir les données du patient après que l'enregistrement a été effectué (et avant qu'il ne soit accepté), aller directement à l'écran des données du patient, saisir les données et retourner à l'étape en appuyant sur la touche de révision pour accepter (sauvegarder) l'enregistrement.

| ≡ 🤍         | <b>N° de patient/N° visite</b><br>Hugh Brian I 53 ans I Homme |                       | <b>C</b> 2 1/2 | D 👬 🛢 <sup>26.09.2017</sup><br>09:08 |
|-------------|---------------------------------------------------------------|-----------------------|----------------|--------------------------------------|
| N° patient  | N° patient                                                    | N° visite             |                |                                      |
| Prénom      | Brian                                                         | Taille (cm)           |                |                                      |
| Nom         | Hugh                                                          | Poids (kg)            |                |                                      |
| Né(e) le    |                                                               | Origine ethnique      | blanc          |                                      |
| Sexe        | Homme                                                         | Stimulateur cardiaque | Inconnu        |                                      |
| Digitalique | Non                                                           | Médecin référant      |                |                                      |
| Salle       |                                                               | Médecin traitant      |                |                                      |
| Indication  |                                                               | Technicien acquérant  |                |                                      |
|             |                                                               | Remarques             |                |                                      |
|             |                                                               |                       |                |                                      |
| Effacer     | Précédent PDQ<br>Données du patient                           |                       | Effort         | ECG 🕨                                |

Concernant les données du patient actuel, il est possible de :

- les modifier directement dans les champs de saisie
- obtenir les données à partir d'un serveur en saisissant les identifiants du patient ou de la visite (configuration : voir page 86)
- afficher les données à l'aide de la touche «Utiliser les données de requête». Cette touche de fonction est affichée seulement lorsque l'option Schiller Link est utilisée, lors d'un changement d'application et lorsque l'écran «Données patient» est ouvert. (voir Section 11.1.4 Schiller Link, page 99).
- appuyer sur supprimer pour actualiser les données et saisir un nouveau patient
- appuyer sur «Patient précédant» pour utiliser les données du patient précédent.
- scanner l'identifiant du patient avec un lecteur de code-barres.
- Utiliser le clavier alphanumérique qui s'affiche pour saisir les données du patient. - Utiliser la touche Maj pour activer les touches majuscules.

L'ordre et la visibilité des champs peuvent être configurés dans le Menu > Paramètres > Général > Champs visibles > « Enregistreur » (voir page90).

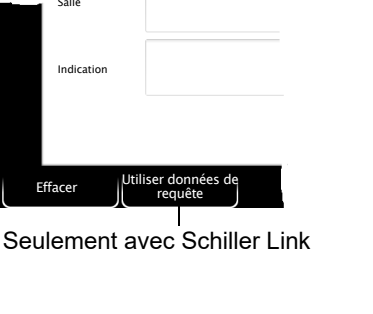

Salle

Efface

SCHILLER CARDIOVIT AT-102 G2

|                       | Données de patient - champs de saisie côté gauche                                                                                                    |  |  |  |
|-----------------------|----------------------------------------------------------------------------------------------------|--|--|--|
| N° patient            | Saisir l'identifiant du patient.                                                                                                    |  |  |  |
| Nom                   | Saisir le nom du patient (maximum 50 caractères).<br>Saisir le prénom du patient (maximum 50 caractères).                                                                                                    |  |  |  |
| Prénom                |                                                                                                    |  |  |  |
| Né(e) le <sup>1</sup> | Saisir la date de naissance du patient au format jj.mm.aaaa, aaaa-mm-jj ou mm/jj/<br>aaaa.                                                                                                    |  |  |  |
| Sexe <sup>1</sup>     | Sexe du patient - masculin ou féminin, autre ou non défini                                                                                                    |  |  |  |
| Digitalique           | Médicament digitalique                                                                                                    |  |  |  |
| Salle                 | Saisir le numéro de chambre                                                                                                    |  |  |  |
| Indication            | Raison du traitement médicamenteux                                                                                                    |  |  |  |
|                       | Données de patient - champs de saisie côté droit                                                                                                    |  |  |  |
|                       | ▲ Le champ <b>ID visite</b> ne doit pas être utilisé pour saisir d'autres types d'informa-<br>tions (par ex. technicien, service). La saisie de ce type d'informations dans le<br>champ <b>ID visite</b> peut entraîner un mélange de patients quand l'appareil est<br>connecté au serveur SCHILLER.                |  |  |  |
| N° visite             | L' <b>ID visit</b> est une identification unique du patient fournie par le système d'information<br>de l'hôpital (SIH) (max. 50 caractères).<br>Pour davantage d'informations sur l' <b>ID visit</b> et sur les options de validation en ce qui<br>concerne le SIH, consultez le mode d'emploi du serveur SCHILLER. |  |  |  |
| Taille <sup>1</sup>   | Saisir la taille du patient.                                                                                                    |  |  |  |
| Poids <sup>1</sup>    | Saisir le poids du patient.                                                                                                    |  |  |  |
| Origine ethnique      | Sélectionner l'une des possibilités suivantes :                                                                                                    |  |  |  |
|                       | <ul> <li>Non définie</li> <li>blanc</li> <li>Asiatique</li> <li>Noir/afro-américain</li> <li>Amérindien / originaire d'Alaska</li> <li>Originaire de Hawaï/des îles du Pacifique</li> <li>Hispanique</li> <li>Oriental</li> <li>Autre</li> </ul>                                                                    |  |  |  |
| Stimulateur cardiaque | Indiquer si le patient est porteur d'un stimulateur cardiaque (oui / non / inconnu).                                                                                                    |  |  |  |
|                       | Quels que soient les paramètres, pour les patients porteurs d'un stimulateur car-<br>diaque, la détection doit être activée avant de démarrer l'ECG. Les impulsions du sti-<br>mulateur cardiaque sont ainsi indiquées en bleu et l'interprétation indique qu'il s'agit<br>d'un ECG avec stimulateur cardiaque.     |  |  |  |
| Médecin référent      | Médecin référant                                                                                                    |  |  |  |
| Médecin traitant      | Médecin traitant                                                                                                    |  |  |  |
|                       |                                                                                                    |  |  |  |

Obligatoire pour ECG d'effort. Si les données sont incomplètes, un dialogue s'affiche à partir duquel il est possible de démarrer l'enregistrement. D'autres champs obligatoires peuvent être définis pour les ECG de repos et d'effort dans Menu > Paramètres > Général > Champs obligatoires, voir Section 10.7 Général, page 90. Les champs obligatoires ne sont pas pris en compte pour les enregistrements à partir de la liste de travail.

| Technicien acquérant       | Technicien acquérant                                                                                                    |  |  |
|----------------------------|----------------------------------------------------------------------------------------------------|--|--|
|                            | Avec les paramètres suivants, ce « nom » est lu automatiquement, mais il peut être remplacé à tout moment.                                                                                                    |  |  |
|                            | <ul> <li>Menu &gt; Paramètres &gt; Général &gt; Station &gt; Paramètre « Technicien acquérant »</li> <li>Menu &gt; Paramètres &gt; Général &gt; Contrôle d'accès &gt; Mode contrôle d'accès &gt; Local &gt; « Nom d'utilisateur »</li> <li>Menu &gt; Paramètres &gt; Général &gt; Contrôle d'accès &gt; Mode contrôle d'accès &gt; 2 Augustantes &gt; Général &gt; Contrôle d'accès &gt; Mode contrôle d'accès &gt; 2 Augustantes &gt; Contrôle d'accès &gt; Mode contrôle d'accès &gt; 2 Augustantes &gt; Contrôle d'accès &gt; 2 Augustantes &gt; 2 Augustantes &gt; 2 Augusta</li></ul> |  |  |
| Romarques                  | Schiller Server > « Nom d'utilisateur »                                                                                                    |  |  |
| Kemarques                  |                                                                                                    |  |  |
| Spirométrie                | Pour la spirométrie, les champs supplémentaires suivants sont affichés par défaut.<br>Ces champs sont décrits plus en détail dans le mode d'emploi de la spirométrie<br>distincte :                                                                                                    |  |  |
|                            | Fumeur, Intensité, Années de tabagisme, Années de non-fumeur, Commentaires, Asthme, BPCO, SpO2.                                                                                                    |  |  |
|                            | Touches                                                                                                    |  |  |
| Effacer                    | Supprimer les données du patient.                                                                                                    |  |  |
| Utiliser patient précédent | Les données du patient précédent sont saisies à nouveau.                                                                                                    |  |  |
| i                          | Les champs décrits ci-dessus sont affichés par défaut. L'ordre ainsi que les champs<br>supplémentaires peuvent être configurés dans le <b>Menu &gt; Paramètres &gt; Général &gt;</b><br><b>Champs visibles &gt; «</b> Enregistreur » (voir page90).                                                                                                    |  |  |

Âge, IDP alternatif, IMC et données génériques 1/2/3.

PDO

### 3.6.1 Requête de données patient (PDQ)

Lorsque l'appareil est connecté au logiciel ou à une base de données patient hospitalière (via un réseau ou WLAN), il suffit de saisir le**n° patient** ou le n° visite pour renseigner les données du patient. Cette fonction est appelée **Patient Data Query** (requête de données patient) ou PDQ.

Les paramètres de PDQ sont définis dans **Menu** > Paramètres > Général > Flux de travail à l'aide des options suivantes :

- Requête de données de patient (PDQ) sélectionner l'une des informations suivantes :
  - N° patient
  - N° visite
- Ces options, ainsi que d'autres options de transmission, sont décrites en détail dans les paramètres du système (voir page 74).

### Touche des données du patient avec touche

→ Saisir l'identifiant du patient ou de la visite et appuyer sur la touche PDQ ou sur OK pour confirmer la requête.

### PDQ avec lecture du code-barres

- → Scanner le code-barres pour saisir l'identifiant du patient ou de la visite. Lorsque le n° de patient ou le n° de visite sont saisis avec un lecteur de codebarres, les données de patient sont complétées automatiquement.
- Connecter le lecteur code-barres (voir page suivante).
- Configuration du lecteur de code-barres : voir le document 2.510721.

### 3.6.2 PDQ dans la liste de travail/mémoire

Le flux de travail « Liste de travail » permet de saisir/récupérer les données de patient ou d'effectuer une recherche de la même manière (voir page 68).

Sélectionner le champ de recherche en appuyant sur OK et lire **l'identifiant du patient** ou de la visite à l'aide du lecteur du code-barres. L'élément de requête correspondant est affiché dans la liste de travail.

Procéder de la même manière pour rechercher des enregistrements.

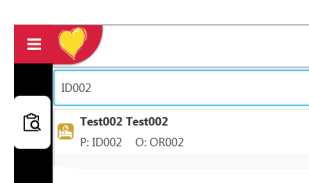

CHILLER

CARDIOVIT AT-102 G2

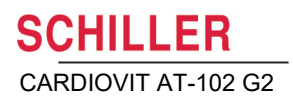

### 3.6.3 Lecteur de code-barres

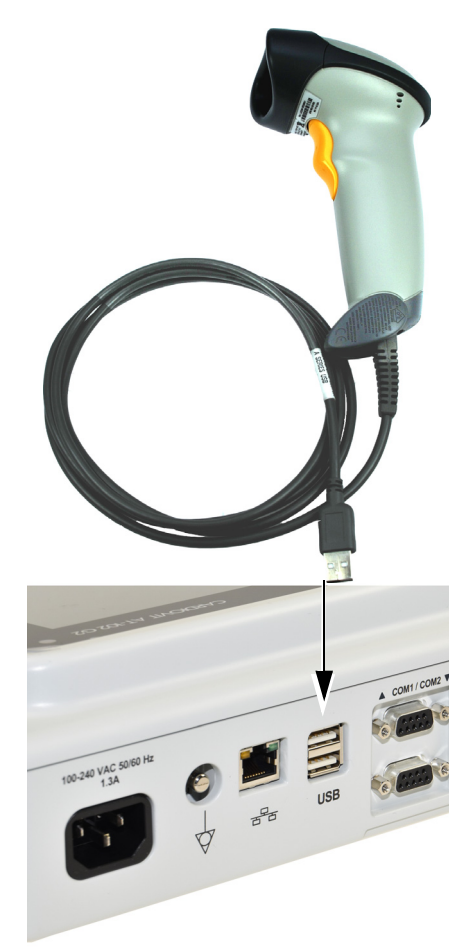

Il est possible de brancher un lecteur de code-barres au port USB à l'arrière de l'appareil pour la saisie de l'ID patient/ID visite. SCHILLER a vérifié le lecteur de codebarres suivants :

→ Modèle Symbol LS 2208, de Symbol Tech N.Y.

Lorsqu'un lecteur de code-barres est branché, l'identifiant du patient est saisi à la lecture du code-barres (généré par le système hospitalier). Si l'appareil est connecté à une base de données patient hospitalière externe, tous les champs de l'écran « Données du patient » du CARDIOVIT AT-102 G2 seront alors renseignés comme décrit à la page précédente.

Les jeux de caractères spécifiques au pays peuvent être définis via le **Menu > Para**mètres **> Régional > Langue > Disposition du scanner de code-barres**.

## 4 Positionnement des électrodes

## 

S'assurer que ni le patient, ni les pièces conductrices de la connexion patient, ni les électrodes (y compris les électrodes neutres) n'entrent en contact avec d'autres personnes ou objets conducteurs, même si ces derniers sont reliés à la terre.

### 4.1 Principes de base

La qualité de l'enregistrement dépend du soin apporté à l'application des électrodes et au bon contact des électrodes sur la peau (voir le positionnement des électrodes illustré aux pages 33 - 41).

La résistance entre la peau et les électrodes doit être la plus faible possible pour garantir la meilleure qualité de signal ECG et d'enregistrement. C'est pourquoi il convient de respecter les consignes suivantes :

- 1. N'utiliser que des électrodes recommandées par Schiller AG (voir accessoires).
- 2. Avant d'utiliser des électrodes jetables, vérifier que la date de péremption n'est pas dépassée.
- 3. Pour améliorer la conductivité et l'adhérence des électrodes :
  - Raser les zones d'application des électrodes, si nécessaire.
  - Nettoyer soigneusement ces zones avec de l'alcool ou de l'eau savonneuse.
  - Laisser la peau sécher avant d'appliquer les électrodes.
  - <sup>1</sup>Lors de l'application des électrodes, veiller à ce qu'il y ait une couche de gel entre l'électrode et la peau.
- 4. Vérifier la résistance peau/électrodes comme décrit à la section 4.11.
- 5. Si la résistance d'une électrode est supérieure au niveau acceptable :
  - Enlever l'électrode et utiliser un tampon ou gel nettoyant abrasif<sup>2</sup> pour éliminer la couche supérieure de l'épiderme.
  - Appliquer l'électrode. Toujours utiliser une nouvelle électrode jetable.
- Veiller à ce que le patient ait bien chaud et soit détendu avant de procéder à l'enregistrement.
- 7. Après l'enregistrement, retirer les électrodes. Nettoyer les électrodes à ventouse conformément aux instructions du fabricant.

Les électrodes à usage unique contiennent déjà un gel et ne nécessitent donc pas l'application supplémentaire d'un gel. Concernant les électrodes Biotabs, du gel solide conducteur est intégré dans l'adhésif.

<sup>2.</sup> Un gel nettoyant abrasif spécialement conçu à cet effet donne de très bons résultats dans la réduction de la résistance entre peau et électrode.

## 4.2 Identification et code couleur des électrodes

Les codes de désignation des couleurs des électrodes indiqués dans les sections suivantes correspondent au code 1(norme CEI) et au code 2 (norme AHA).

|                        | CEI               |              | AHA       |               |
|------------------------|-------------------|--------------|-----------|---------------|
|                        | Norme CEI Couleur |              | Norme AHA | Couleur       |
|                        | R                 | rouge        | RA        | blanc         |
| Membre                 | L                 | jaune        | LA        | noir          |
|                        | F                 | vert         | LL        | rouge         |
|                        | C1                | blanc/rouge  | V1        | marron/rouge  |
| Thorax                 | C2                | blanc/jaune  | V2        | marron/jaune  |
| d'après                | C3                | blanc/vert   | V3        | marron/vert   |
| Wilson C4 blanc/marron |                   | blanc/marron | V4        | marron/bleu   |
|                        | C5                | blanc/noir   | V5        | marron/orange |
|                        | C6                | blanc/violet | V6        | marron/violet |
| Neutre                 | Ν                 | noir         | RL        | vert          |

i

Le câble patient (type CEI ou AHA) est défini dans le menu Câble & dérivation, voir chapitre 10.2.1.

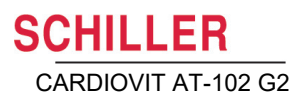

## 4.3 ECG de repos avec câble patient à 10 dérivations

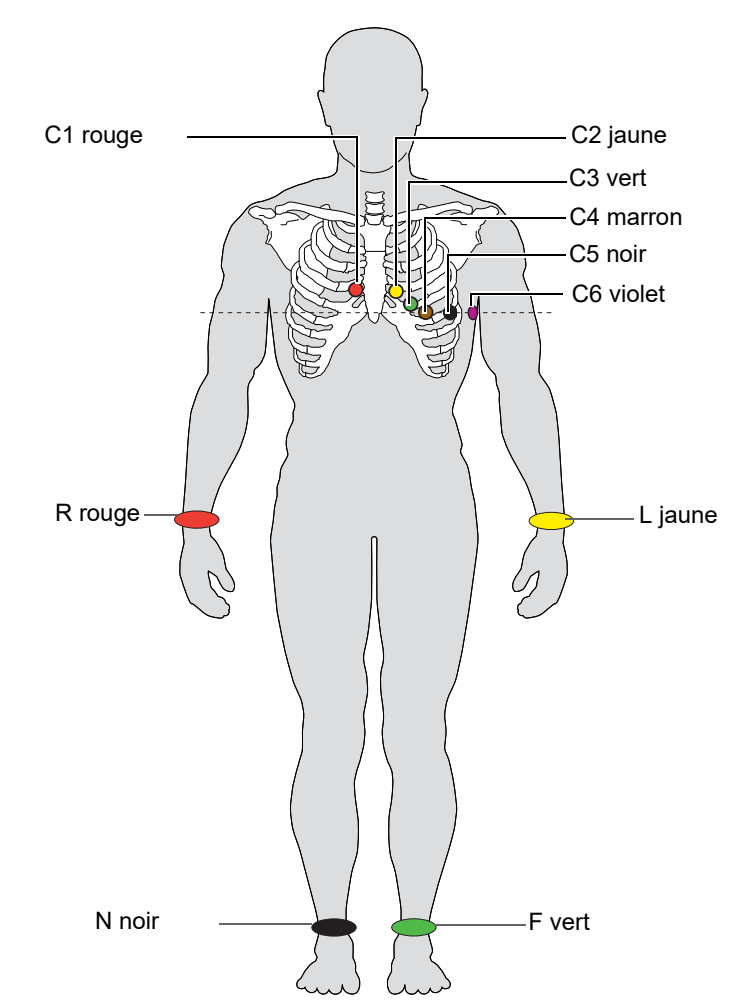

### 4.3.1 Positionnement des électrodes pour dérivations standard

|           |           | _             |                                                            |
|-----------|-----------|---------------|------------------------------------------------------------|
| Norme CEI | Norme AHA | Rad           | cordement du câble patient pour ECG                        |
| C1 rouge  | V1 rouge  | →             | Quatrième espace intercostal, bord droit du sternum        |
| C2 jaune  | V2 jaune  | →             | Quatrième espace intercostal, bord gauche du sternum       |
| C3 vert   | V3 vert   | →             | À mi-chemin entre C2 et C4                                 |
| C4 marron | V4 bleu   | →             | Ligne médioclaviculaire, cinquième espace intercostal      |
| C5 noir   | V5 orange | →             | Ligne axillaire antérieure, sur la même horizontale que C4 |
| C6 violet | V6 violet | →             | Ligne médio-axillaire au même niveau horizontal que C4     |
| L jaune   | LA noir   | →             | Bras gauche (ECG de repos)                                 |
| R rouge   | RA blanc  | →             | Bras droit (ECG de repos)                                  |
| F vert    | LL rouge  | →             | Pied gauche (ECG de repos)                                 |
| N noir    | RL vert   | $\rightarrow$ | Pied droit (ECG de repos)                                  |

Il est possible de vérifier la résistance des électrodes dans la fenêtre de test des électrodes (voir page 41).

## 4.4 Standard (C4r)

Les directives de l'ACC/AHA recommandent d'examiner les patients souffrant d'un infarctus du myocarde avec sus-décalage du segment ST en inférieur à la recherche d'une ischémie ou d'un infarctus possible du ventricule droit ; cet examen doit être réalisé avec une dérivation précordiale droite C4r.

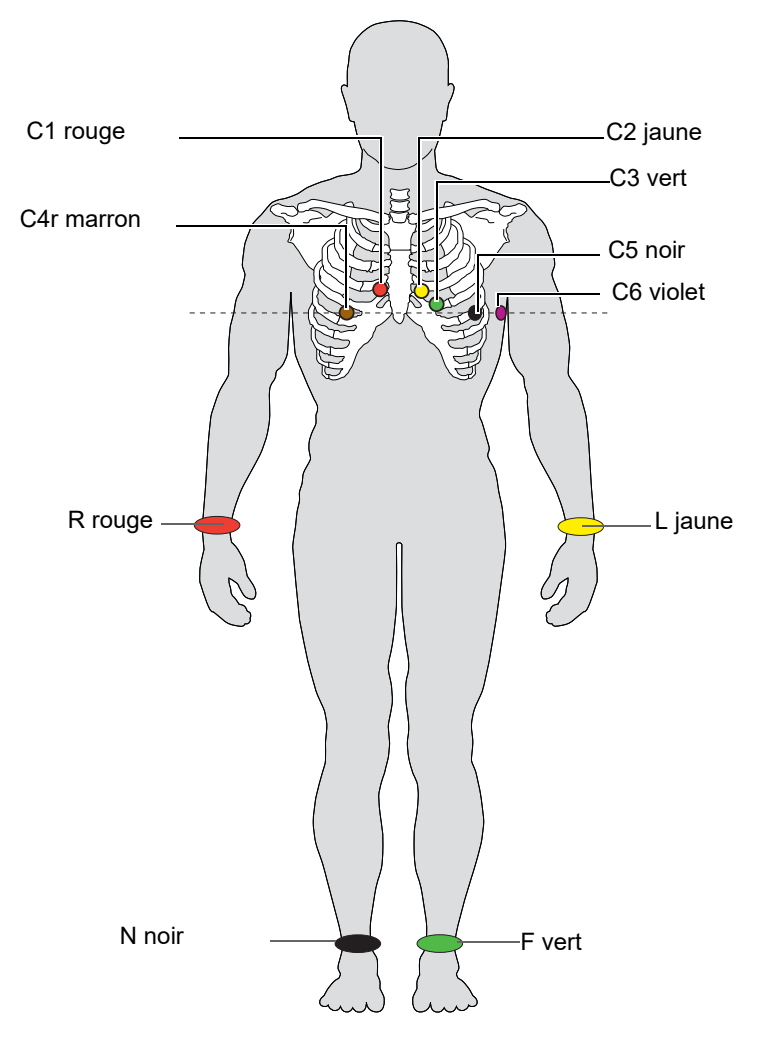

| Norme CEI          | Norme AHA          |   | Raccordement du câble patient pour ECG                            |
|--------------------|--------------------|---|-------------------------------------------------------------------|
| C1 blanc / rouge   | V1 marron / rouge  | → | Quatrième espace intercostal, sur le bord droit du sternum.       |
| C2 blanc / jaune   | V2 marron / jaune  | → | Quatrième espace intercostal, sur le bord gauche du ster-<br>num. |
| C3 blanc / vert    | V3 marron / vert   | → | À mi-chemin entre C2 et C4                                        |
| C4r blanc / marron | V4 marron / bleu   | → | Ligne médioclaviculaire, cinquième espace intercostal.            |
| C5 blanc / noir    | V5 marron / orange | → | Ligne axillaire antérieure, sur la même horizontale que C4.       |
| C6 blanc / violet  | V6 marron / violet | → | Ligne médio-axillaire, sur la même horizontale que C4.            |
| L jaune            | LA noir            | → | Bras gauche                                                       |
| R rouge            | RA blanc           | → | Bras droit                                                        |
| F vert             | LL rouge           | → | Pied gauche                                                       |
| N noir             | RL vert            | → | Pied droit                                                        |
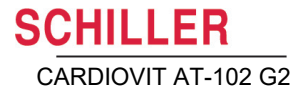

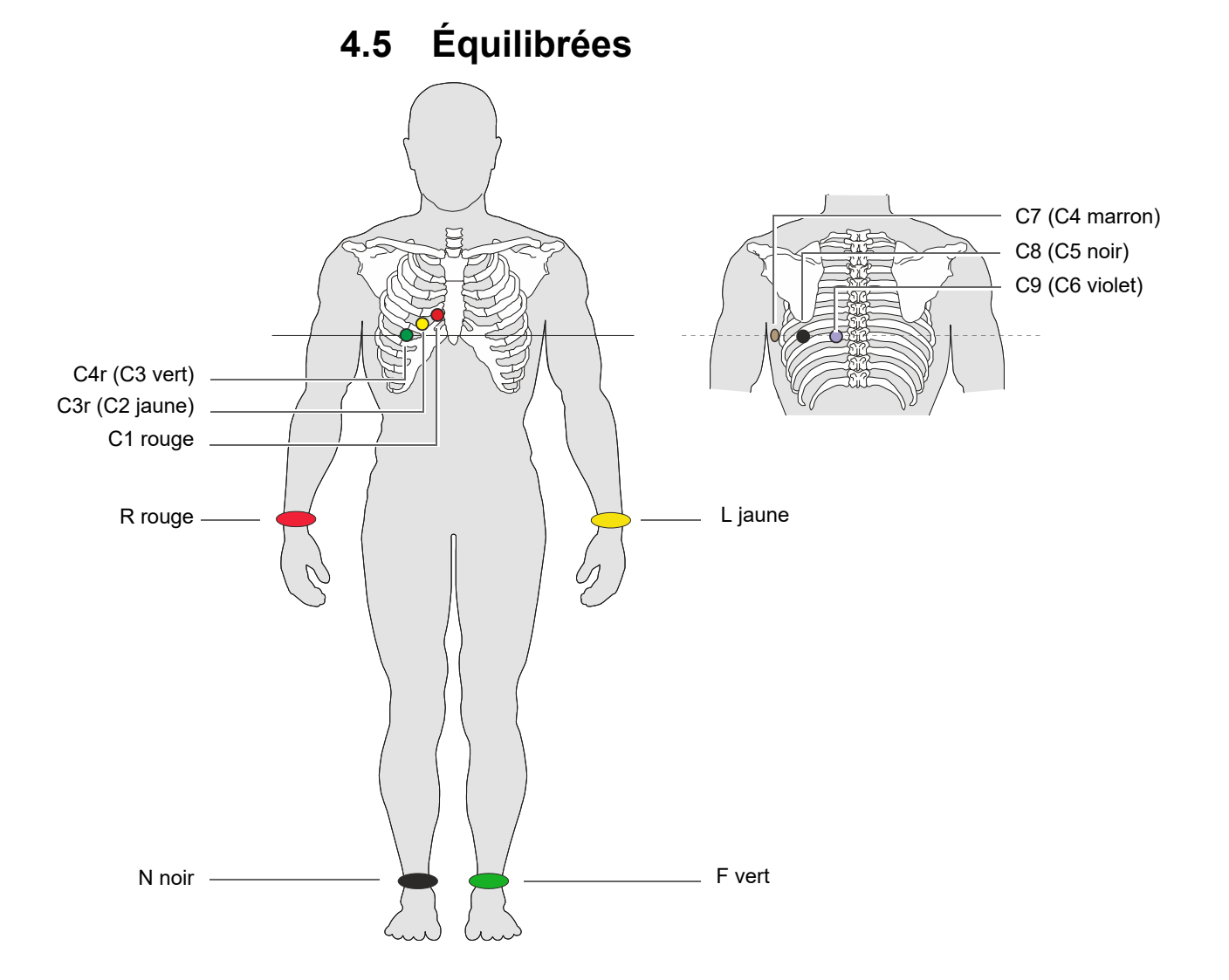

### Câble à 10 brins équilibrés

| Norme CEI         | Norme AHA          |   | Positionnement des électrodes                                         |
|-------------------|--------------------|---|-----------------------------------------------------------------------|
| C1 blanc / rouge  | V1 marron / rouge  | → | Quatrième espace intercostal, sur le bord droit du sternum.           |
| C3r blanc / jaune | V3r marron / jaune | → | À gauche de la ligne médioscapulaire, à hauteur de C3                 |
| C4r blanc / vert  | V4r marron / vert  | → | À gauche de la ligne médioscapulaire, à hauteur de C4                 |
| C7 blanc / marron | V7 marron / bleu   | → | Ligne axillaire postérieure gauche, à hauteur de C4.                  |
| C8 banc / noir    | V8 marron / orange | → | Ligne axillaire postérieure gauche, à l'opposé de C4                  |
| C9 blanc / violet | V9 marron / violet | → | Ligne axillaire postérieure gauche, à hauteur de C4, à l'opposé de C3 |
| L jaune           | LA noir            | → | Bras gauche                                                           |
| R rouge           | RA blanc           | → | Bras droit                                                            |
| F vert            | LL rouge           | → | Pied gauche                                                           |
| N noir            | RL vert            | → | Pied droit                                                            |

# 4.6 Postérieures gauches C7 - C9

En cas de forte suspicion d'une occlusion coronarienne aiguë, il est recommandé d'enregistrer également des dérivations postérieures de la paroi thoracique (C7–C9).

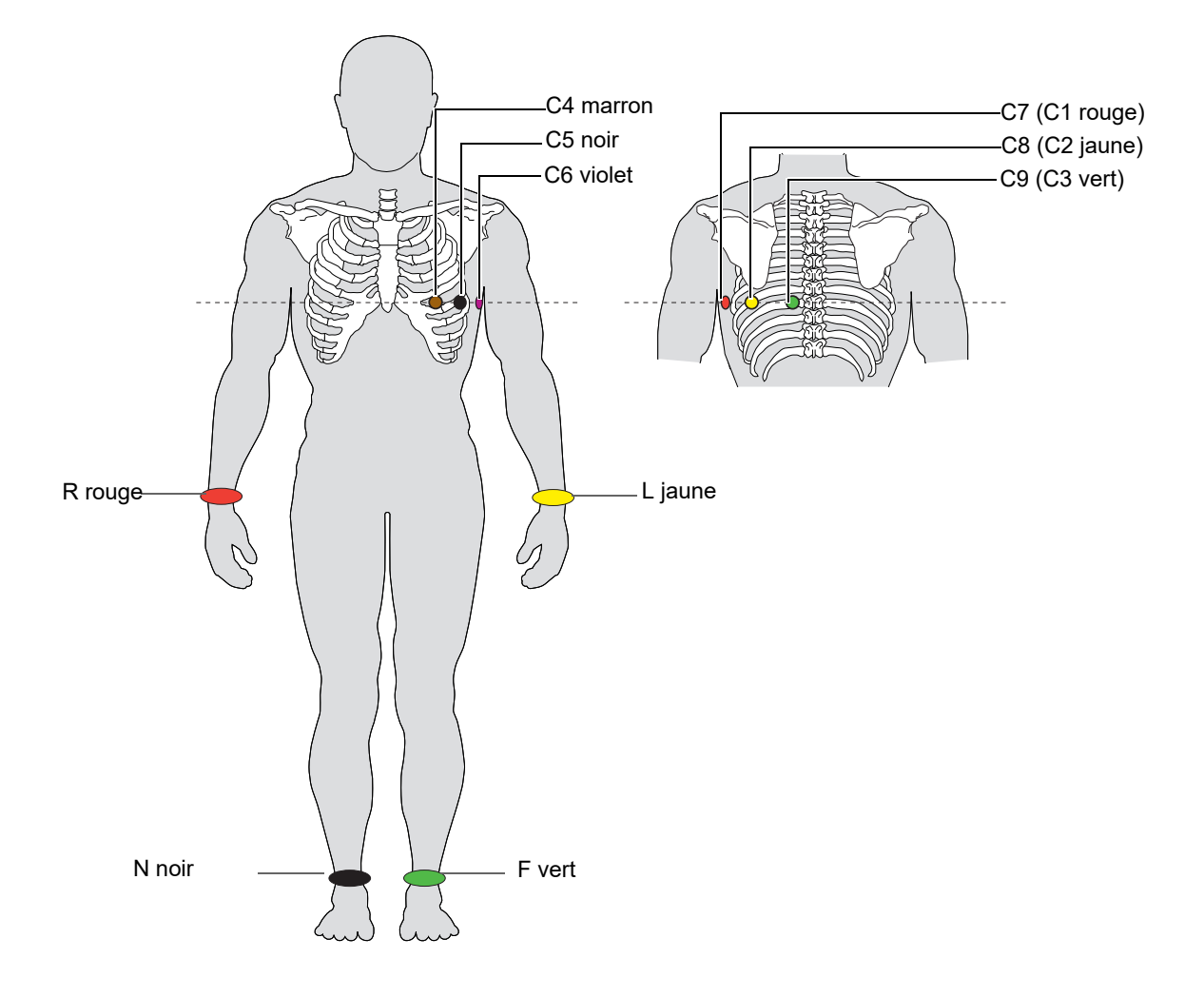

| Norme CEI             | Norme AHA              |   | Alignement des actions                                      |
|-----------------------|------------------------|---|-------------------------------------------------------------|
| C7 (C1 blanc / rouge) | V7 (V1 marron / rouge) | → | Ligne axillaire postérieure gauche, à hauteur de C4.        |
| C8 (C2 blanc / jaune) | V8 (V2 marron/jaune)   | → | À gauche de la ligne médioscapulaire, à hauteur de C4       |
| C9 (C3 blanc/vert)    | V9 (V3 marron / vert)  | → | Ligne paravertébrale gauche, à hauteur de C4                |
| C4 blanc / marron     | V4 marron / bleu       | → | Ligne médioclaviculaire, cinquième espace intercostal.      |
| C5 blanc / noir       | V5 marron / orange     | → | Ligne axillaire antérieure, sur la même horizontale que C4. |
| C6 blanc / violet     | V6 marron / violet     | → | Ligne médio-axillaire, sur la même horizontale que C4.      |
| L jaune               | LA noir                | → | Bras gauche                                                 |
| R rouge               | RA blanc               | → | Bras droit                                                  |
| F vert                | LL rouge               | → | Pied gauche                                                 |
| N noir                | RL vert                | → | Pied droit                                                  |

# 4.7 Dérivations Nehb

Les dérivations Nehb sont des dérivations thoraciques bipolaires. Elles sont particulièrement utiles pour déterminer les altérations de la paroi ventriculaire postérieure. Trois dérivations sont disposées en triangle, dit « triangle d'Einthoven ». La dérivation Nehb dorsale (D) est mesurée entre les positions Nax et Nst, la dérivation Nehb antérieure (A) entre Nap et Nst et la dérivation Nehb inférieure (J) entre Nap et Nax.

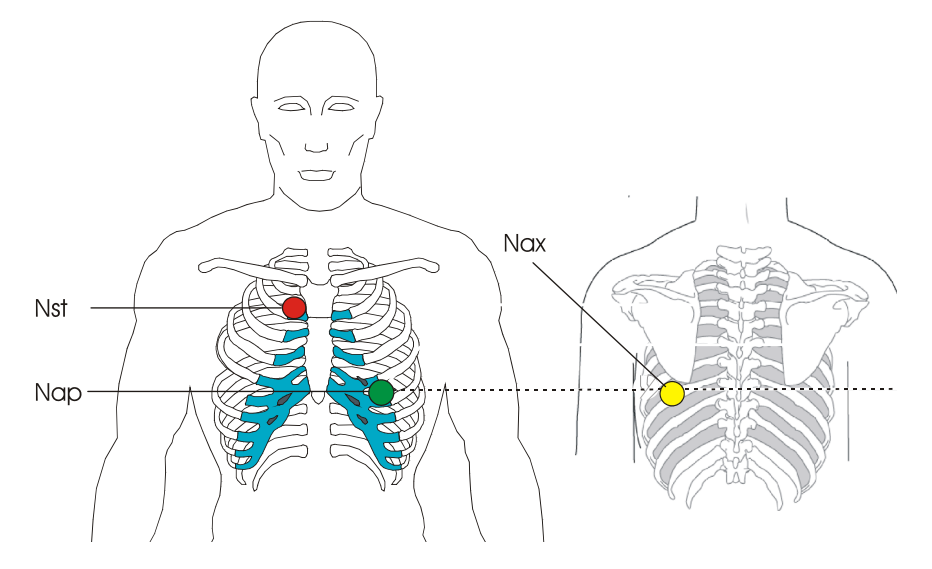

Positionner les électrodes comme suit :

| Norme CEI         | Norme AHA         |   | Positionnement des électrodes                                                          |
|-------------------|-------------------|---|----------------------------------------------------------------------------------------|
| C1 blanc / rouge  | V1 marron / rouge | → | Nst: 2ème côte sur le bord droit du sternum                                            |
| C2 blanc / jaune  | V2 marron / jaune | → | <b>Nax</b> : ligne axillaire postérieure (à l'arrière), directement à l'opposé de Nap. |
| C4 blanc / marron | V4 marron / bleu  | → | <b>Nap</b> : 5e espace intercostal, ligne médioclaviculaire (apex cardiaque).          |

Placer toutes les autres électrodes à leurs positions habituelles (page 33).

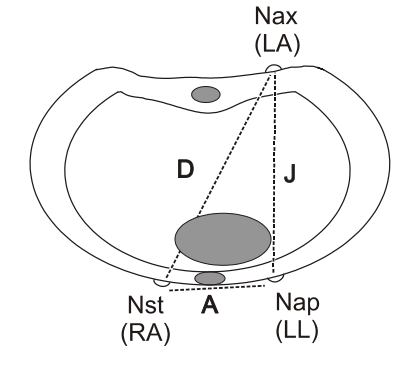

SCHILLER

CARDIOVIT AT-102 G2

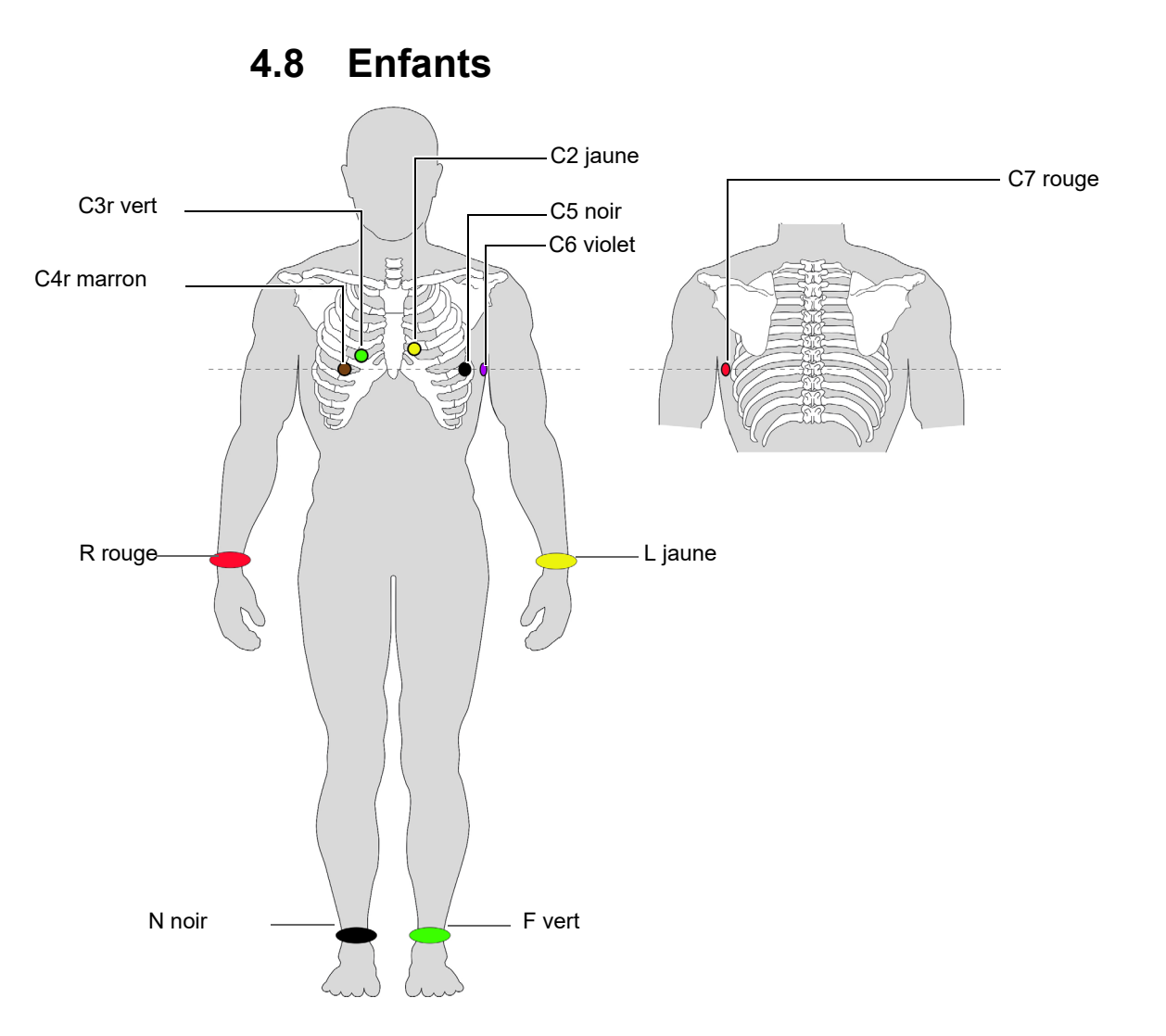

| Norme CEI             | Norme AHA              |   | Positionnement des électrodes                          |
|-----------------------|------------------------|---|--------------------------------------------------------|
| C4r blanc / marron    | V4 marron / bleu       | → | Ligne médioclaviculaire, cinquième espace intercostal. |
| C3r blanc/vert        | V3 marron / vert       | → | Quatrième espace intercostal, au-dessus de C4r         |
| C2 blanc / jaune      | V6 marron / violet     | → | Quatrième espace intercostal, bord gauche du sternum   |
| C5 blanc / noir       | V5 marron / orange     | → | Ligne axillaire antérieure, même horizontale que C4r   |
| C6 blanc / violet     | V6 marron / violet     | → | Ligne médio-axillaire, même horizontale que C4r        |
| C7 (C1 blanc / rouge) | V7 (V1 marron / rouge) | → | Ligne axillaire postérieure gauche, à hauteur de C4r.  |
| L jaune               | LA noir                | → | Bras gauche                                            |
| R rouge               | RA blanc               | → | Bras droit                                             |
| F vert                | LL rouge               | → | Pied gauche                                            |
| N noir                | RL vert                | → | Pied droit                                             |

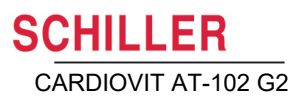

# 4.9 Précordiales droites (C3r - C6r)

Dans la mesure où le traitement d'un infarctus pourrait dépendre de l'influence du ventricule droit, il est conseillé de réaliser des enregistrements supplémentaires avec des dérivations précordiales droites en cas d'infarctus aigu de la paroi inférieure du ventricule gauche (Circulation 2007).

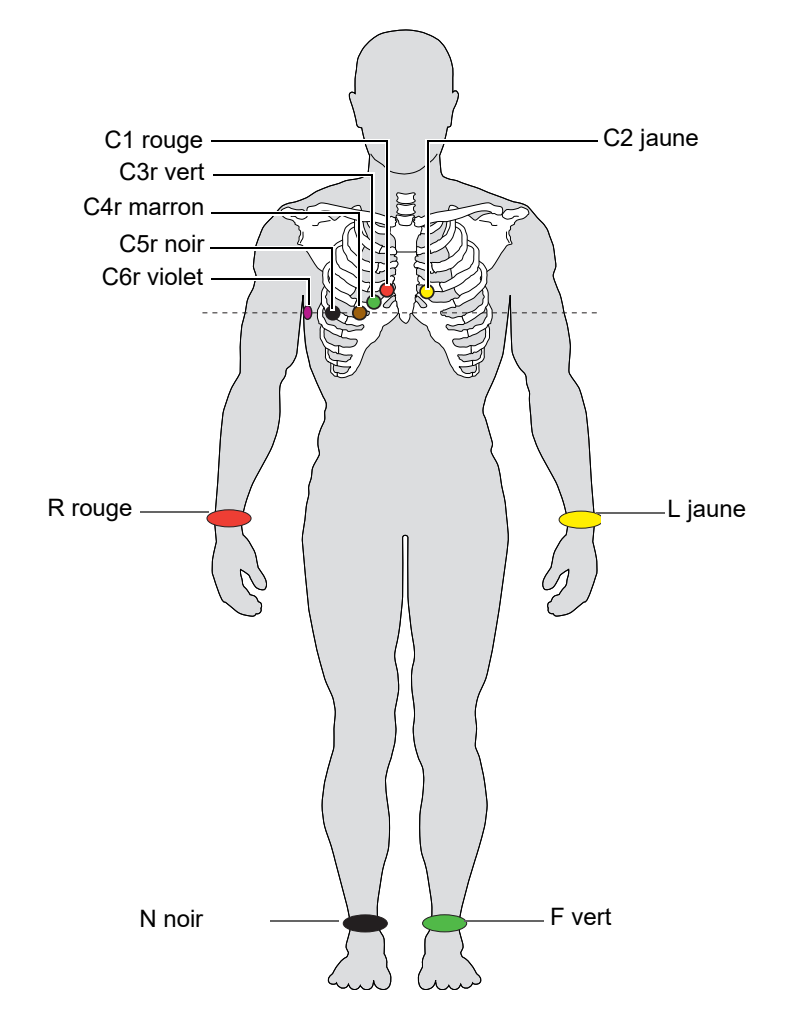

| Norme CEI          | Norme AHA          |   | Alignement des actions                                            |
|--------------------|--------------------|---|-------------------------------------------------------------------|
| C1 blanc / rouge   | V1 marron / rouge  | → | Quatrième espace intercostal, sur le bord droit du ster-<br>num.  |
| C2 blanc / jaune   | V2 marron / jaune  | → | Quatrième espace intercostal, sur le bord gauche du ster-<br>num. |
| C3r blanc/vert     | V3 marron / vert   | → | À mi-chemin entre C1 et C4r.                                      |
| C4r blanc / marron | V4 marron / bleu   | → | Ligne médioclaviculaire, cinquième espace intercostal.            |
| C5r blanc/noir     | V5 marron / orange | → | Ligne axillaire antérieure, même horizontale que C4r              |
| C6r banc / violet  | V6 marron / violet | → | Ligne médio-axillaire, même horizontale que C4r                   |
| L jaune            | LA noir            | → | Bras gauche                                                       |
| R rouge            | RA blanc           | → | Bras droit                                                        |
| F vert             | LL rouge           | → | Pied gauche                                                       |
| N noir             | RL vert            | → | Pied droit                                                        |

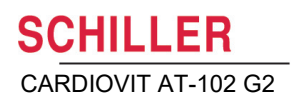

### 4.10 Mason - Likar modifié (ECG d'effort)

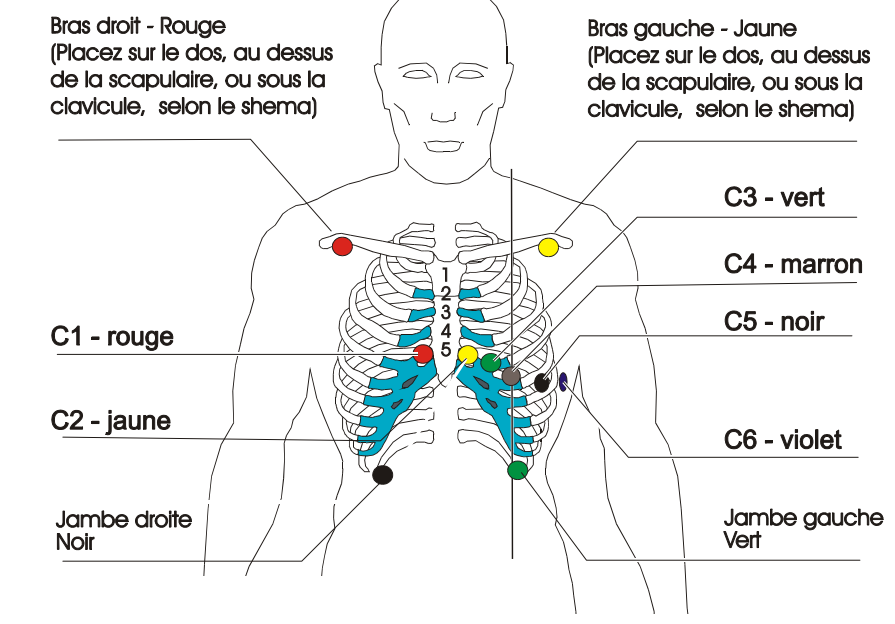

| Norme AHA | Norme CEI | Pla | cement des électrodes                                        |
|-----------|-----------|-----|--------------------------------------------------------------|
| V1 rouge  | C1 rouge  | →   | Quatrième espace intercostal, bord droit du sternum          |
| V2 jaune  | C2 jaune  | →   | Quatrième espace intercostal, bord gauche du sternum         |
| V3 vert   | C3 vert   | →   | À mi-chemin entre C4 et C2                                   |
| V4 bleu   | C4 marron | →   | Ligne médioclaviculaire, cinquième espace intercostal        |
| V5 orange | C5 noir   | →   | Ligne axillaire antérieure, sur la même horizontale que C4   |
| V6 violet | C6 violet | →   | Ligne médio-axillaire au même niveau horizontal que C4 et C5 |
| LA noir   | L jaune   | →   | Un peu plus bas que la clavicule gauche                      |
| RA blanc  | R rouge   | →   | Un peu plus bas que la clavicule droite                      |
| LL rouge  | F vert    | →   | Bord inférieur de la cage thoracique ou au niveau du nom-    |
| RL vert   | N noir    |     | bril sur les lignes médio-claviculaires gauche et droite.    |

Pour le test d'effort, placer les électrodes C1 à C6 aux mêmes positions que pour l'ECG de repos standard expliqué précédemment et placer les électrodes RA, LA, LL et N comme suit :

- LL, sur le flanc thoracique gauche au bas de la cage thoracique
- RL (N), sur le flanc thoracique droit au bas de la cage thoracique
- LA et RR, soit dans le dos au-dessus de l'omoplate soit devant juste en bas de la clavicule.

L'ECG enregistré avec placement sur le torse des électrodes de dérivation des membres peut différer de celui enregistré avec les électrodes sur les membres. Les caractéristiques affectées sont les courbes Q et les axes frontaux alors qu'il est peu probable que les niveaux ST changent.

i

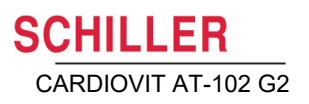

## 4.11 Résistance peau/électrodes

### 4.11.1 Vérification des électrodes et du câble patient

La vérification des électrodes fait partie de l'étape 2, avant la mise en marche d'un enregistrement ECG. Les informations suivantes sont vérifiées et affichées :

- Bruit excessif (tonalité du signal trop élevée)
  - en raison d'un faible contact des électrodes
  - en raison d'interférences avec le secteur (filtre de secteur non activé)
- Électrodes inversées
- · Les électrodes se sont détachées

L'état de l'électrode est affiché dans le champ d'information inférieur droit de l'écran. Si une électrode est affichée en rouge, la cause suspectée est indiquée. Réappliquer l'électrode.

• Si F (LL) n'est pas connectée ou s'est détachée, aucune mesure de résistance n'est possible et toutes les électrodes s'affichent en rouge.

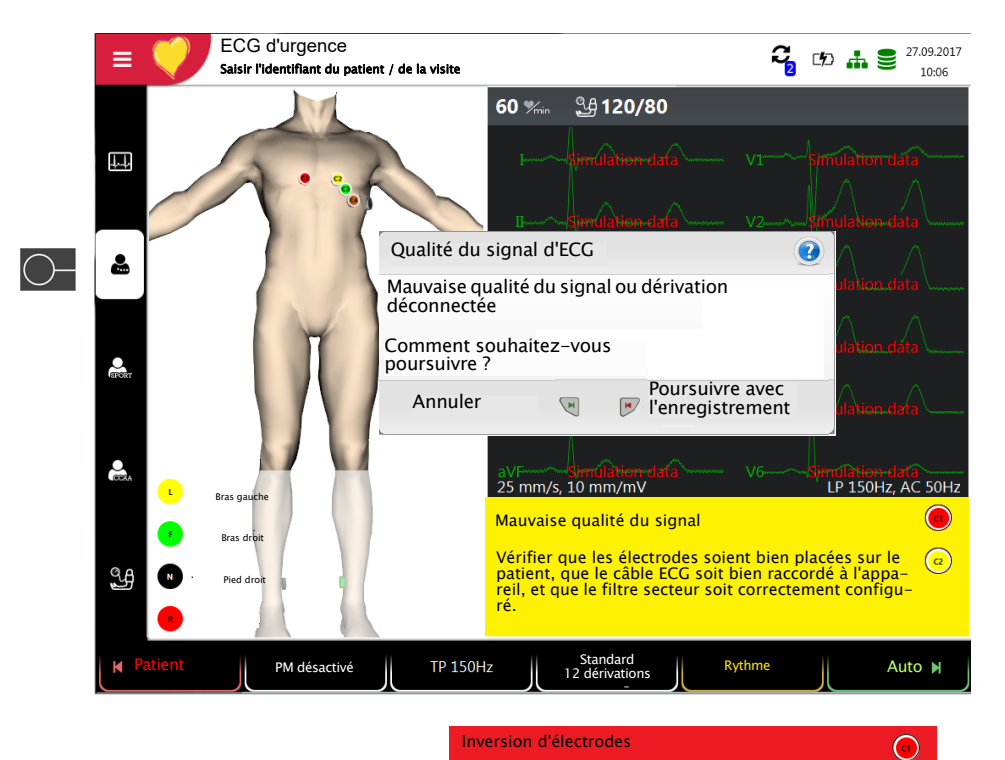

Certaines électrodes semblent être inversées. Vérifiel que les électrodes sont placées correctement.

<u>a</u>

= 💚

ි Liste de travail

🖽 Enregistreur

**Q** Mémoire

Paramètres

🔑 Maintenance

## 4.12 Séquence et affichage des dérivations

#### 4.12.1 Séquence Standard ou Cabrera des dérivations

- → La séquence des dérivations est définie dans les paramètres. (Menu > Paramètres > ECG > Dérivations et câble).
  - Dans le menu Dérivation, sélectionner Standard ou Cabrera.

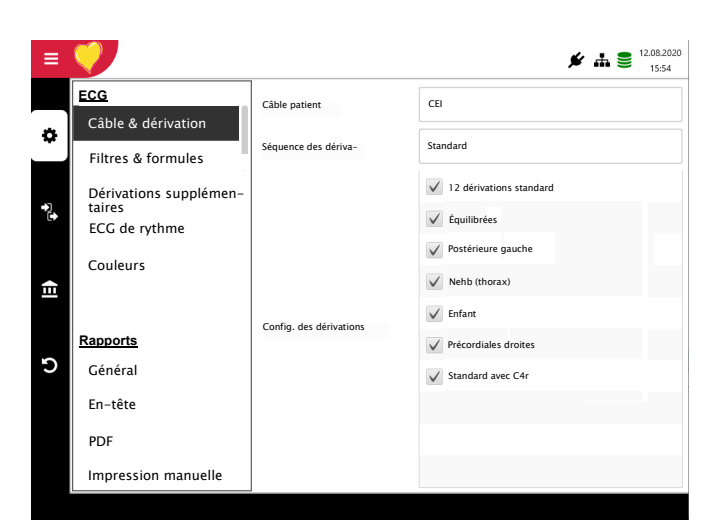

# 4.12.2 Sélectionner l'affichage des dérivations (Standard ou autres paramètres)

Il est possible de définir l'affichage des dérivations directement à partir de l'écran des électrodes à l'aide de la touche de sélection des dérivations. Seules les configurations de dérivation activées dans le menu > Paramètres > ECG > Dérivations et câbles > Configuration de dérivation par défaut peuvent être sélectionnées.

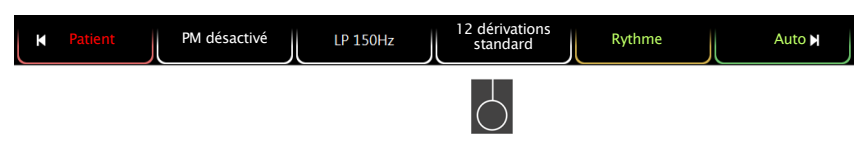

La désignation des dérivations à l'écran et sur les impressions change en conséquence.

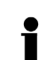

#### Important

L'interprétation automatique n'est possible qu'en mode Standard 12 dérivations.

Pour les enregistrements ETM Sport, la configuration standard des dérivations (12 dérivations) est sélectionnée automatiquement.

Pour les enregistrements CCAA, la configuration standard des dérivations avec C4r est sélectionnée automatiquement.

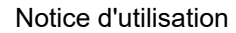

# 5 ECG de repos

|   | En cas d'importants artefacts ou de dérivations déconnectées, il se peut que la fréquence cardiaque affichée soit erronée.                                                                                                    |
|---|----------------------------------------------------------------------------------------------------|
|   | <ul> <li>▲ Il est impératif de lire et de bien comprendre les consignes de sécurité en tête de cette notice d'utilisation avant de procéder à l'enregistrement d'un ECG.</li> <li>▲ Le CARDIOVIT AT-102 G2 est un appareil de type CF-IIF. Le connecteur patient est complètement isolé. Au cours de l'enregistrement de l'ECG, veiller à ce que ni le patient, ni les pièces conductrices de la connexion patient, ni les électrodes (y compris les électrodes neutres) n'entrent en contact avec d'autres personnes ou objets conducteurs, même si ces derniers sont reliés à la terre.</li> <li>▲ Ne pas faire fonctionner l'appareil si la mise à la terre est suspecte ou si le cordon secteur est endommagé ou susceptible d'avoir été endommagé.</li> <li>▲ Si un appareil électronique externe est connecté au CARDIOVIT AT-102 G2, utiliser la fiche de liaison équipotentielle pour la mise à la terre.</li> </ul> |
| i | <ul> <li>Si un format autre que le format par défaut est défini pour l'impression automatique, le format de l'impression automatique peut différer du format affiché à l'écran.</li> <li>L'affichage ECG peut être modifié en fonction de la séquence des dérivations (Standard ou Cabrera), de la configuration des dérivations, de la vitesse ou de l'amplitude, et des filtres. Pour l'aperçu, les paramètres suivants peuvent être programmés librement (avant le début de l'enregistrement):</li> <li>Amplitude</li> <li>Vitesse</li> <li>Filtre</li> <li>Configuration des dérivations</li> </ul>                                                                                                    |

Les enregistrements enregistrés peuvent être affichés ou imprimées dans un autre format et en tout temps.

Pour de plus amples informations et pour définir les formats automatiques, voir page 80.

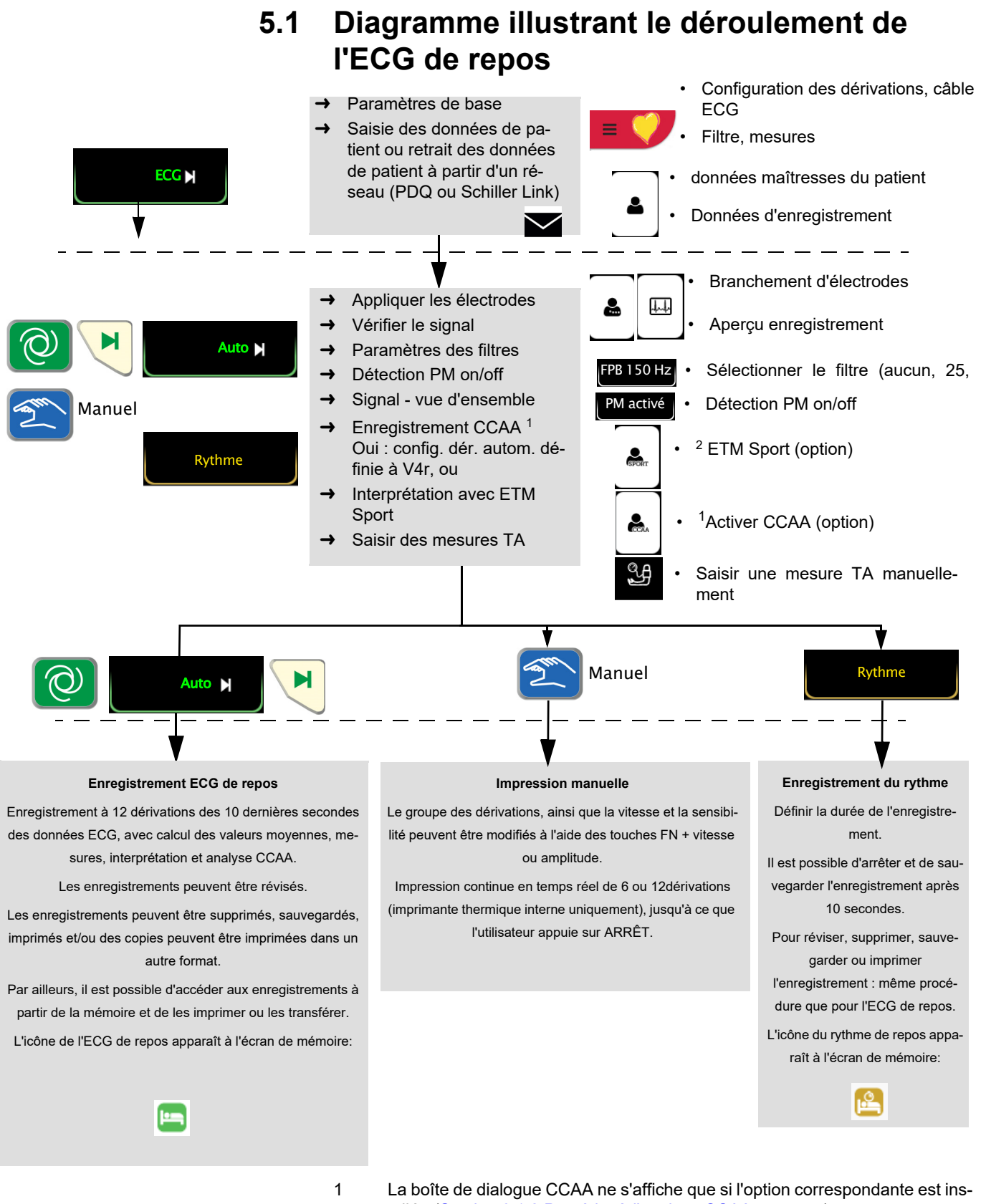

Réf.: 2.511297 Rév. : d

- tallée (Section 6.1.2 Procéder à l'analyse CCAA, page 55).
- 2. La boîte de dialogue ETM Sport ne s'affiche que si l'option correspondante est installée.

ľ

### 5.1.1 Impression, sauvegarde et transmission automatiques

#### Menu > Paramètres > Général > Flux de travail

Activer « Imprimer après l'enregistrement », « Transmettre après l'enregistrement », et « Supprimer après la transmission » afin d'imprimer et de transmettre un enregistrement sauvegardé ou de supprimer des enregistrements après leur transmission.

- Les paramètres de transmission sont décrits en détail dans les paramètres du système (voir page 86).
- D'autres paramètres ECG sont décrits plus loin dans ce chapitre (voir page 78).
- L'impression et la transmission à partir de la mémoire sont définies dans la section relative à la mémoire (page 64).
- Les paramètres sont sauvegardés automatiquement. Les paramètres peuvent être exportés (voir page 77).

# 5.2 Enregistrement automatique d'ECG de repos

Appuyer sur la touche **Auto** pour enregistrer un ECG en mode automatique. Après environ 10 secondes, l'enregistrement est analysé et le résultat est affiché. L'enregistrement peut être vérifié, accepté et imprimé à nouveau dans des formats différents. En fonction des paramètres, l'enregistrement est soit supprimé dès qu'il a été transféré, soit sauvegardé dans la mémoire.

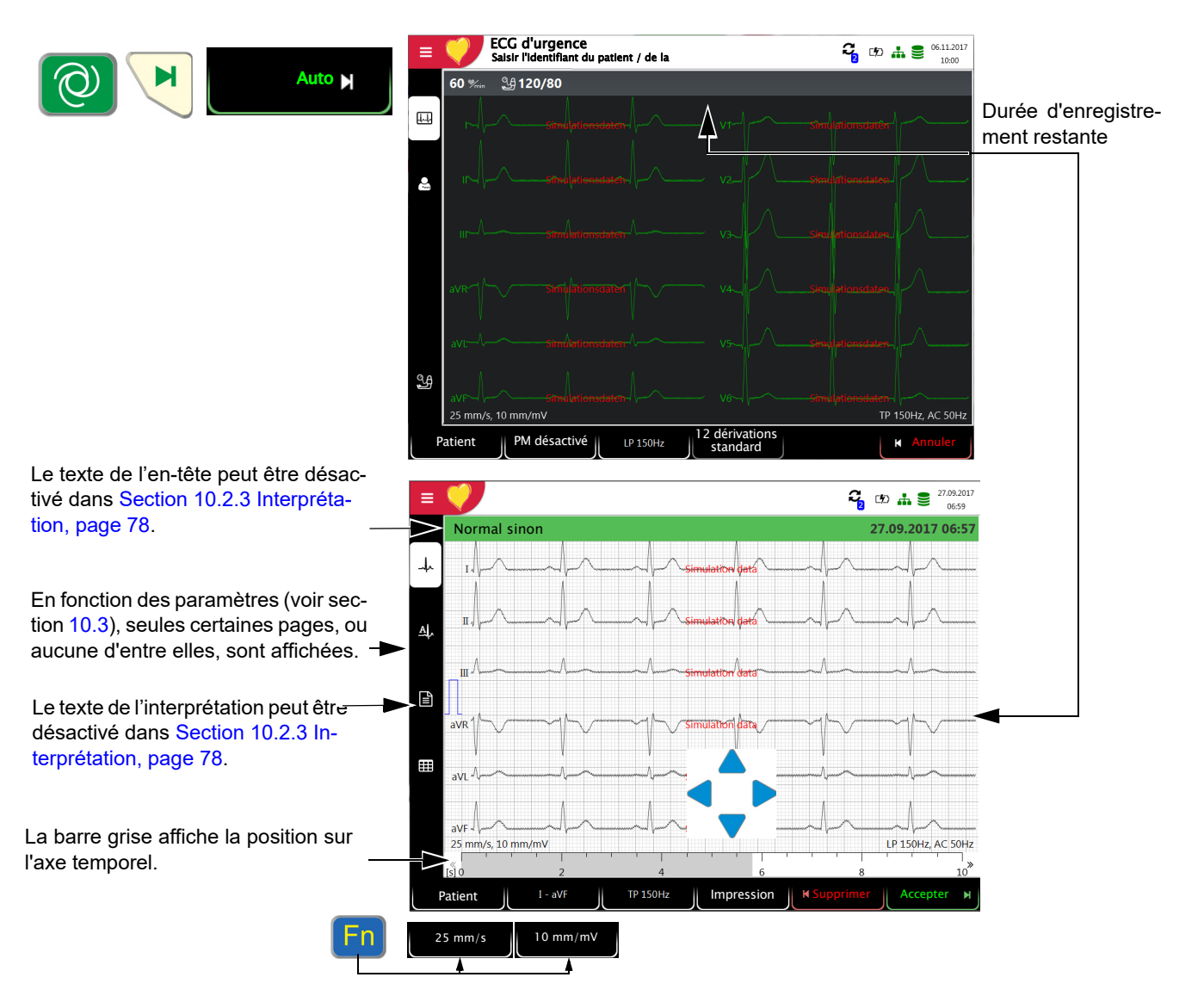

Vérifier l'enregistrement en déplaçant l'axe temporel (barre grise) et les touches (pour faire défiler les pistes).

- → Sélectionner le filtre (aucun, 25, 40, 150 Hz)
- → Accepter l'enregistrement (sauvegarde de l'enregistrement)
- → Imprimer l'enregistrement [Impression] (voir Section 10.3.5 ECG de repos, page 81)
- → Appuyer sur **Supprimer** pour quitter l'aperçu sans sauvegarder l'ECG.
- → Sélectionner un enregistrement à vérifier et à imprimer à partir du menu Mémoire.
- → Ouvrir le menu Mémoire pour supprimer un enregistrement de la mémoire.

### 5.2.1 ETM Sport

Lorsque l'interprétation ETM Sport est sélectionnée avant le début d'un enregistrement, les critères supplémentaires attribués à l'ECG d'un athlète sont analysés et affichés.

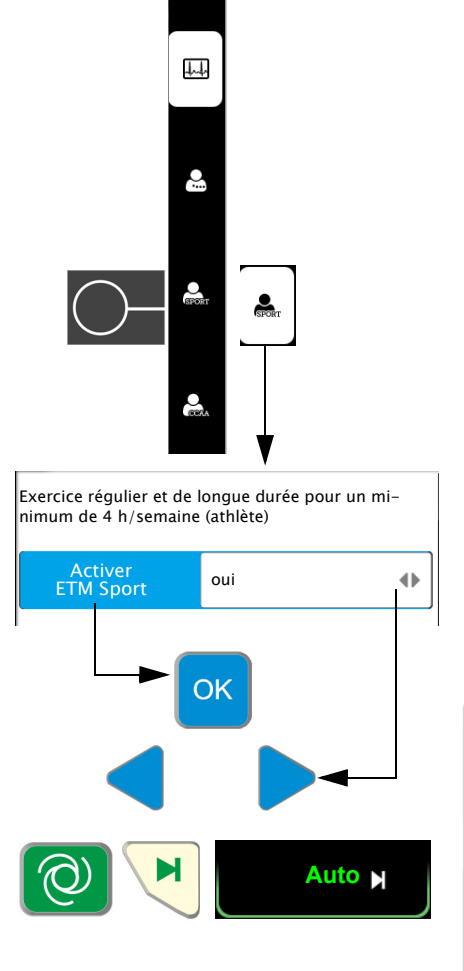

Exemple d'un ECG considéré normal pour un athlète, mais anormal lorsque l'interprétation standard est utilisée.

i

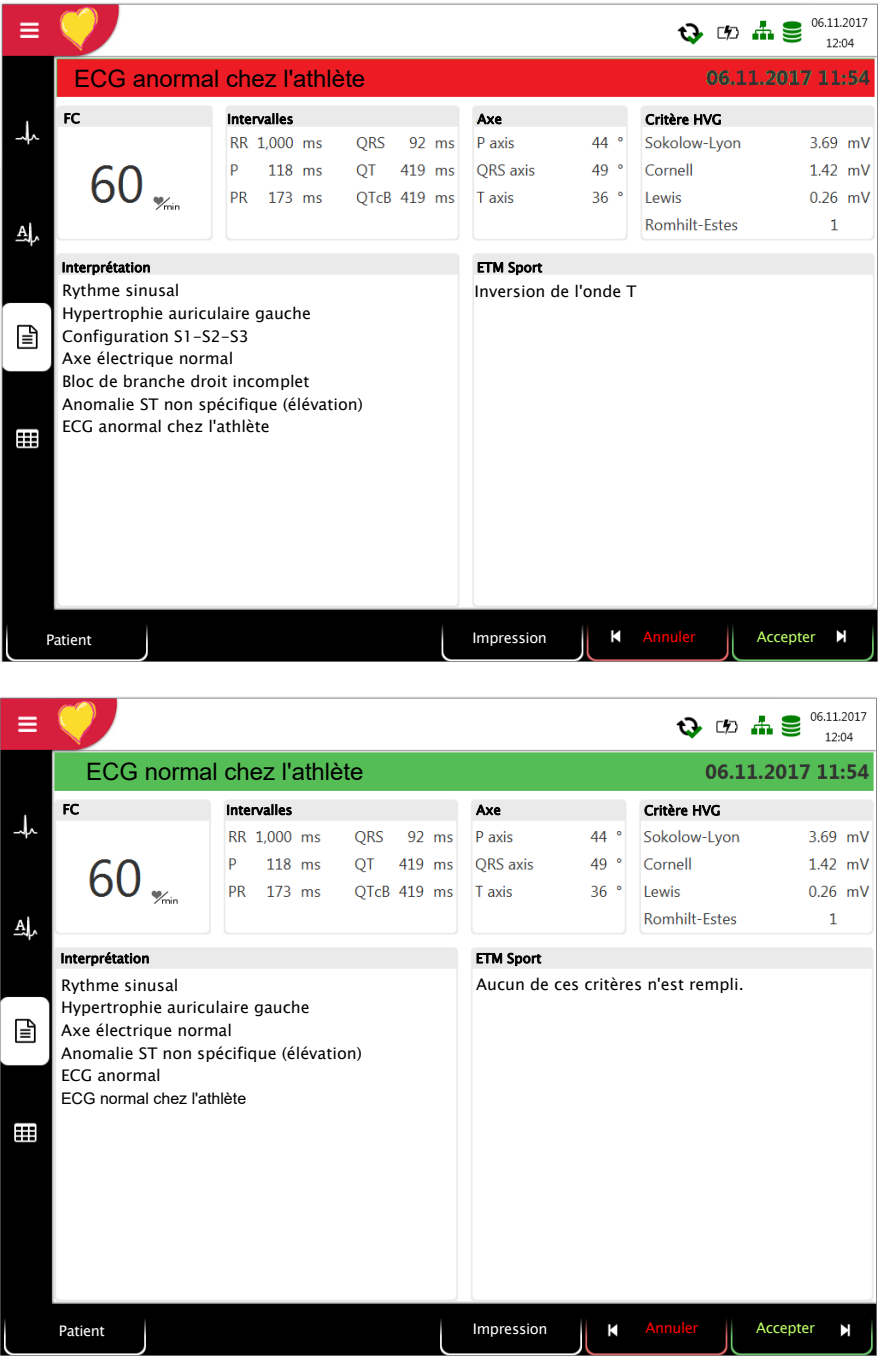

ETM Sport analyse les ECG de repos anormaux chez les athlètes sur la base des critères de Seattle (International consensus standards for ECG interpretation in athletes, Drezner JA, et al. Br J Sports Med 2017;1:I-28. doi:10.1136/bjsports-2016-09733).

### 5.2.2 Impression automatique

L'impression comporte les informations suivantes :

- Fréquence cardiaque
- · Nom et identifiant du patient
- Date et heure
- Vitesse
- Sensibilité
- Filtre
- N° appareil
- Numéro de série
- Version du logiciel

ainsi qu'une combinaison des éléments suivants (voir Section 10.3 Menu Rapport, page 80 pour les paramètres de l'impression) :

| Données patient | Toutes les données patient conrmément à Section 3.6 Données du patient et d'en-<br>registrement, page 26                                                                                    |
|-----------------|----------------------------------------------------------------------------------------------------|
| Résultat        | <ul> <li>Interprétation (peut être désactivée dans Menu &gt; Paramètres &gt; ECG &gt; Interprétation, voir Section 10.2.3 Interprétation, page 78).</li> <li>Intervalles et axes</li> </ul> |
| Mesures         | Tableau détaillé des mesures                                                                                                    |
| Rythme          | ECG 12 dérivations au format Standard ou Cabrera (selon le format sélectionné)                                                                                                    |
| Moyennes        | Cycles moyens sans marquage                                                                                                    |

### 5.3 Impression manuelle du rythme

- Cette fonction sert à imprimer un ECG en temps réel. Les paramètres d'impression tels que la séquence de dérivation, la vitesse d'impression et la sensibilité peuvent être modifiés pendant l'impression.
  - L'ECG en temps réel n'est pas sauvegardé. Les paramètres définis ne s'appliquent qu'à l'impression.

#### 5.3.1 Impression manuelle

- 1. Une impression manuelle peut être définie dans l'écran des enregistrements.
- Pour définir la vitesse, l'amplitude et la dérivation pour l'impression, appuyer sur la touche FN pour afficher les touches de fonctions supplémentaires. Les paramètres d'impression pour la vitesse, l'amplitude et les dérivations peuvent être définis avant ou pendant l'enregistrement.
- 3. Pour lancer une impression manuelle en temps réel, appuyer sur la touche **Manuel** .

Les paramètres d'usine pour l'impression sont **25 mm/s** et **10 mm/mV**. Ces réglages sont effectués dans le menu Section 10.3.4 Impression manuelle, page 80.

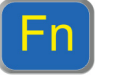

|                                    | 25 mm/s | 10 mm/mV     |                   | 亪 25 mm/s       | <b>2、</b> 10 mm/mV | <b>2</b> ¶I-V6 |
|------------------------------------|---------|--------------|-------------------|-----------------|--------------------|----------------|
| Afficher l'amplitude et la vitesse |         | Imprimer dér | rivation, vitesse | e et amplitude. |                    |                |

- Sélectionner la séquence des dérivations
- → Appuyer sur la touche droite pour modifier la séquence des dérivations pour l'impression (Standard I, II, III, aVR, aVL, aVF) Dérivations I-V6 pour sélectionner des séquence de dérivations supplémentaires.

Les séquences Standard et Cabrera des dérivations sont les suivantes :

| Séquence des dérivations | Groupe de dérivations 1    | Groupe de dérivations 2 |
|--------------------------|----------------------------|-------------------------|
| Standard                 | I, II, III, aVR, aVL, aVF  | V1, V2, V3, V4, V5, V6  |
| Cabrera                  | aVL, I, -aVR, II, aVF, III | V1, V2, V3, V4, V5, V6  |

- Sélectionner la vitesse
- → Pour modifier la vitesse d'impression (12,5, 25 et 50 mm/s), appuyer sur la touche Vitesse.
- Sélectionner la sensibilité

Arrêter l'impression

- → Pour modifier la sensibilité de l'impression (5, 10 et 20 mm/mV), appuyer sur la touche Amplitude.
- → Pour interrompre l'enregistrement manuel (impression), appuyer sur la touche Arrêt.

L'impression comporte les informations suivantes :

- dérivations sélectionnées
- Nom et identifiant du patient
- Date et heure
- Vitesse, sensibilité, filtre, identifiant de l'appareil, numéro de série, version logicielle.

tut

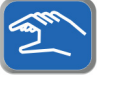

# 5.4 Enregistrement du rythme

Appuyer sur **Rythme** pour effectuer un enregistrement de rythme. Sélectionner la durée de l'enregistrement dans le champ de dialogue qui apparaît à l'écran. Si un enregistrement est annulé après plus de 10 secondes, il est encore possible de le sauvegarder. L'enregistrement peut être vérifié, accepté et imprimé à nouveau dans des formats différents. En fonction des paramètres, l'enregistrement est soit supprimé dès qu'il a été transféré, soit sauvegardé dans la mémoire.

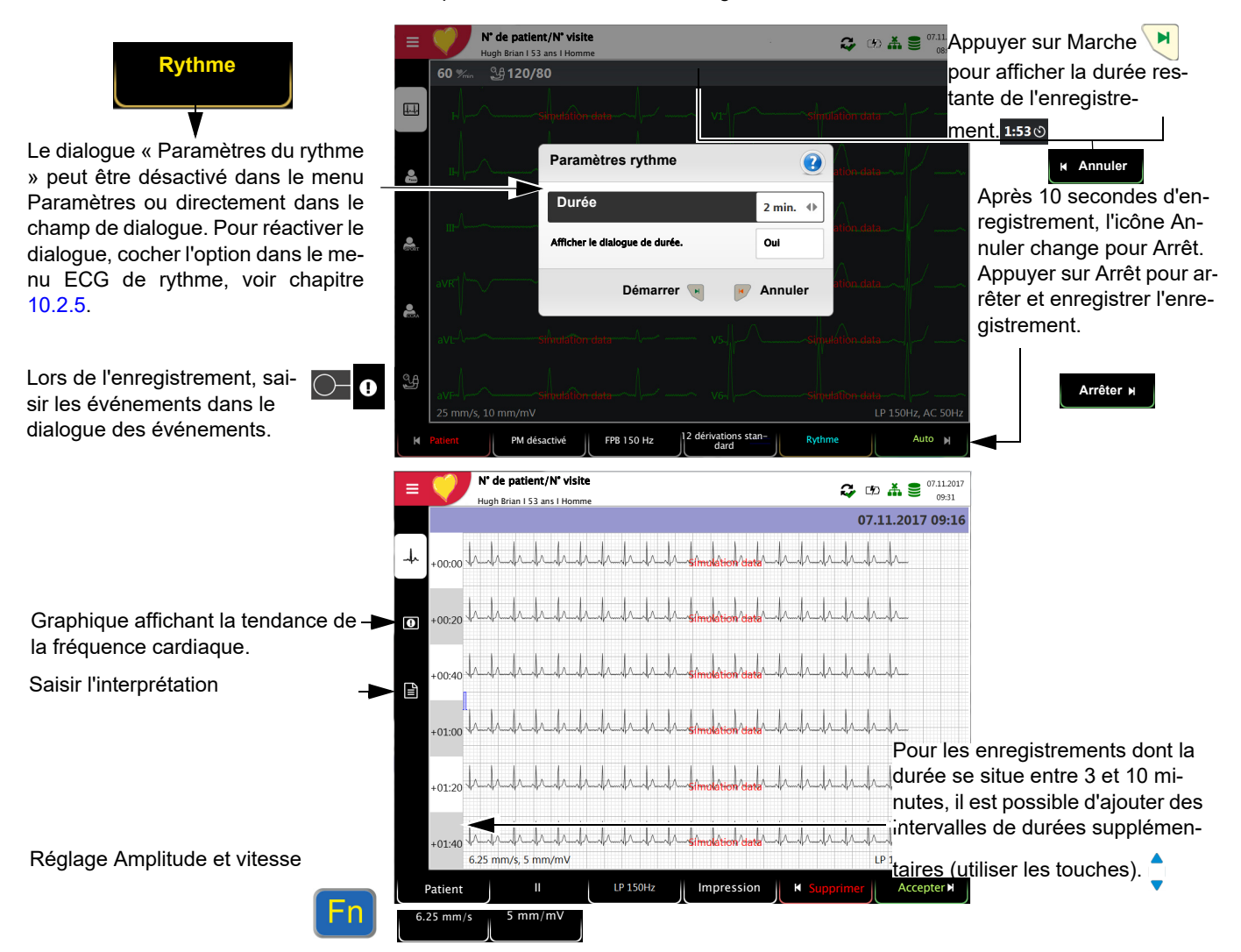

Vérifier l'enregistrement à l'aide des touches **FN & dérivations** (sélectionner les dérivations) et des touches <sup>1</sup>/<sub>2</sub> (sélectionner l'intervalle de temps).

- → Touche Sélectionner le filtre (aucun, 25, 40, 150 Hz)
- → Détection de stimulateur on/off
- → Accepter l'enregistrement (sauvegarde de l'enregistrement)
- → Imprimer l'enregistrement (voir Section 10.3.6 Rythme de repos, page 82)
- → Appuyer sur **Supprimer** pour quitter l'aperçu sans sauvegarder l'ECG.
- > Ouvrir le menu Mémoire pour supprimer un enregistrement de la mémoire.

## 5.5 Modification de l'affichage ECG

L'aperçu ECG peut être affiché en une ou deux colonnes de 6 dérivations, ou en trois colonnes de 4 dérivations. L'amplitude et la vitesse peuvent être définies à 5, **10** ou 20 mm/mV, et à 12.5, 25 ou 50 mm/s. L'aperçu ECG pour le raccordement des électrodes ne peut être modifié.

### 5.5.1 Écran

ĭ

Dérivations

→ L'affichage suivant peut être sélectionné dans Menu > Paramètres > ECG > Dérivations et câble :

Les séquences Standard et Cabrera des dérivations sont les suivantes :

| Séquence des dérivations | Groupe de dérivations 1    | Groupe de dérivations 2 |
|--------------------------|----------------------------|-------------------------|
| Standard                 | I, II, III, aVR, aVL, aVF  | V1, V2, V3, V4, V5, V6  |
| Cabrera                  | aVL, I, -aVR, II, aVF, III | V1, V2, V3, V4, V5, V6  |

La sélection du groupe de dérivations est effectuée dans les paramètres ECG (voir page 78).

La configuration standard des dérivations (réglage d'usine) est 12 dérivations. Les paramètres suivants peuvent être définis :

- 12 dérivations standard
- Standard C4r
- Équilibrées
- Postérieure gauche
- Nebh (thorax)
- Enfant
- Précordiales droites

Paramètres supplémentaires pour l'aperçu et la révision

voir Section 10.4 Menu Affichages, page 83).

Réf.: 2.511297 Rév. : d

### 5.5.2 Filtre myogramme

Le filtre myogramme supprime les interférences causées par des tremblements musculaires intenses. Dans **Menu > Paramètres > ECG > Filtres & Formules > Filtre affichage repos** est défini le paramètre par défaut du **filtre myograme** 

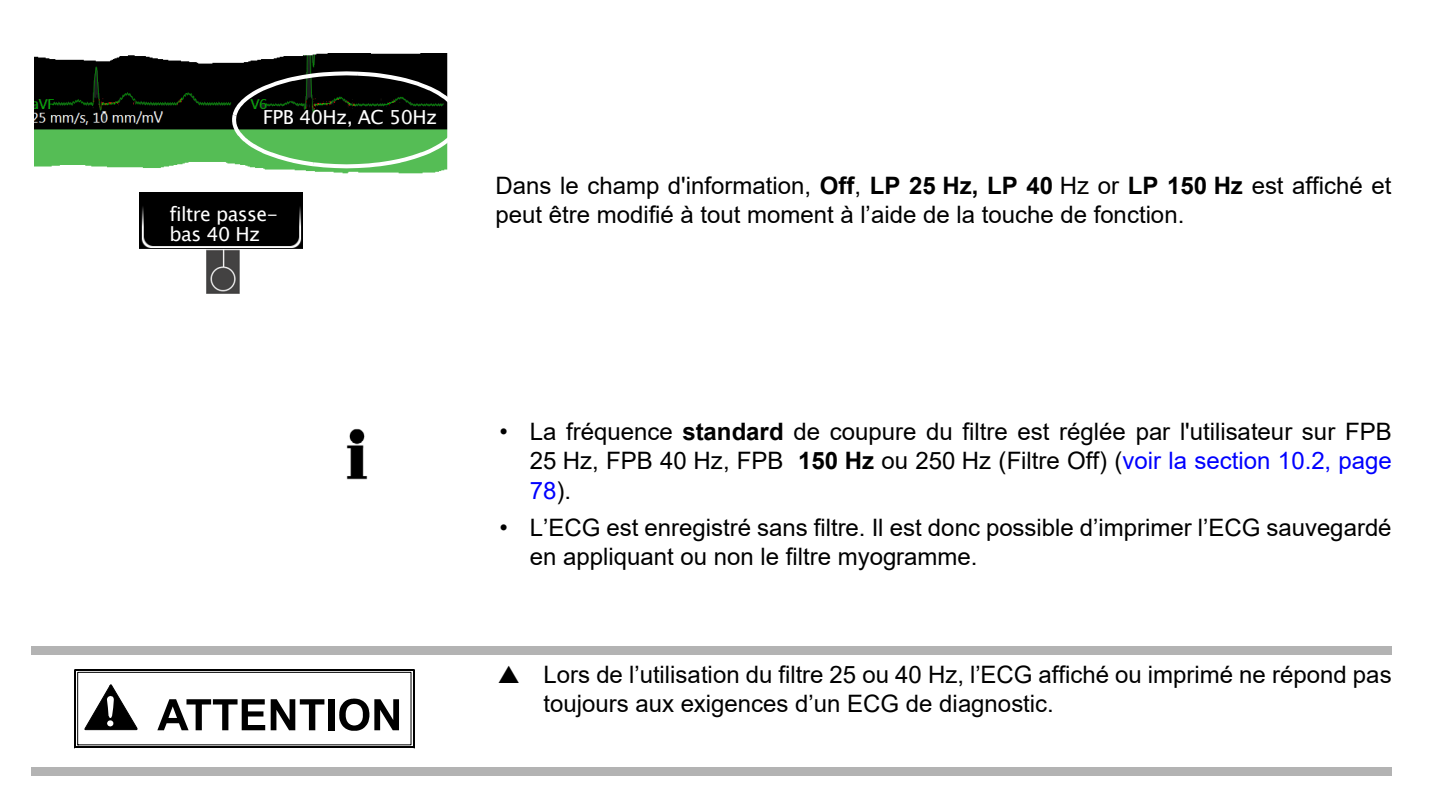

### 5.5.3 Autres filtres

Ĭ

Les groupes suivants sont disponibles :

#### Filtre de la ligne de base

La fréquence de coupure pour le filtre de la ligne de base est basée sur la norme CEI 60601-2-25 et ne peut être modifiée.

#### Filtre coupe-bande

Ce filtre permet d'éviter les interférences dues à une variation de fréquence du secteur lors des enregistrements. Lorsque le filtre est activé, les valeurs « AC 50 Hz » ou « AC 60 Hz » sont affichées.

 Le filtre coupe-bande peut être modifié dans les paramètres ECG > Filtres & formules (voir la section 10.2.2, page 78)

# 6 CCAA (Culprit Coronary Artery Algorithm)

# 6.1 Introduction

Ĭ

Le Culprit Coronary Artery Algorithm (algorithme d'identification du siège d'une obstruction des artères coronaires, CCAA) mis au point par le Professeur Hein Wellens est conçu pour déterminer l'étendue de l'atteinte cardiaque en localisant le siège de l'obstruction des artères coronaires. Les données cliniques ainsi fournies permettent également de raccourcir le délai entre l'apparition de douleurs thoraciques et le rétablissement de la circulation sanguine dans le myocarde, permettant ainsi de s'assurer que le patient soit dirigé vers un hôpital en mesure de le prendre en charge. L'algorithme utilise le décalage du segment ST sur 12 dérivations ECG pour identifier le siège de l'obstruction dans l'artère affectée.

Plus le siège de l'obstruction est proche de l'origine de l'artère coronaire, plus l'atteinte risque d'être étendue. L'algorithme identifie le siège de l'obstruction et formule une recommandation basée sur les données ECG, les antécédents du patient et la distance jusqu'au centre ICP le plus proche (Intervention Coronaire Percutanée). La recommandation émise repose sur :

- Pontage antérieur/stent Cette information est saisie avant de procéder à l'enregistrement de l'ECG (voir Section 5.1 Diagramme illustrant le déroulement de l'ECG de repos, page 44). Si le patient a déjà subi un pontage ou l'implantation d'un stent, l'ECG n'est pas analysé davantage et le conseil Transport vers centre ICP (InterventionCoronarienne Percutanée) est formulé.
- Score ST. La somme des décalages absolus du ST en mm sur 12 dérivations (excepté V4r). Il s'agit du décalage total du ST (mm) sur toutes les dérivations (I, II, III, aVR, aVL, aVF, ainsi que les dérivations V1 à V6).
- Siège de l'obstruction. Le siège de l'obstruction calculé.

Le siège de l'obstruction est déterminé comme suit :

- 1. Le nombre de dérivations suggérant une obstruction est compté (= somme)
- 2. Le site avec la somme la plus élevée est retenu comme siège de l'obstruction.
- 3. Si deux sites obtiennent la même valeur, le siège d'obstruction le plus critique (le plus élevé dans l'artère) est sélectionné.

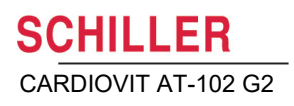

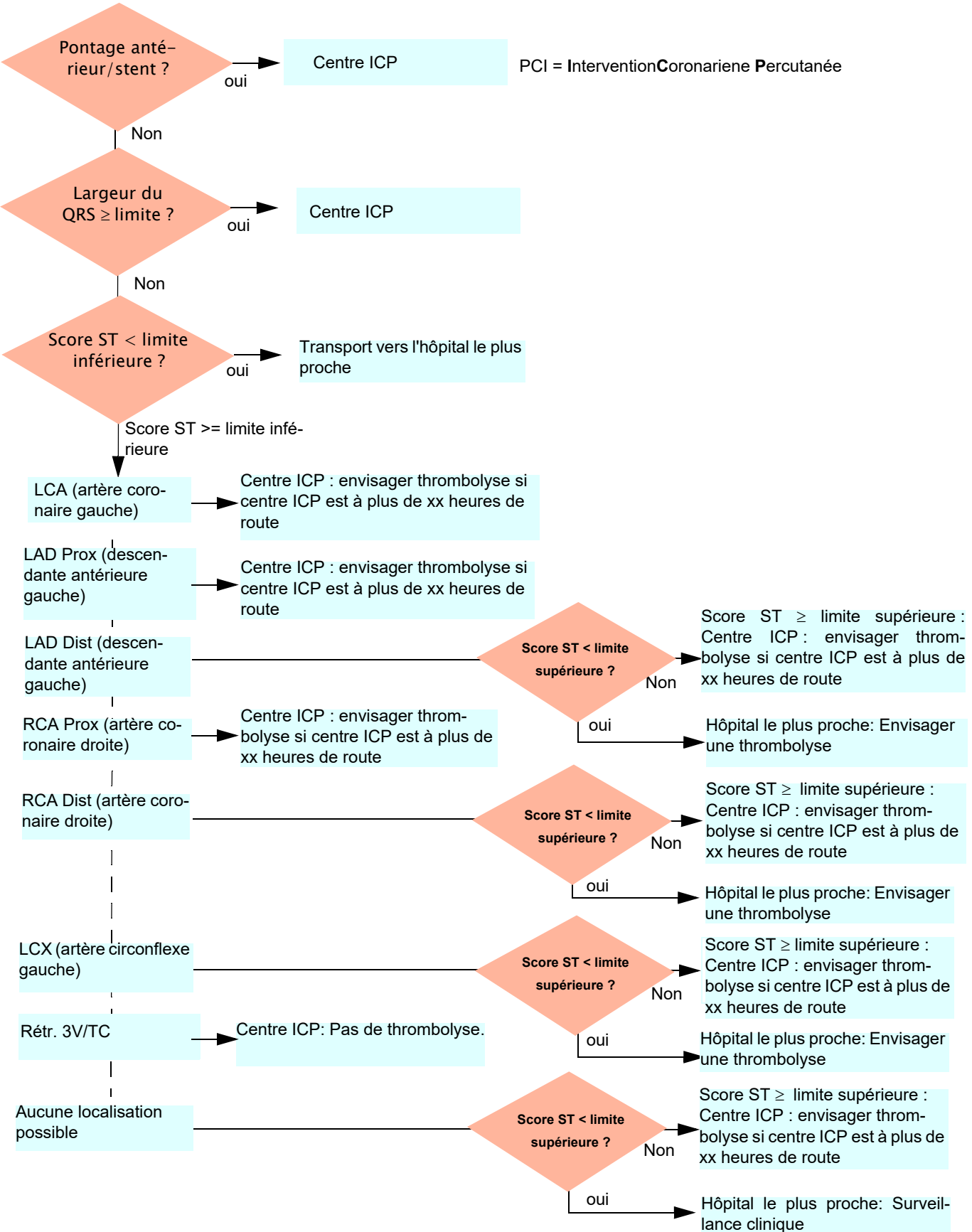

6.1.1 Arbre décisionnel de l'algorithme CCAA

### 6.1.2 Procéder à l'analyse CCAA

Lorsque l'analyse CCAA est définie, les paramètres suivants s'appliquent :

 La configuration Précordiale droite (V4r) est automatiquement sélectionnée pour le positionnement des électrodes. S'assurer que l'électrode C4 est appliquée en position C4r (précordiale) (voir).

#### Déroulement

- 1. Pour effectuer un enregistrement d'ECG comprenant une analyse CCAA, appuyer sur **CCAA**.
- 2. Activer l'analyse CCAA : paramètre Douleur thoracique « Oui ».

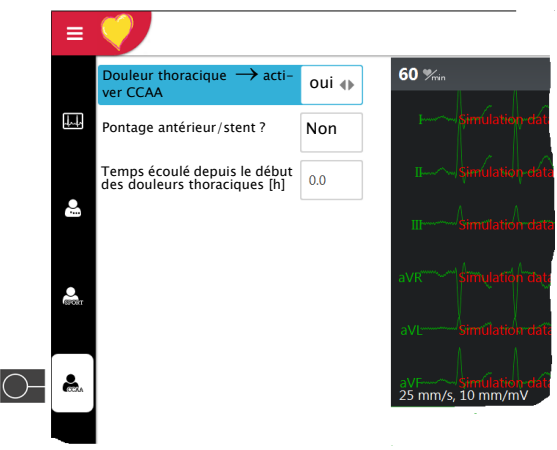

- 3. Saisir les paramètres supplémentaires : pontage, stent et délai depuis l'apparition des douleurs thoraciques.
- 4. Vérifier le placement de l'électrode (V4r).
- 5. Appuyer sur la touche Auto pour démarrer l'enregistrement ECG.

Les résultats sont indiqués dans l'aperçu avant impression. L'enregistrement peut être vérifié, accepté et imprimé à nouveau dans des formats différents.

Tous les autres paramètres et les différentes fonctions (sauvegarde, impression, etc.) sont identiques à ce qui est décrit à la Section 5.2 Enregistrement automatique d'ECG de repos, page 46.

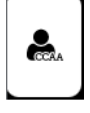

Page 55

i

# 6.1.3 Données CCAA dans l'aperçu avant impression et sur l'impression

#### Informations relatives au LAD (descendante antérieure gauche)

Les hommes âgés de moins de 40 ans chez qui on observe une repolarisation précoce des dérivations antérieures, les diagnostics du LAD peuvent être erronés.

Les données CCAA suivantes sont indiquées dans l'aperçu avant impression et sur l'impression :

#### Saisie manuelle avant le démarrage de l'enregistrement :

- Pontage antérieur ou stent (Oui/Non)
- Temps écoulé (en heures) depuis le début des douleurs thoraciques

#### Valeurs mesurées :

- · Largeur du QRS (moyenne) [ms]
- Score ST (moyenne) [mm]

#### Siège de l'obstruction:

- LCA (artère coronaire gauche)
- LAD Prox (descendante antérieure gauche)
- LAD Dist (descendante antérieure gauche)
- RCA Prox (artère coronaire droite)
- RCA Dist (artère coronaire droite)
- LCX (artère circonflexe gauche)
- rétrécissement du 3V/LM (sont affectés soit les trois vaisseaux, soit l'artère principale gauche)

#### Conseils :

Recommandations basées sur le score ST et autres informations supplémentaires:

- · Transport vers centre ICP
- Transport vers l'hôpital le plus proche
- Envisager une thrombolyse si le centre ICP le plus proche se trouve à plus de 1,5 heure.
- Envisager une thrombolyse
- Pas de thrombolyse.

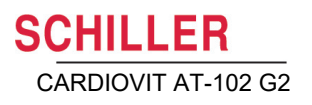

### **ECG d'effort** 7

#### Consignes de sécurité 7.1

| AVERTISSEMENT | <ul> <li>Le CARDIOVIT AT-102 G2 est classifié CF. Le connecteur patient est complètement isolé. Toutefois, au cours de l'enregistrement, veiller systématiquement à ce que le patient, les pièces conductrices de la connexion du patient et les électrodes n'entrent pas en contact avec d'autres personnes ou objets conducteurs (même si ceux-ci sont branchés à la terre).</li> <li>Ne pas faire fonctionner l'unité ou l'ergomètre si les branchements à la terre sont suspects ou si le câble secteur est défectueux.</li> <li>Avant de démarrer un ECG d'effort, s'assurer d'avoir lu et bien compris la notice d'utilisation de l'ergomètre.</li> <li>Vérifier que l'ECG de repos est normal et que la condition physique du patient lui permet de se soumettre à un ECG d'effort.</li> <li>Vérifier qu'un défibrillateur chargé se trouve à portée de main lors d'un test d'effort.</li> </ul> |
|---------------|----------------------------------------------------------------------------------------------------|
| Ń             | <ul> <li>Afin d'éviter toute interférence avec l'ergomètre en cours de test d'effort, il est recommandé de brancher le CARDIOVIT AT-102 G2 et l'ergomètre sur la même terre.</li> <li>Le raccord de liaison équipotentielle se trouve à l'arrière de l'unité. Un câble de terre jaune / vert est fourni en option (article numéro 2. 310 005).</li> </ul>                                                                                                    |

## 7.2 Général

Le CARDIOVIT AT-102 G2 COM1 dispose d'une interface COM1 (RS-232) pour contrôler les bicyclettes et tapis roulants numériques; il est également équipé des fonctions suivantes:

- 10 protocoles de tapis roulant programmés
- Sept protocoles d'ergomètre programmés
- Avancer manuellement jusqu'à l'étape suivante en tout temps.
- Activer une pause manuelle de l'étape actuelle en tout temps.
- Saisir la TA manuellement.
- · Point de mesure ST défini par l'utilisateur
- · Impression à la fin de chaque étape:
  - Étape

i

- Charge (protocole de l'ergomètre)
- Vitesse et pente (protocole du tapis roulant)
- Données du patient
- Tension artérielle
- Segment ECG pour toutes les dérivations
- · Impression des 10 dernières secondes (touche ECG manuel)
- Rapport final comprenant les données les plus importantes affichées sur tableaux et graphiques simples, vue d'ensemble de la durée de l'étape sous forme de tableau, charge/vitesse et pente, TA, FC ainsi qu'un espace réservé aux commentaires.

Lors de l'acquisition des données, 6 ou 12 dérivations peuvent être affichées. Cependant, le nombre de dérivations affichées ne peut être modifié directement dans l'affichage d'effort et doit être défini avant que le mode d'effort soit défini (voir page 84).

L'affichage de la vitesse et de l'amplitude peut être modifié pendant le test à l'aide de

la touche **En** et des touches de fonction **mm/s** et **mm/mV**.

## 7.3 Organigramme de test d'effort

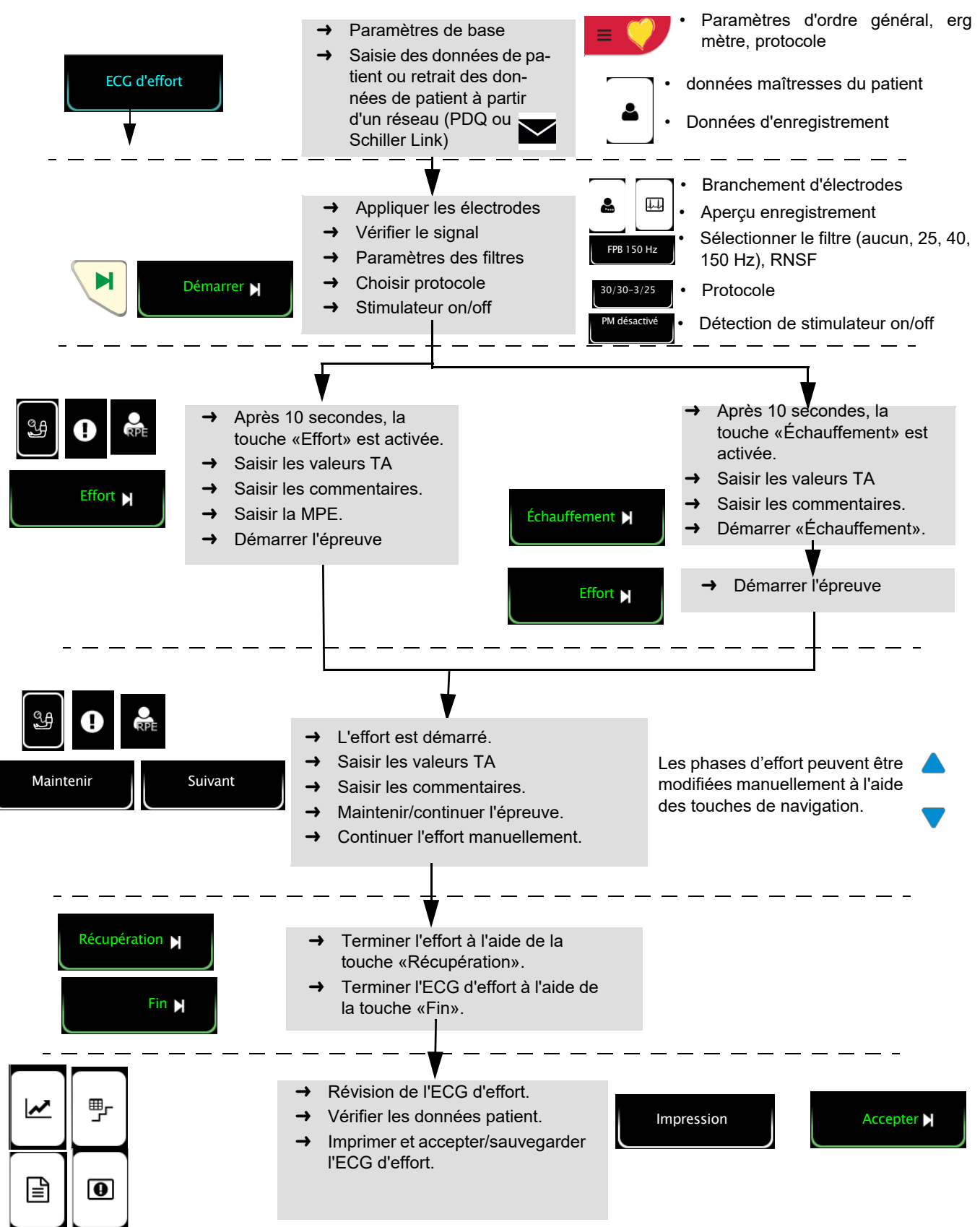

Ĭ

## 7.4 Enregistrement d'un ECG d'effort

- S'assurer que l'ergomètre soit connecté au CARDIOVIT AT-102 G2 (COM1) et qu'il soit prêt à être utilisé (voir notice d'utilisation de l'ergomètre).
- Les paramètres de protocole de l'ergomètre/tapis roulant et du tensiomètre, ainsi que les paramètres d'ordre général pour l'ECG d'effort sont définis dans le Menu
   ECG d'effort (ergomètre, dérivation ST, point J, etc., voir page 94) et Menu > Rapports > ECG d'effort (impression, voir page 82).
- Si le modèle ergomètre/tapis roulant «N'est pas pris en charge» est utilisé, les changements d'étape sont affichés au milieu de l'écran en watt ou en km/h et le symbole de tension artérielle clignote pour rappeler à l'utilisateur qu'il doit mesurer et saisir les valeurs de la tension artérielle manuellement.
- 1. Brancher les électrodes (page 40).
- 2. Saisir les **données patient** (voir page 26). Si des données telles que le sexe, la date de naissance et/ou la taille n'ont pas été fournies, un message s'affiche.
- 3. Appuyer sur la touche de fonction ECG d'effort.
- 4. Vérifier le signal ECG.
- 5. Utiliser la touche Fn et les touches de fonctions pour définir la vitesse et l'amplitude.
- 6. Utiliser la touche de fonction pour sélectionner le protocole souhaité.
- 7. Informer le patient que le test démarre et démarrer l'épreuve.
- 8. Utiliser la touche de fonction **Démarrer** : le test démarre après 10 secondes (avec la phase d'échauffement ou la première étape de l'effort).
- 9. Dans le protocole sélectionné, le test commence avec une charge initiale définie (bicyclette) ou une vitesse paramétrée (tapis roulant). L'écran d'effort passe d'«Échauffement» à «Effort», et la durée depuis le début de l'épreuve est affichée. Le test se déroule selon le protocole sélectionné.

#### Phases d'échauffement et de récupération

La durée de ces phases est définie par l'utilisateur.

#### Terminer le test

- 10. Appuyer sur la touche de fonction RÉCUPÉRATION.
- 11. Une impression d'étape est générée toutes les deux ou trois minutes, si l'option est activée (selon le protocole sélectionné).
- 12. Appuyer sur la touche de fonction FIN.
- 13. Une vue d'ensemble du test est affichée.
- 14. Appuyer sur **Accepter** pour enregistrer le test.
- Le test peut être ouvert à partir de la mémoire et imprimé, transmis ou exporté au format PDF vers une clé USB en tout temps.

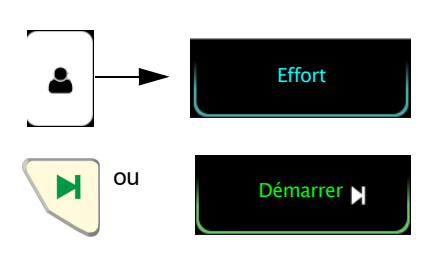

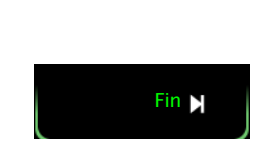

Récupération N

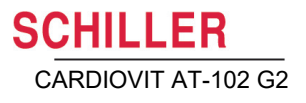

### 7.5 Pendant le test

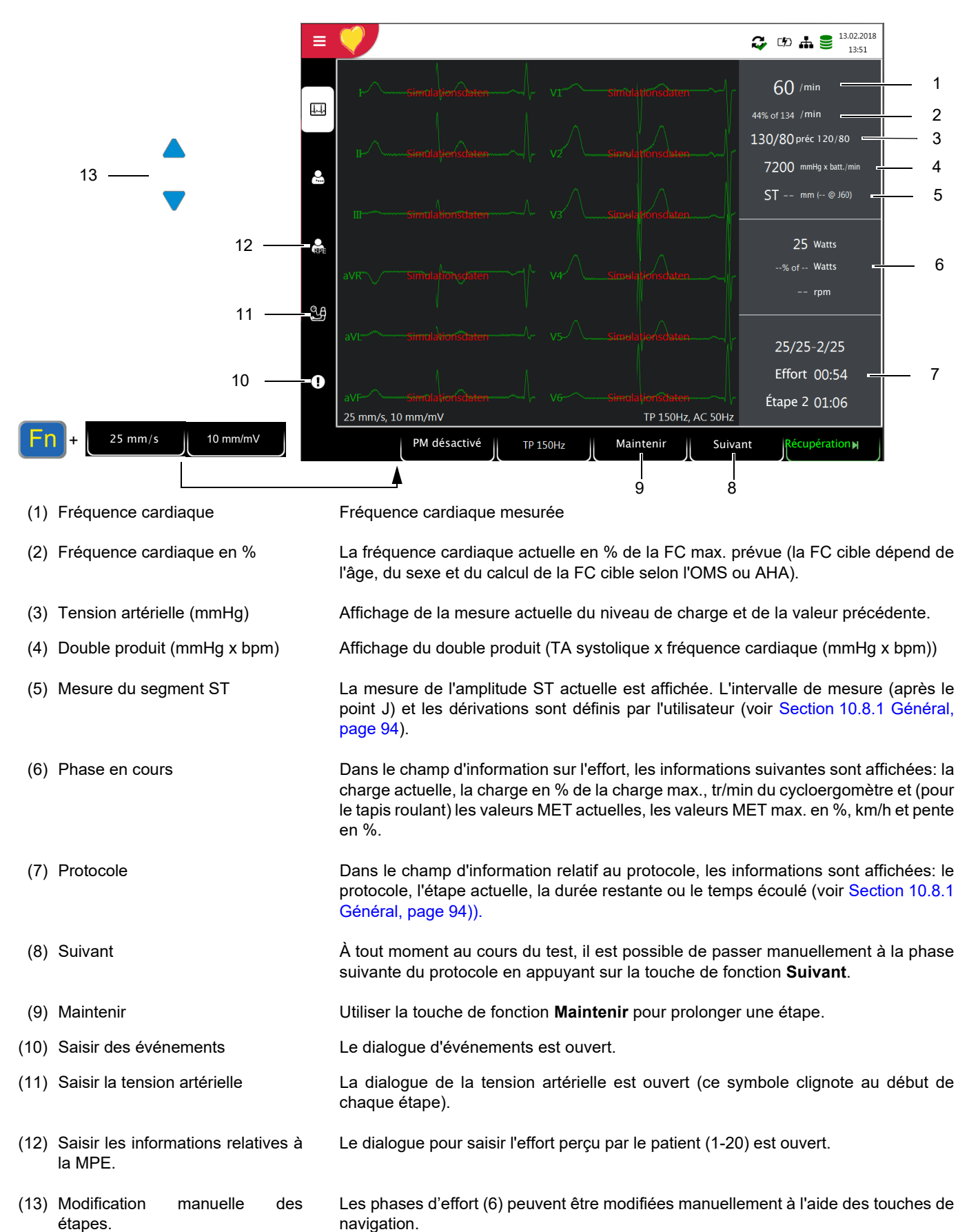

Page 61

•

MET •

bleau:

•

•

•

•

MPE • •

\* »).

interprétation

l'épreuve.

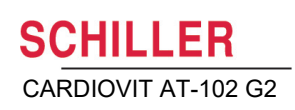

#### 7.5.1 Fin de l'épreuve

Les informations suivantes sont affichées au terme de l'épreuve:

001 = lohn I 32 Jahre I Männlic Affichage des tendances avec présenta-27.04.2018 11:56 tion graphique de: METs [1/10 ~ · Niveaux de charge E Mesure manuelle/automatique de la pression artérielle Fréquence cardiaque **A**III 0 27.04.2018 12:16 Patients Impression 8 11:56 J60 V5 [mV/s] 0.0 FC [/min ] 60 Affichage des données suivantes en format ta-Cha [W] 0 60 V5 [mm] Étape Phase TA [mmHg] ~ 2.0 Assis 1 00:19 Effort 1 01:13 25 90 120/80 0.0 0.0 Échauffement 02:00 25 90 0.0 0.0 Effort 2 Effort 3 04:00 50 0.0 90 140/90 0.0 Niveaux de charge avec étape et charge ₽ 06:00 75 90 0.0 0.0 Effort 4 08:00 100 90 160/9 0.0 0.0 Fréquence cardiaque ffort 5 10:00 125 90 0.0 0.0 Effort 6 11:39 146 0.0 0.0 90 Tension artérielle e III Récupération 1 02:00 25 90 0.0 0.0 190/100 in de l'épreuv 02:44 25 90 0.0 0.0 Amplitude et inclinaison du segment ST pour la dérivation choisie et point de mesure 0 ST max.sur la barre en bas de page (le niveau de charge au cours duquel le ST max. 27.04.2018 12:17 est survenu est indiqué avec un astérisque « \*) ST max: - 0.5 mm @ V1 Patients 18 11:56 ~ Protocole 25/25-2/25 Charge max. 200 W Max. HF 60 /min (32% sur 188 /min) Phase pré 00:42 min Max. METs 0.0 TA max. 190 / 100 mmHg Affichage du résumé de l'épreuve d'effort avec Min. TA \*FC **nt**0:00 min Échauffer - mmHg/min Effort 15:24 min PWC 130 -- W (-- W/kg) TA\*FC max 11400 mmHg/mir ₽ Récupération02:07 min PWC 150 -- W (-- W/kg) Facteur DP PWC 170 -- W (-- W/kg) Total 18:13 min ST max Ð Selon le protocole 25/25-2/28, le patient s'est entraîné pendant 15.24 minutes et atteint une charge de max. 200 watts, ce qui correspond à --% de la charge maximum. La FC au repos était de 60/min au début de l'épreuve, aug-mentant jusqu'à une FC de 60 /min, max., ce qui correspond à 32% de la FC max. ciblée en fonction de l'âge. La TA au repos était de --/-- mmHg, a augmenté jusqu'à une TA max. de 190/100 mmHg 001 0 John I 32 Jahre I Männ Smith Affichage des résultats saisis Zeit manuellement pendant ~ +0:15:04 Müde Impression Patients e III 0

Réf.: 2.511297 Rév. : d

Page 62

### 7.5.2 Filtre myogramme

Le filtre myogramme supprime les interférences causées par des tremblements musculaires intenses. Dans **Menu > Paramètres > ECG > Filtres & Formules > Filtre affichage repos** est défini le paramètre par défaut du filtre myograme

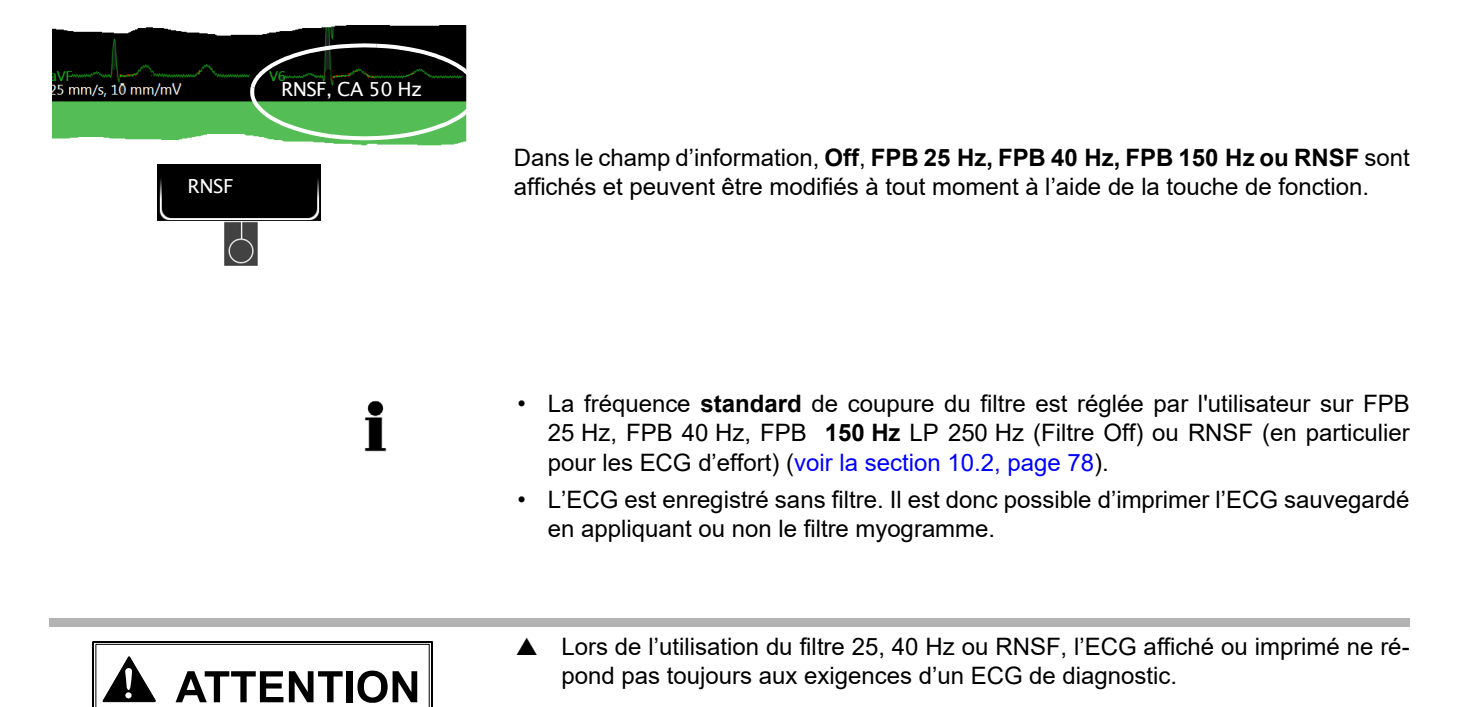

### 7.5.3 Autres filtres

Les groupes suivants sont disponibles :

#### Filtre de la ligne de base

La fréquence de coupure pour le filtre de la ligne de base est basée sur la norme CEI 60601-2-25 et ne peut être modifiée.

#### Filtre coupe-bande

Ce filtre permet d'éviter les interférences dues à une variation de fréquence du secteur lors des enregistrements. Lorsque le filtre est activé, les valeurs « AC 50 Hz » ou « AC 60 Hz » sont affichées.

 Le filtre coupe-bande peut être modifié dans les paramètres ECG > Filtres & formules (voir la section 10.2.2, page 78)

# 8 Mémoire

Une fois terminés, les enregistrements peuvent être sauvegardés localement et/ou transmis automatiquement à Schiller Link ou à SEMA. Les enregistrements sauvegardés dans la mémoire peuvent aussi être affichés, imprimés, transmis ou supprimés en tout temps.

## 8.1 Sauvegarde d'un enregistrement

Les enregistrements sont sauvegardés manuellement une fois l'acquisistion complétée.

## 8.2 Gestion de la mémoire

Environ 350 ECG de repos, 100 ECG de rythme de repos et 10 ECG d'effort peuvent être sauvegardés sur le CARDIOVIT AT-102 G2.

- → Sélectionner Menu > Mémoire pour afficher les enregistrements stockés :
- Les enregistrements sont enregistrés en fonction de la date/heure ; toutefois, d'autres critères peuvent être sélectionnés. Il est également possible d'effectuer un recherche d'enregistrements en utilisant la fonction de recherche.
- La capacité de mémoire est indiquée à l'aide de l'icône 
   dans la barre d'état.
  - vert = mémoire OK
  - jaune = presque remplie
  - rouge = mémoire pleine, aucun enregistrement ne peut être effectué.

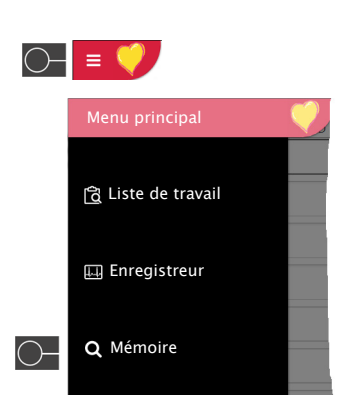

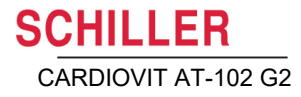

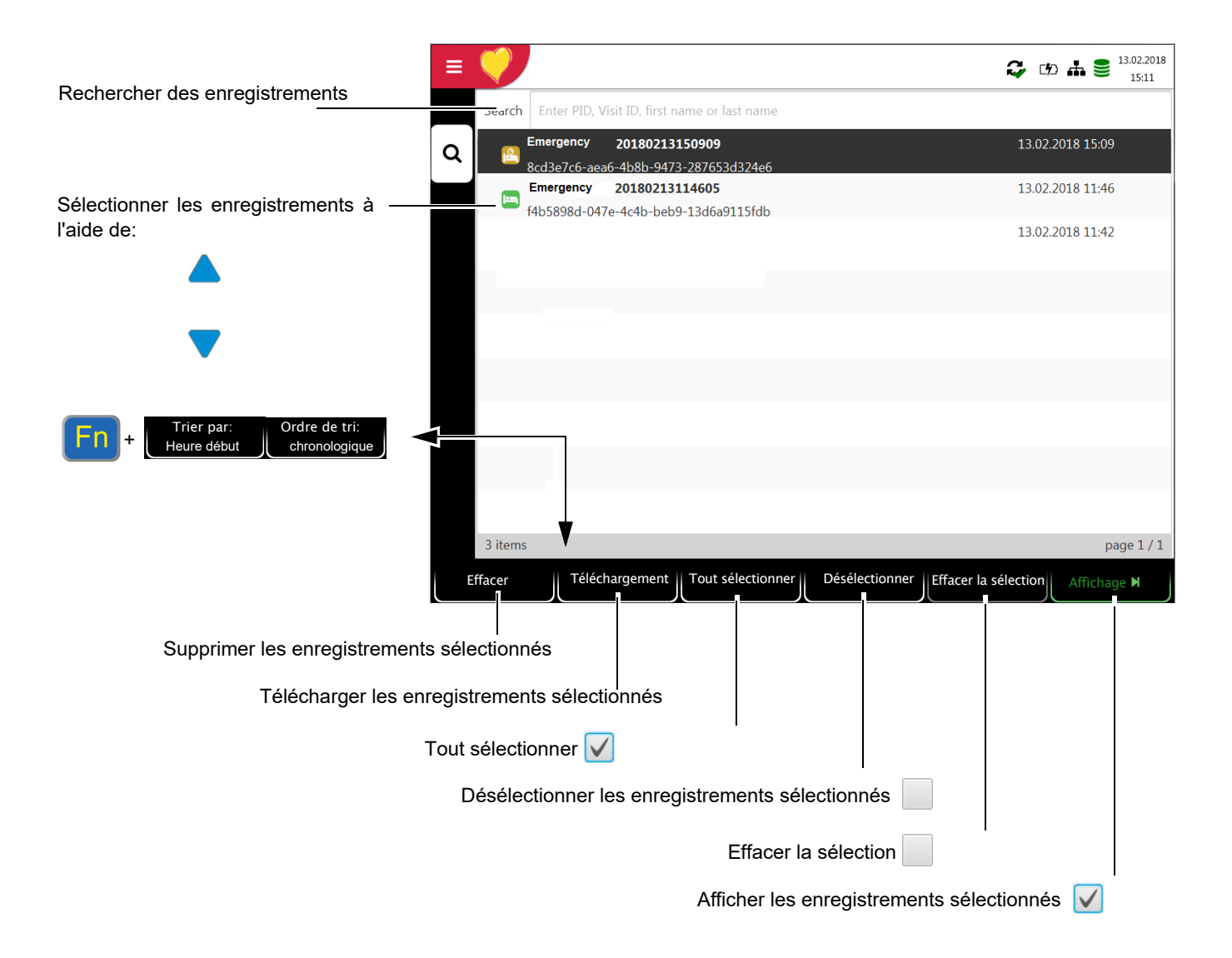

Page 65

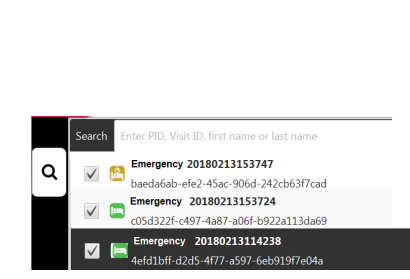

Affichage 🖌

### 8.2.1 Affichage de l'aperçu de l'impression et impression d'un enregistrement

En fonction des paramètres définis dans **Menu > Paramètres > Général > Flux de travail**, l'enregistrement est imprimé automatiquement dès qu'il est enregistré.

CHILLER

CARDIOVIT AT-102 G2

La procédure suivante indique comment les enregistrements peuvent être sélectionnés à partir de la mémoire et imprimés ou exportés vers une clé USB.

- 1. Sélectionner l'enregistrement.
- 2. Appuyer sur la touche «Afficher».
- → L'enregistrement est affiché en fonction des paramètres définis dans Menu > Paramètres > Repos > Révision ECG de repos ; l'affichage de l'enregistrement peut être modifié en tout temps.
- 3. Appuyer sur la touche de fonction **Imprimer** pour imprimer l'enregistrement dans le format sélectionné, voir Section 10.3 Menu Rapport, page 80.
- 4. Appuyer sur la touche de fonction **PDF** pour sauvegarder l'enregistrement au format PDF sur une clé USB, voir Section 10.3.1 Général, page 80

#### Exemple : ECG de repos

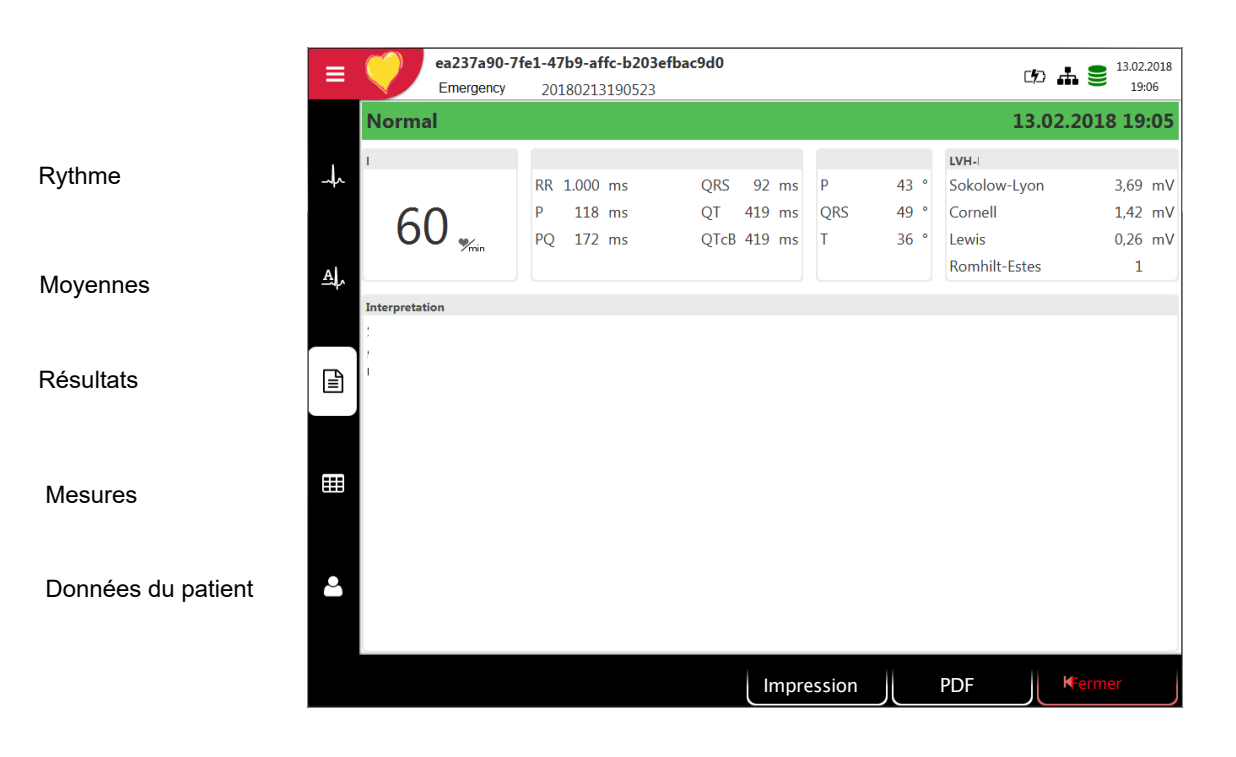

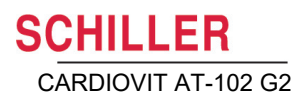

tionnés

#### 8.2.2 Transmission et suppression des enregistrements stockés

En fonction des paramètres définis dans Menu > Paramètres > Général > Flux de travail (voir page 90), l'enregistrement est imprimé et supprimé automatiquement dès qu'il est enregistré. Si la transmission automatique n'est pas activée, les enregistrements peuvent être transmis comme suit.

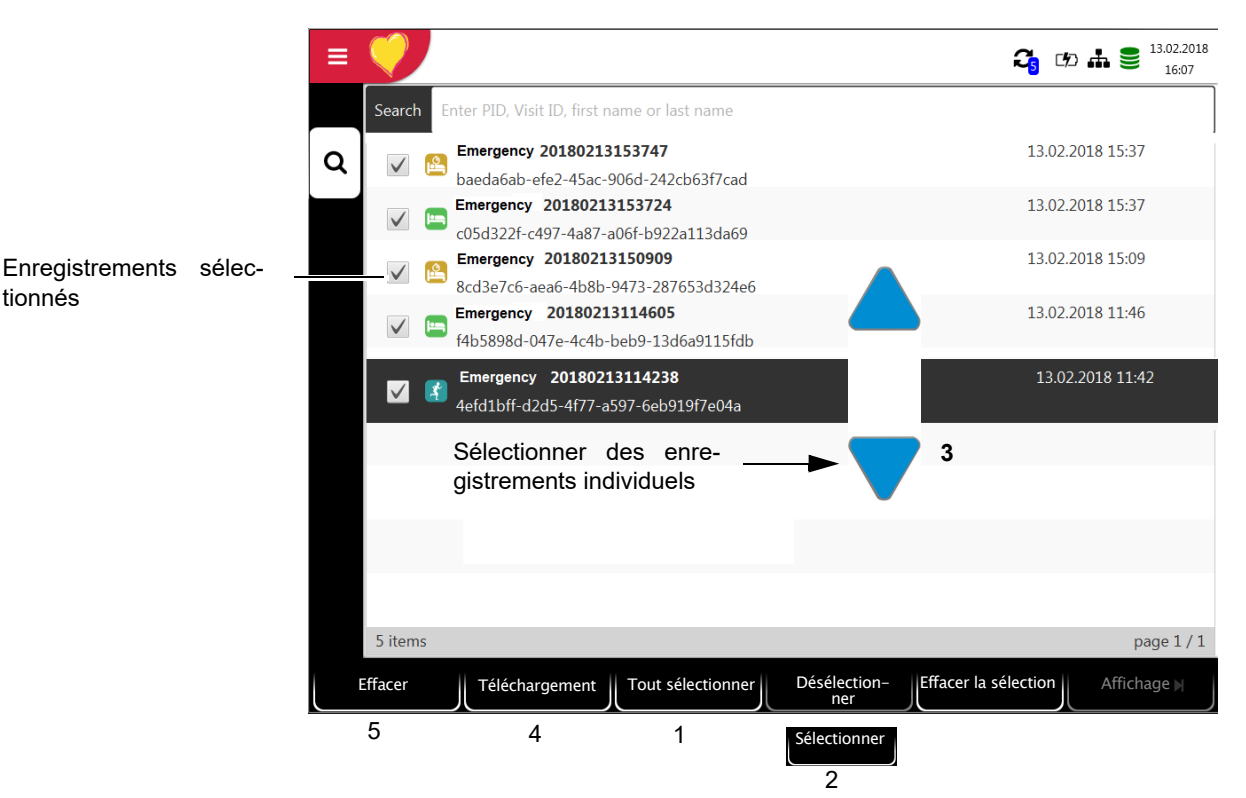

- Pour sélectionner tous les enregistrements à la fois, appuyer sur la touche Tout sélectionner (1).
- Pour sélectionner un enregistrement, utiliser les touches de navigation (3) pour **→** mettre un enregistrement en surbrillance, et appuyer sur la touche de fonction Sélectionner (2).
- Pour désélectionner un enregistrement, mettre l'enregistrement sélectionné en surbrillance à l'aide des touches de navigation (3) et appuyer sur la touche de fonction Désélectionner (2).
- → Pour télécharger ou supprimer des enregistrements, sélectionner la fonction souhaitée:
  - Télécharger pour exporter vers le serveur (4).
  - Supprimer (5) (il est possible de définir une suppression automatique après transmission: Menu > Paramètres > Général > Flux de travail, voir page 90).

Si le réseau n'est pas disponible, les enregistrements qui n'ont pas été transmis sont

affichés avec le symbole 🖧 (voir page 100).

Si le réseau est disponible et les enregistrements ont été transmis, le symbole 🎧 est affiché.

- Les options de transmission sont décrites en détail dans le chapitre relatif aux paramètres du système (voir page 96).
- Utilisez le réglage Menu Paramètres > Général > Mémoire > Nettoyer les enregistrements locaux pour supprimer automatiquement les enregistrements après une période définie, voirpage 92.

# 9 Liste de travail (option)

# 9.1 Généralités

La fonction de liste de travail permet au médecin/à l'administrateur de définir une liste de travail des patients pour lesquels des enregistrements doivent être effectués. Le médecin peut définir le patient, la salle/le service, et spécifier le type d'enregistrement à effectuer. La liste de travail est définie directement à partir d'un système d'information hospitalier (SIH) ; une fois l'enregistrement effectué par le CARDIOVIT AT-102 G2, les enregistrements sont renvoyés au SIH pour examen, validation et stockage.

Au lieu du type d'enregistrement, il est possible de sélectionner «Non-défini». Dans ce cas, seules les données démographiques du patient sont transmises à l'appareil.

- Pour que la fonction de liste de travail puisse être utilisée, la licence doit avoir été activée.
- Pour pouvoir utiliser la fonction « Liste de travail », l'appareil doit être configuré pour communiquer avec le Schiller Server (voir page 86).
- La définition de la liste du travail sur le Schiller Server est décrite dans la notice d'utilisation du Schiller Server.

Une liste de travail peut être envoyée du Schiller Server vers un appareil spécifique ou vers tous les appareils du système. Pour obtenir une liste de travail à partir du Schiller Server, l'identifiant du CARDIOVIT AT-102 G2 (identifiant de l'appareil dans le système) doit être le même que celui défini pour le Schiller Server. En règle générale, cette configuration est effectuée lors de la première mise en service de l'appareil. L'identifiant de l'appareil est affiché dans **Menu** > Paramètres > Général > Station.

### 9.1.1 Paramètres de la liste de travail

Si l'utilisateur souhaite utiliser des listes de travail, le flux de travail peut être défini en conséquence. Pour ce faire, régler le flux de travail par défaut sur Liste de travail dans le **Menu** > Paramètres > Général > Flux de travail. De cette façon, la liste de travail est affichée directement à la mise en marche de l'appareil. Cependant, la liste de travail peut aussi être sélectionnée manuellement à partir du menu.

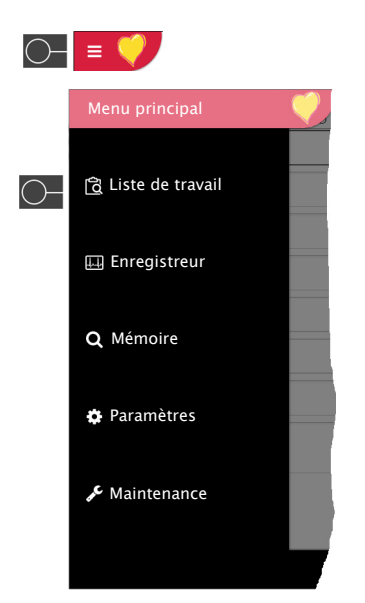

Ĭ

i

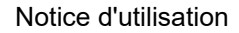

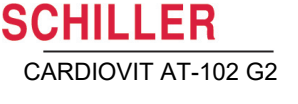

# 9.2 Réception d'une liste de travail

Pour ouvrir la liste de travail, procéder comme suit :

1. Appuyer sur **Menu > Liste de travail**.

Sélectionner l'enregistrement 07.11.2017 ≡ 🖓 🕫 🚠 🛢 14:38 Rechercher des enregistrements Rechercher en fonction du n° patient, n° visite, p nom, nom 13.10.2017 10:50 Test001 Test001 ſĉ -P: ID001 O: OR001 Location Test002 Test002 13.10.2017 10:51 2 P: ID002 O: OR002 Location 3 Détails éléments de travail Test003 Test003 13.10.2017 10:52 Ł P. ID003 O. OB003 Location Test004 Test004 13.10.2017 10:52 Liste de travail 0 0: OR004 Location Test005 Test005 13.10.2017 13:39 \$ P: ID005 O: OR005 Location 16.10.2017 13:37 Test005 Test005 \$ P: ID005 Location 16.10.2017 13:38 Test006 Test006 \$ P. ID006 Location Test007 Test007 16.10.2017 13:38 P: ID007 Location Test009 Test009 17.10.2017 09:46 ¥. P: ID009 Location page 1 / 2 11 items 1 Sync Liste de Supprimer la Effort Repos M 4 5 Supprimer éléments de Ê travail sélectionnés. Détails 🛛 Auto 🖌 Ordre de tri Trier les enregistrements Fn Heure début chronologique

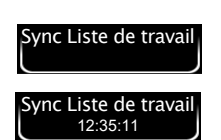

- 2. Pour recevoir une liste de travail d'un SIH, appuyer sur la touche Sync. liste de travail (1) pour télécharger la liste de travail du serveur. Attendre (quelques minutes) que la liste de travail soit renseignée. Si « Sync auto liste de travail » est défini dans Menu > Paramètres > Général > Flux de travail, la liste est mise à jour chaque minute et l'heure de mise à jour s'affiche sur la touche.
- 3. Selon les paramètres définis dans le menu Flux de travail, les options suivantes sont disponibles:
- Enregistrements de la liste de travail
- → Démarrer la requête sélectionnée (2) directement en appuyant sur la touche (4), ou vérifier d'abord l'élément de requête en appuyant sur la touche (3), retourner à la liste de travail et effectuer l'enregistrement (4).

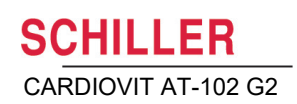

- · Enregistrement d'un élément de requête
- → Il est possible de visualiser les détails de la requête sélectionnée (2) en appuyant sur la touche (5). L'enregistrement peut être démarré dans l'affichage Létails d'enregistrement en appuyant sur « Repos » (4). Dans la liste de travail sont repris tous les patients avec leurs nom, prénom, identifiant, numéro d'ordre et numéro de salle. Les types d'enregistrements suivants sont disponibles :
- ECG de repos
- Rythme de repos
- If ECG d'effort
- O Type d'enregistrement non défini. Le type d'enregistrement sera attribué lorsque l'enregistrement est effectué.

#### État de l'enregistrement :

- Fond d'écran blanc = l'enregistrement doit être effectué.
- Fond d'écran gris = enregistrement sélectionné
- Fond d'écran vert = enregistrement déjà effectué. Lors de la prochaine synchronisation de la liste de travail, ces enregistrements seront supprimés à la fois sur l'appareil et sur le serveur.
- Fond d'écran rouge = enregistrement annulé et supprimé.
- L'ordre et la visibilité des champs dans l'affichage « Détails éléments de travail » peuvent être configurés dans le Menu > Paramètres > Général > Champs visibles > « Liste de travail » (voir page 90).

| •        | Test001 Test001   | 13.10.2017 10:50 |
|----------|-------------------|------------------|
|          | P: ID001 O: OR001 | Location         |
| .0       | Test002 Test002   | 13.10.2018 10:51 |
| <u> </u> | P: ID002 O: OR001 | Location         |
| 0        | Test004 Test004   | 13.10.2017 10:52 |
| U        | P: ID004 O: OR004 | Location         |
|          | Test005 Test005   | 13.10.2017 10:50 |
|          | P: ID001 O: OR001 | Location         |
|          |                   |                  |

ĭ
### 9.2.1 Effectuer un enregistrement à partir d'une liste de travail

- Cette procédure correspond au mode d'enregistrement à partir de la liste de travail, voir paramètre Section 10.7 Général, page 90, Flux de travail.
- Les données de patient fournies par le SIH ne peuvent être modifiées (à l'exception du poids et de la taille).
- Si un élément a été sélectionné par erreur, appuyer sur la touche 🛱, mais pas

sur la touche Effacer . Sélectionner un nouvel élément à partir de la liste, ou utiliser le champ de recherche.

- 1. Préparer le patient et sélectionner une requête.
- 2. Sélectionner **Détails requête** pour vérifier la requête ou compléter les données de patient.
- 3. Appuyer sur la touche ECG repos.
- 4. L'écran d'acquisition d'enregistrements correspondant (ECG de repos ou rythme de repos) est ouvert. Si aucun type d'enregistrement n'a été défini, les deux options sont disponibles.

Appuyer sur **K** Liste de travail pour retourner à la liste de travail sans effectuer d'enregistrement (dernière possibilité de choisir cette option).

- 5. Effectuer l'enregistrement :
  - ECG de repos (voir page 46)
  - Rythme de repos (voir page 50)

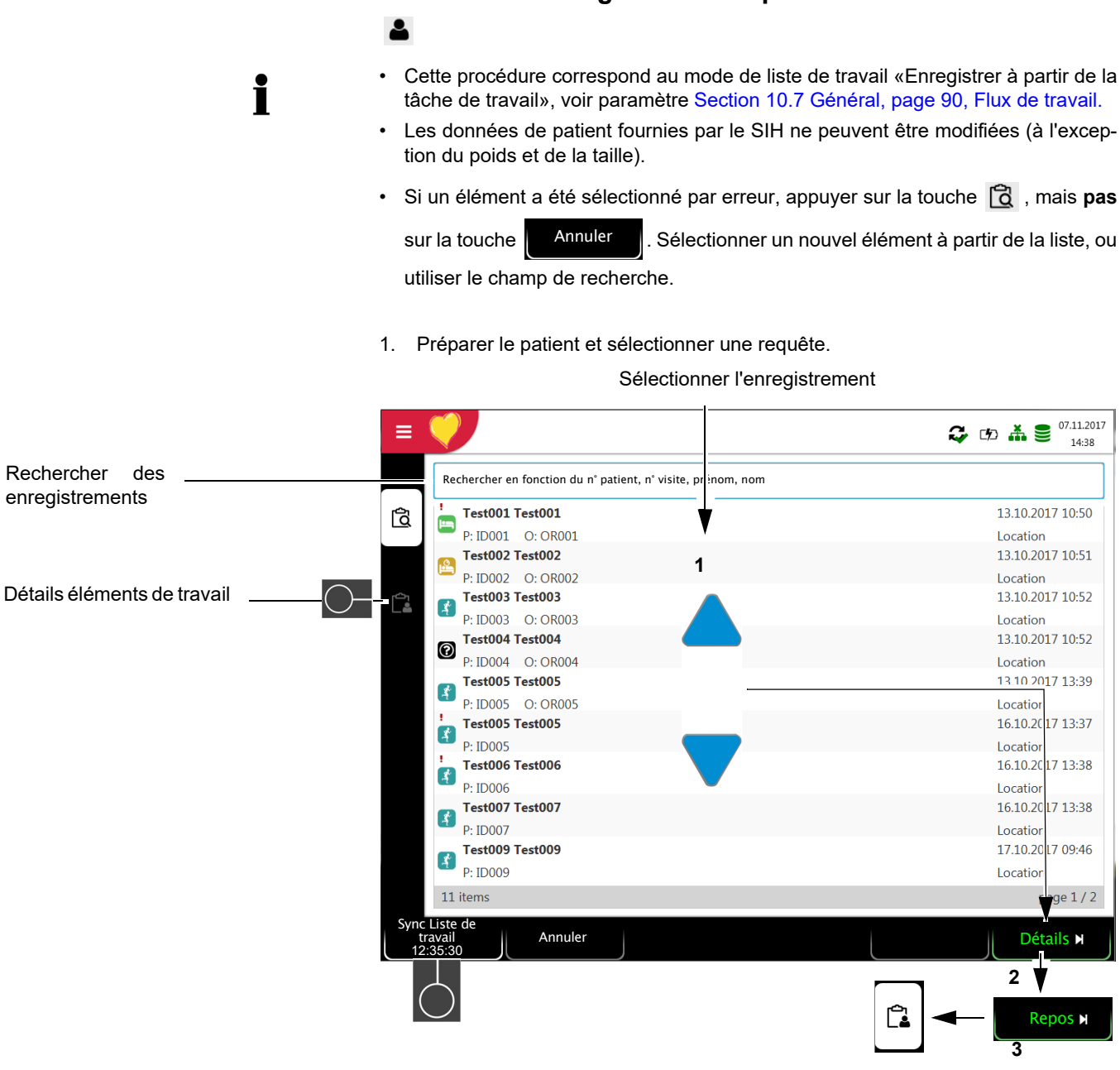

9.2.2 Effectuer un enregistrement à partir de la tâche de travail

- 2. Sélectionner **Détails** (2) pour vérifier la requête ou compléter les données de patient.
- 3. Appuyer sur Effectuer (3) sur l'écran «Détails tâche de travail » 違 .
- 4. L'écran d'acquisition d'enregistrements correspondant (ECG de repos ou rythme de repos) est ouvert. Si aucun type d'enregistrement n'a été défini, les deux options sont disponibles.

i

Appuyer sur KListe de travail pour retourner à la liste de travail sans effectuer d'enre-

gistrement (dernière possibilité de choisir cette option).

- 5. Effectuer l'enregistrement :
  - ECG de repos (voir page 46)
  - Rythme de repos (voir page 50)

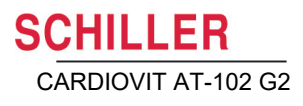

### 9.2.3 Renvoi des enregistrements de la liste de travail au SIH

- Il est possible d'envoyer automatiquement les enregistrements effectués. Cette option est définie dans les paramètres du système (Menu > Paramètres > Général > Flux de travail > Transmettre après acquisitionpage 90).
- Les enregistrements peuvent également être transmis manuellement dans la mémoire.
- → Pour actualiser la liste de travail, appuyer sur Sync. liste de travail Attendre jusqu'à ce que la synchronisation soit complétée, c'est-à-dire jusqu'à ce que les enregistrements ne soient plus affichés dans la liste de travail (ce qui peut prendre quelques minutes).

Les tâches de travail en attente d'être effectuées sont affichées sur fond blanc, tandis que les tâches sélectionnées sont affichées sur fond gris.

Les tâches complétées (en vert) ou celles qui ont été annulées (fond rouge) sont supprimées de la liste de travail au cours de la synchronisation suivante.

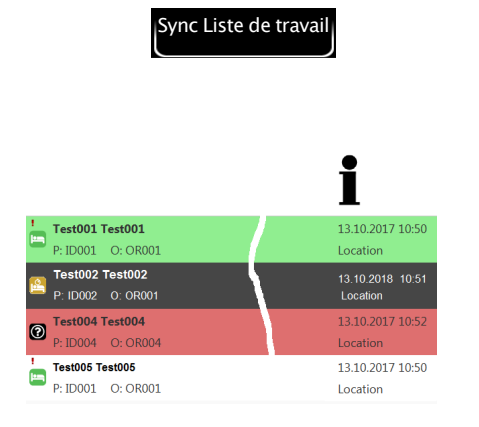

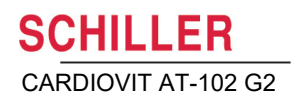

# 10 Paramètres généraux et système

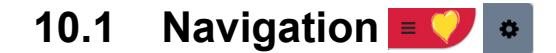

Double-cliquer sur la touche Menu **E V** pour faire apparaître l'option Paramètres.

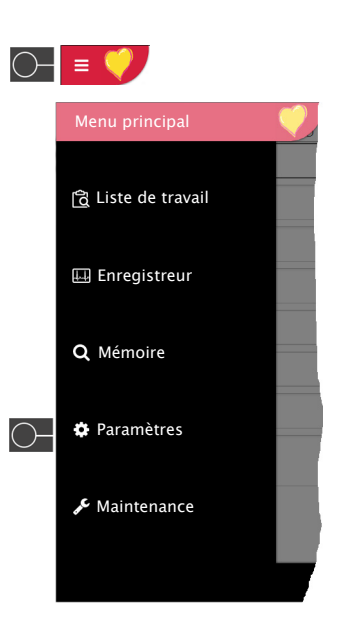

| ECG                        | Câble patient          | CEI                     |
|----------------------------|------------------------|-------------------------|
| Câble & dérivation         |                        |                         |
| Filtres & formules         | Séquence des dériva-   | Standard                |
| Dérivations supplémentaire | lis                    | 12 dérivations standard |
| ECG de rythme              |                        | 🗸 Équilibrées           |
| Couleurs                   |                        | V Postérieure gauche    |
| Couleurs                   |                        | Vehb (thorax)           |
|                            | Config der dérivations | V Enfant                |
| Rapports                   | comig. des derivations | V Précordiales droites  |
| Général                    |                        | ✓ Standard avec C4r     |
| En-tête                    |                        |                         |
| PDF                        |                        |                         |
| Impression manuelle        |                        |                         |

### 10.1.1 Aperçu « Menu > Paramètres »

Ce menu peut être protégé par un mot de passe avec le menu **Paramètres > Général > Contrôle d'accès**.

### Aperçu des paramètres

| Menu Paramètres              | Sous-menu                                                                                                    |
|------------------------------|----------------------------------------------------------------------------------------------------|
| ECG<br>(Page 78)             | <ul> <li>Câble &amp; dérivation</li> <li>Filtres &amp; formules</li> <li>Interprétation</li> <li>Dérivations supplémentaires</li> <li>Rythme de repos</li> <li>Couleur</li> </ul>                                                                                                    |
| Rapports<br>(Page 80)        | <ul> <li>Général</li> <li>En-tête</li> <li>PDF</li> <li>Impression manuelle</li> <li>Repos<br/>ECG</li> <li>ECG de rythme</li> <li>ECG d'effort<sup>a</sup></li> <li>Spirométrie<sup>b</sup></li> </ul>                                                                                                    |
| Affichages<br>(Page 78)      | <ul> <li>Repos</li> <li>ECG d'effort<sup>a</sup></li> <li>Liste de travail</li> <li>Spirométrie<sup>b</sup></li> </ul>                                                                                                    |
| Connexion<br>(Page 86)       | <ul><li>Intégration DME</li><li>Ethernet</li><li>WLAN</li></ul>                                                                                                    |
| <b>Régional</b><br>(Page 89) | <ul> <li>Date/Heure</li> <li>Langue</li> <li>Unités</li> <li>Système identifiant patient</li> </ul>                                                                                                    |
| <b>Général</b><br>(Page 90)  | <ul> <li>Infos</li> <li>Gestion de l'alimentation électrique</li> <li>Station</li> <li>Mise à jour</li> <li>Gestion des licences</li> <li>Champs visibles</li> <li>Champs obligatoires</li> <li>Champs personnalisés</li> <li>Contrôle d'accès</li> <li>Flux de travail</li> <li>Mémoire</li> <li>Imprimante</li> </ul> |

### 10.1 Navigation

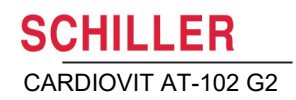

| Menu Paramètres           | Sous-menu                  |  |
|---------------------------|----------------------------|--|
|                           | Général                    |  |
| ECG d'effort <sup>a</sup> | Ergomètre                  |  |
| (Page 94)                 | Protocole de bicyclette    |  |
|                           | Protocole de tapis roulant |  |
|                           | Général                    |  |
| Spirométrie <sup>a</sup>  | Corrections ethniques      |  |
|                           | Mesures du segment FVC     |  |

a. Ces options ne sont affichées que si l'option ECG d'effort a été activée.

 b. Ces options ne sont affichées que si l'option Spirométrie a été activée. Pour davantage d'information, voir le mode d'emploi distinct.

### i vegarde des paramètres (voir page 77). ≡ ti y 🖋 USB-Stick USB (Storage) . Paramètre nom de fichier default **▶**] [→ E électionner para mètres fichier Importer Exportation

| Importation/exportation de para-<br>mètres | Sélectionner Stockage USB et saisir le nom de fichier à importer ou appuyer<br>sur la touche «Sélectionner fichiers de paramètres» pour importer ou expor-<br>ter les fichiers. | <b>▶</b> ]<br>[► |
|--------------------------------------------|----------------------------------------------------------------------------------------------------|------------------|
| Exporter le journal                        | Sélectionner le fichier d'exportation et saisir le nom du fichier pour exporter le journal.                                                                                     | ≞                |
| Rétablir les paramètres d'usine            | Tous les paramètres sont rétablis aux paramètres d'usine. Si les paramètres de réseau doivent également être réinitialisés, désélectionner la case.                             | ື                |

# Réf.: 2.511297 Rév. : d

#### Sauvegarde et restauration des paramètres 10.1.2

Les paramètres sont sauvegardés automatiquement. Dans Menu > Paramètres, il est possible d'importer les paramètres d'un autre appareil, ainsi que de rétablir sau-

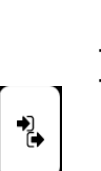

### 10.2 Menu ECG

|                    |                                  | - · · · · · · · ·                                                                                                    |
|--------------------|----------------------------------|----------------------------------------------------------------------------------------------------|
| Menu               | Paramètre                        | Description/sélection                                                                                                    |
| Câble & dérivation | Câble patient                    | CEI ou AHA                                                                                                    |
|                    | Séquence des dérivations         | Standard ou Cabrera                                                                                                    |
|                    |                                  | Configuration des dérivations.                                                                                                   |
|                    |                                  | Utiliser la touche de fonction Dérivations pour (dés)activer les dériva-<br>tions et modifier leur ordre avec Flèches Haut/Bas : |
|                    |                                  | 12 dérivations standard                                                                                                    |
|                    | Config. des dérivations standard | Équilibrées                                                                                                    |
|                    |                                  | Précordiales droites                                                                                                    |
|                    |                                  | Postérieure gauche                                                                                                    |
|                    |                                  | Nebh (thorax)                                                                                                    |
|                    |                                  | • Enfant                                                                                                    |
|                    |                                  | Standard C4r                                                                                                    |

### 10.2.1 Câble & dérivation

### 10.2.2 Filtres & formules

| Menu               | Paramètre               | Description/sélection                         |
|--------------------|-------------------------|-----------------------------------------------|
| Filtres & formules | Filtre coupe-bande      | Off / <b>AC 50</b> / AC 60 Hz                 |
|                    | Filtre affichage repos  | Désactivé/FPB25/FPB40/ <b>FPB150 Hz</b>       |
|                    | Filtre affichage effort | Désactivé/ FPB25/FPB40/ <b>FPB150 Hz</b> RNSF |
|                    | Calcul QTc par défaut   | Bazett, Fridericia, Framingham, Hodges        |

### 10.2.3 Interprétation

| Menu           | Paramètre                 | Description/sélection |
|----------------|---------------------------|-----------------------|
|                | Imprimer interprétation   | <b>Oui</b> /Non       |
| Interprétation | Afficher l'interprétation | <b>Oui</b> /Non       |
|                | En-tête anormal ou limite | <b>Oui</b> /Non       |

### 10.2.4 Dérivations supplémentaires

Dérivations standard par configuration de dérivation

Ces paramètres s'appliquent aux enregistrements d'ECG de repos et aux enregistrements stockés dans la mémoire ainsi qu'aux impressions. Par conséquent, les ECG sauvegardés peuvent être affichés selon différents paramètres en tout temps.

| Menu                             | Paramètre               | Description/sélection                                                                                                    |
|----------------------------------|-------------------------|----------------------------------------------------------------------------------------------------|
| Dérivations supplé-<br>mentaires | 12 dérivations standard | I/ II / III aVR / aVL / aVF / V1 / V2 / V3 / V4 / V5 / V6 / -aVR<br>Rythme 1 <b>II</b> , Rythme 2 <b>V2</b> , Rythme 3 <b>V5</b>       |
|                                  | Enfant                  | l/ II / III aVR / aVL / aVF / V7 / V2 / V3r / V4r / V5 / V6 / -aVR<br>Rythme 1 <b>V7</b> , Rythme 2 <b>V4r</b> , Rythme 3 <b>II</b>    |
|                                  | Précordiales droites    | I/ II / III aVR / aVL / aVF / V1 / V2 / V3r / V4r / V5r / V6r / -aVR<br>Rythme 1 <b>V3r</b> , Rythme 2 <b>V5r</b> , Rythme 3 <b>II</b> |
|                                  | Standard C4r            | I/ II / III aVR / aVL / aVF / V1 / V2 / V3 / V4r / V5 / V6 / -aVR<br>Rythme 1 <b>V4r</b> , Rythme 2 <b>V2</b> , Rythme 3 <b>II</b>     |
|                                  | Postérieure gauche      | I/ II / III aVR / aVL / aVF / V4 / V5 / V6 / V7 / V8 / V9 / -aVR<br>Rythme 1 <b>V8</b> , Rythme 2 <b>V5</b> , Rythme 3 <b>II</b>       |
|                                  | Nehb (thorax)           | I/ II / III / aVR / aVL / aVF / D / A / J / -aVR<br>Rythme 1 <b>D</b> , Rythme 2 <b>A</b> , Rythme 3 <b>J</b>                          |
|                                  | Équilibrées             | I/ II / III aVR / aVL / aVF / V4r / V3r / V1 / V7/ V8 /V9 /-aVR<br>Rythme 1 <b>V7</b> , Rythme 2 <b>V4r</b> , Rythme 3 <b>II</b>       |

### 10.2.5 Rythme de repos

| Menu            | Paramètre                      | Description/sélection                                                                                  |
|-----------------|--------------------------------|----------------------------------------------------------------------------------------------------|
|                 | Durée                          | 30 s, 1, <b>2</b> , 3, 4, 5 et 10 minutes<br>Définir la durée de l'enregistrement.                     |
| Rythme de repos | Afficher le dialogue de durée. | <b>Oui</b> /Non<br>Le dialogue peut être désactivé pendant l'enregistrement et être réac-<br>tivé ici. |

### 10.2.6 Couleur

| Menu    | Paramètre                                   | Description/sélection                 |
|---------|---------------------------------------------|---------------------------------------|
|         | Couleur de l'arrière-plan                   | blanc/noir                            |
|         | Couleur de la ligne (bonne qualité)         | Vert, noir, blanc, bleu, rouge, jaune |
| Couleur | Couleur de la ligne (qualité<br>moyenne)    | Jaune, vert, noir, blanc, bleu, rouge |
|         | Couleur de la ligne (qualité mé-<br>diocre) | Rouge, jaune, vert, noir, blanc, bleu |
|         | Couleur du texte                            | Blanc, bleu, rouge, jaune, vert, noir |

# 10.3 Menu Rapport

Par conséquent, les ECG sauvegardés peuvent être affichés selon différents paramètres en tout temps.

|                      | 10.3.1 | Général                                                                                                    |
|----------------------|--------|----------------------------------------------------------------------------------------------------|
| Paramètre            |        | Description                                                                                                    |
| Mode rythme          |        | <b>Séquentiels</b> ou Simultanéss. Si Séquentiels est sélectionné, des intervalles de temps consécutifs sont utilisés pour chacun des groupes de dérivations (ceci s'applique aux impressions). Si Simultanés est sélectionné, le même intervalle de temps est utilisé pour tous les groupes de dérivations (ceci s'applique aux impressions). Si un format d'impression avec une dérivation du rythme a été choisi, le mode Séquentiels est utilisé même si le mode Simultanés a été sélectionné. |
| Infos Compagnie 1, 2 | ., 3   | Saisir l'information relative à la compagnie sur le PDF, lignes 1, 2, et 3.                                                                                                    |

### 10.3.2 En-tête

Configuration et ordre des informations données dans l'en-tête. Sélectionner « Vide » si un champ ne doit pas être affiché.

|        | Rapports       | Nom (prénom, nom de famille) |           |
|--------|----------------|------------------------------|-----------|
| ۵      | Général        | N' patient (PID)             |           |
|        | En-tête<br>PDF | Date de naissance            | N° visite |
| ,<br>t |                | Sexe                         | Vide      |

| Nom<br>N° patient                                                                                      | Hans Muster<br>1408-1513                                        |                                                                                                    |   |
|----------------------------------------------------------------------------------------------------|-----------------------------------------------------------------|----------------------------------------------------------------------------------------------------|---|
| Né(e) le<br>Sexe<br>Taille<br>Poids<br>Origine ethn<br>Stimulateur<br>diaque<br>Indication<br>Remarque | 12.05.1967<br>Homme<br>189 cm<br>89 kg<br>iqulelanc'<br>car-Non | ID visit : V1513<br>Salle CVC<br>Traitement Digitalis<br>N° commande<br>Émetteur de la demande<br>Prot. requ. |   |
|                                                                                                    |                                                                 | 1 1 1 1 1                                                                                                    | 1 |

### 10.3.3 PDF

| Paramètre                      | Description                                                                                                    |  |
|--------------------------------|----------------------------------------------------------------------------------------------------|--|
| Format du papier PDF           | A4 ou lettre                                                                                                    |  |
| Conformité PDF                 | Aucun, PDF/A-1a, PDF/A-1b                                                                                              |  |
|                                | Affichage du logo de l'entreprise importée.                                                                            |  |
|                                | Importer le logo :                                                                                                    |  |
| Logo de l'entreprise           | 1. Nom du logo « reportlogo.png ». Les types de fichiers acceptés sont jpg, jpeg, png, bmp ou gif.                     |  |
|                                | 2. Brancher la clé USB contenant le fichier « reportlogo » à l'AT-102 G2.                                              |  |
|                                | <ol> <li>Appuyer sur la touche de fonction « Importer le logo ». « reportlogo » est chargé<br/>et affiché.</li> </ol>  |  |
| Imprimer le logo de la société | <b>Oui</b> /Non                                                                                                    |  |
| 10.3.4                         | <b>Impression manuelle</b><br>Ce menu permet de définir les paramètres par défaut pour les impressions ma-<br>nuelles. |  |
|                                | Paramètre Description                                                                                                  |  |
|                                | Sélection du groupe de dérivation:                                                                                     |  |

| Paramètre                        | Description                                                                    |
|----------------------------------|--------------------------------------------------------------------------------|
| Groupe de dérivations par défaut | Sélection du groupe de dérivation:<br><b>Tous</b> , extrémités ou précordiales |
| Amplitude par défaut [mm/mV]     | 5, <b>10</b> , 50 mm/mV                                                        |
| Vitesse par défaut [mm/s]        | 12.5, <b>25</b> ou 50 mm/s                                                     |

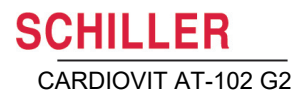

### 10.3.5 ECG de repos

Ĭ

Par conséquent, les ECG sauvegardés peuvent être affichés selon différents paramètres en tout temps.

- Les données de patient sont toujours imprimées.
- L'ordre affiché ci-dessous peut toutefois varier.
- Sélectionner (AV), activer/désactiver en appuyant sur OK ou à l'aide de la touche de fonction , trier à l'aide des touches vers le haut/vers le bas et Amplitude Moyenne/Rythme 5/10/20 mm/

mV

|                       | smm/mV      |            | , maut                |                    |
|-----------------------|-------------|------------|-----------------------|--------------------|
| Groupe de dérivations | 12 d        | érivations |                       |                    |
| Rythme 10 s, 25 mm/s, | 2 p (pages) |            | Amplitude rythme : 5  | 5 mm/mV            |
| Moyennes, 25/25 mm/s  |             | ŀ          | Amplitude moyenne: 10 | ) mm/mV<br>5 mm/mV |

| Menu                  | Description/sélection                                                                                                    |  |
|-----------------------|----------------------------------------------------------------------------------------------------|--|
| Groupe de dérivations | <ul> <li>Affichage des dérivations énumérées ci-dessous (12 ou 9 dérivations).</li> </ul>                                                        |  |
|                       | Sélectionner (avec la touche OK ou activer) et définir l'ordre (touches de fonction vers le haut/vers le bas) des formats d'impression suivants: |  |
|                       | <ul> <li>Rythme 10 s, 25 mm/s, 2 p (pages)</li> </ul>                                                                                            |  |
|                       | Mesures                                                                                                    |  |
|                       | Moyennes, 25/25 mm/s                                                                                                    |  |
| 12 dérivations        | Moyennes, 50/25 mm/s                                                                                                    |  |
|                       | Moyennes largeur, 50/25 mm/s                                                                                                    |  |
|                       | Panorama, 25 mm/s                                                                                                    |  |
|                       | Rythme 10s, 25 mm/s                                                                                                    |  |
|                       | Rythme 5s, 25 mm/s                                                                                                    |  |
|                       | • Rythme 5s, 50 mm/s, 2p                                                                                                    |  |
|                       | Moyennes, grille, 25 mm/s                                                                                                    |  |
|                       | • Rythme 10s, 25 mm/s, 2p                                                                                                    |  |
|                       | Mesures                                                                                                    |  |
| 9 dérivations         | Moyennes, 50/25 mm/s                                                                                                    |  |
| 5 derivations         | Moyennes largeur, 50/25 mm/s                                                                                                    |  |
|                       | Rythme 5s, 25 mm/s                                                                                                    |  |
|                       | • Rythme 5s, 50 mm/s, 2p                                                                                                    |  |

ĭ

i

### 10.3.6 Rythme de repos

Par conséquent, les ECG sauvegardés peuvent être affichés selon différents paramètres en tout temps.

- · L'ordre affiché ci-dessous peut toutefois varier.
- Sélectionner (▲▼), activer/désactiver en appuyant sur OK ou à l'aide de la touche de fonction , trier à l'aide des touches vers le haut/vers le bas et Amplitude Rythme 2.5/5/10 mm/

| mV        | Rythme Activer Haut Bas       |
|-----------|-------------------------------|
| Paramètre | Description/sélection         |
|           | Continu, 25 mm/s, 2:00 min    |
|           | Continu, 12,5 mm/s, 5.20:min  |
| Puthmo    | Continu, 6,25 mm/s, 10.40:min |
| Kythine   | Rythme 10 s/p (page)          |
|           | Rythme 20 s/p (page)          |
|           | Résumé rythme                 |

### 10.3.7 ECG d'effort

Par conséquent, les ECG sauvegardés peuvent être affichés selon différents paramètres en tout temps.

- L'ordre affiché ci-dessous peut toutefois varier.
  - Sélectionner (▲▼), activer/désactiver en appuyant sur OK ou à l'aide de la touche de fonction , trier à l'aide des touches vers le haut/vers le bas et Amplitude Rythme 5/10/20 mm/
     mV

| Menu                  | Description/sélection                                                                                                    |
|-----------------------|----------------------------------------------------------------------------------------------------|
| ECG d'effort          | <ul> <li>Résumé</li> <li>Tableau ST</li> <li>Liste d'événements, 40/page</li> <li>Moyennes 5/page</li> <li>Moyennes compact</li> <li>Tendance ST</li> <li>Rythme des étapes 10 s, 25 mm/s, 1 p (1 page)</li> <li>Rythme des étapes 5s, 25 mm/s</li> <li>Rythme des étapes 5 s, 50 mm/s, 2 p (2 pages)</li> </ul>          |
| Impression des étapes | À la fin de chaque étape, une impression de l'étape est générée. Si<br>les étapes dépassent deux minutes, ou si une étape est maintenue,<br>une impression est générée aux deux minutes.<br><b>Aucune</b> , impression d'étape 5s, 25 mm/s, impression d'étape 5s, 50<br>mm/s, 2 pages, impression d'étape 1x12, 25 mm/s. |

Vitesse

# 10.4 Menu Affichages

Les affichages de l'aperçuet de la révision d'ECG peuvent être définis dans ce menu.

|        | 10.4.1 R<br>Ap           | epos<br>perçu                                                               |
|--------|--------------------------|-----------------------------------------------------------------------------|
|        |                          | Aperçu Révision ECG de repos Révision ECG de                                |
| Menu   | Paramètre                | Description                                                                 |
|        | Ordre de visualisation   | Déterminer si Raccordements ou Enregistreur est affiché en haut<br>l'écran. |
| Aperçu | Affichage 12 dérivations | <b>2x6</b> / 4x3/ 1x6                                                       |
|        | Amplitude                | 5/ <b>10</b> /20 mm/mV                                                      |

Révision ECG de repos

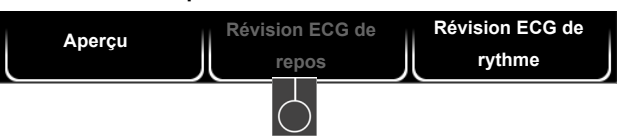

12.5/25/50 mm/s

Ces paramètres s'appliquent aux enregistrements d'ECG de repos et aux enregistrements stockés dans la mémoire. Par conséquent, les ECG sauvegardés peuvent être affichés selon différents paramètres en tout temps.

| Menu                     | Paramètre                       | Description                                                                                                    |
|--------------------------|---------------------------------|----------------------------------------------------------------------------------------------------|
| Révision ECG de<br>repos | Ordre et sélection des vues     | <ul> <li>Sélectionner (avec la touche OK ou activer) et définir l'ordre (touches de fonction vers le haut/vers le bas) des formats d'affichage suivants:</li> <li>Rythmes</li> <li>Moyennes</li> <li>Résultats</li> <li>Mesures</li> </ul> |
|                          | Affichage Rythme 12 dérivations | <b>1x6</b> / 1x12                                                                                                    |
|                          | Affichage Rythme amplitude      | 5/ <b>10</b> /20 mm/mV                                                                                                    |
|                          | Affichage Rythme vitesse        | 12.5/ <b>25</b> /50 mm/s                                                                                                    |
|                          | Affichage Moyenne amplitude     | <b>10</b> /20 mm/mV                                                                                                    |
|                          | Affichage Moyenne vitesse       | <b>25</b> /50 mm/s                                                                                                    |

de

#### Révision ECG de rythme

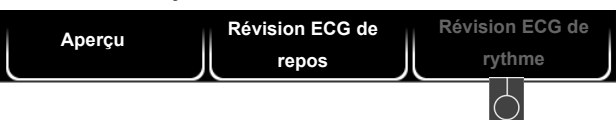

Ces paramètres s'appliquent aux enregistrements d'ECG de repos et aux enregistrements stockés dans la mémoire. Par conséquent, les ECG sauvegardés peuvent être affichés selon différents paramètres en tout temps.

|                           | -                                                                      |                                                                                                    |
|---------------------------|------------------------------------------------------------------------|----------------------------------------------------------------------------------------------------|
| Menu                      | Paramètre                                                              | Description                                                                                                    |
| Révision ECG de<br>rythme | Ordre et sélection des vues                                            | <ul> <li>Sélectionner (avec la touche OK ou activer) et définir l'ordre (touches de fonction vers le haut/vers le bas) des formats d'affichage suivants:</li> <li>Continu/Rythme</li> <li>Résumé rythme</li> <li>Résultats</li> </ul>                                                                                   |
|                           | Amplitude affichage du rythme/contin                                   | u 2.5/ <b>5</b> mm/mV                                                                                                    |
|                           | Vitesse affichage du rythme/continu                                    | 12.5/ <b>6.25</b> mm/s                                                                                                    |
|                           | 10.4.2 ECG d'ef                                                        | fort                                                                                                    |
|                           | Aperçu                                                                 | Révision                                                                                                    |
| Menu                      | Paramètre                                                              | Description                                                                                                    |
|                           | Ordre des affichages / aperçu                                          | Déterminer si Raccordements ou Enregistreur est affiché en haut de<br>l'écran.                                                                                                    |
| Aperçu                    | Affichage 12 dérivations                                               | <b>2x6 /</b> 4x3/ 1x6                                                                                                    |
|                           | Amplitude                                                              | 5/ <b>10</b> /20 mm/mV                                                                                                    |
|                           | Vitesse                                                                | 12.5/ <b>25</b> /50 mm/s                                                                                                    |
|                           | Révision<br>Aperçu<br>Ces paramètr<br>fort stockés d<br>affichés selon | Révision<br>es s'appliquent aux enregistrements d'ECG d'effort actuels et ECG d'ef-<br>ans la mémoire. Par conséquent, les ECG sauvegardés peuvent être<br>différents paramètres en tout temps.                                                                                                    |
| Menu                      | Paramètre                                                              | Description                                                                                                    |
| ECG de rythme<br>Révision | Ordre et sélection des vues                                            | <ul> <li>Sélectionner (avec la touche OK ou activer) et définir l'ordre (touches de fonction vers le haut/vers le bas) des formats d'affichage suivants:</li> <li>Tendance</li> <li>Tableau des étapes</li> <li>Résultats</li> <li>Liste des événements</li> <li>I/II/III/aVR/aVL/aVF/V1/V2/V3/V4/V5/V6/-aVR</li> </ul> |

### 10.4.3 Liste de travail

La liste de travail avec Info 1 et 2 peut être configurée librement à l'aide des espaces réservés disponibles.

La configuration est affichée dans Aperçu.

Paramètres par défaut :

- Liste de travail Info 1 : %firstname% %lastname% (prénom/nom)
- Liste de travail Info 2 : P : %pid% V : %visitid% (ID patient, visit)

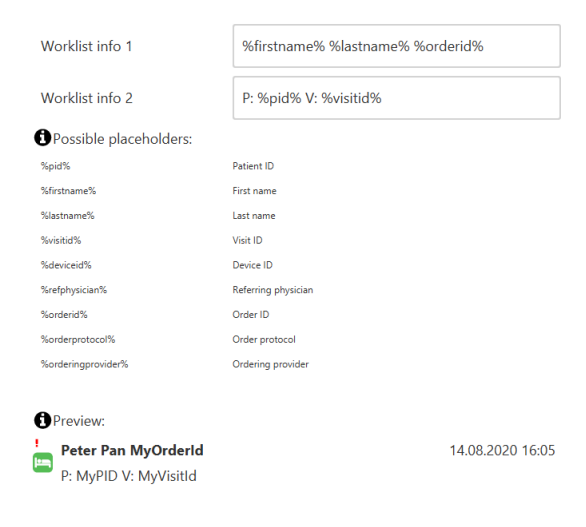

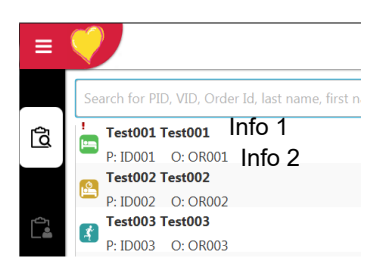

### 10.5 Connexion

### 10.5.1 Intégration DME

| Menu                                            | Paramètre                                                    | Description/sélection                                                                                                    |
|-------------------------------------------------|--------------------------------------------------------------|----------------------------------------------------------------------------------------------------|
| <b>Intégration DME</b><br>Paramètres du serveur | Intégration DME<br>(DME = Dossier médical électro-<br>nique) | <ul> <li>Aucun</li> <li>Aucun champ de saisie affiché</li> <li>Schiller Link</li> <li>Identifiant de l'appareil affiché</li> <li>Serveur Schiller</li> <li>Les champs hôte, port, utilisateur et mot de passe sont affichés (voir ci-dessous).</li> </ul> |
|                                                 | Hôte                                                         | Nom du serveur                                                                                                    |
|                                                 | Port                                                         | Adresse du port                                                                                                    |
|                                                 | Validation du certificat SSL                                 | Oui/ <b>Non</b>                                                                                                    |
|                                                 | Utilisateur                                                  | Nom d'utilisateur                                                                                                    |
|                                                 | Mot de passe                                                 | Mot de passe                                                                                                    |

### 10.5.2 Ethernet

| Menu     | Paramètre              | Description/sélection                                                                             |
|----------|------------------------|---------------------------------------------------------------------------------------------------|
| Ethernet | Utiliser DHCP          | <b>Oui</b> /Non. Si cette option n'est pas activée, les paramètres suivants doivent être saisis : |
|          | Adresse IP             | Adresse d'identification de l'appareil dans le réseau TCP/IP.                                     |
|          | Masque réseau          | Par exemple : 255.255.255.0                                                                       |
|          | Masque réseau standard | Adresse IP de la passerelle.                                                                      |
|          | Serveur DNS            | Nom de domaine du serveur                                                                         |

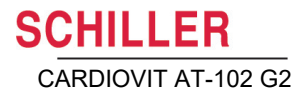

### 10.5.3 WLAN

i

Pour sélectionner un réseau WLAN, appuyer sur la touche de fonction 🔥 « Parcourir les réseaux », sélectionner le réseau et confirmer avec la touche OK. Une fois tous les paramètres définis, appuyer sur la touches de fonction « Appliquer » 🐻.

### Général

|              | Sénéral Avancé                | Réseau Certificats de Cié USB. Parcourir le réseau Appliquer M                                                                                                    |
|--------------|-------------------------------|----------------------------------------------------------------------------------------------------|
| Menu         | Paramètre                     | Description/sélection                                                                                                    |
|              | Wifi activé                   | Oui/ <b>Non</b>                                                                                                    |
|              | SSID                          | SSID = saisir le nom du réseau.                                                                                                    |
|              | Sécurité Wifi                 | <ul> <li>Sélection du protocole de cryptage</li> <li>WPA2 Pers<br/>SSID + clé + (cryptage = AES + authentification)</li> <li>WPA2 entreprise/ieee802.1 (<i>plus de paramètres, voir</i> *)<br/>SSID + certificat + (cryptage = AES + authentification)<br/>SSID + nom d'utilisateur &amp; mot de passe + (cryptage = AES+ au-<br/>thentification)</li> </ul>                                                                                                    |
|              | Mot de passe                  | Entrer le mot de passe pour sécurité Wifi « WPA / WPA2 Pers »                                                                                                    |
|              |                               | *Pour WPA2 entreprise / ieee802.1 les champs suivants s'affichent :                                                                                                    |
|              | *Protocole d'authentification | <ul><li>Sélectionner le protocole d'authentification:</li><li>PEAP</li><li>EAP-TLS</li><li>EAP-TTLS</li></ul>                                                                                                    |
| WLAN général | *Utilisateur                  | Saisir nom d'utilisateur                                                                                                    |
|              | *Mot de passe                 | Entrer le mot de passe                                                                                                    |
|              | *Certificat client            | <ul> <li>Télécharger le certificat à l'aide de la clé USB ou sur le réseau . Télécharger le certificat via le port USB de l'appareil lorsque EAP-TLS est sélectionné.</li> <li>→ Brancher la clé USB à l'appareil et sélectionner Importation du certificat à partir de la clé USB.</li> <li>Certificat de Clé USB.</li> <li>Structure du certificat : un fichier simple au format pem. contient le certificat du client, certificat d'origine, clé privée. La clé privée peut être cryptée ou pop. Si elle est cryptée le pom d'utilisateur et le mot de</li> </ul> |
|              |                               | passe doivent être saisis.                                                                                                    |
|              | *Certificat AC                | Télécharger le certificat AC (Autorité de Certification) à l'aide de la clé USB ou sur le réseau.                                                                                                    |

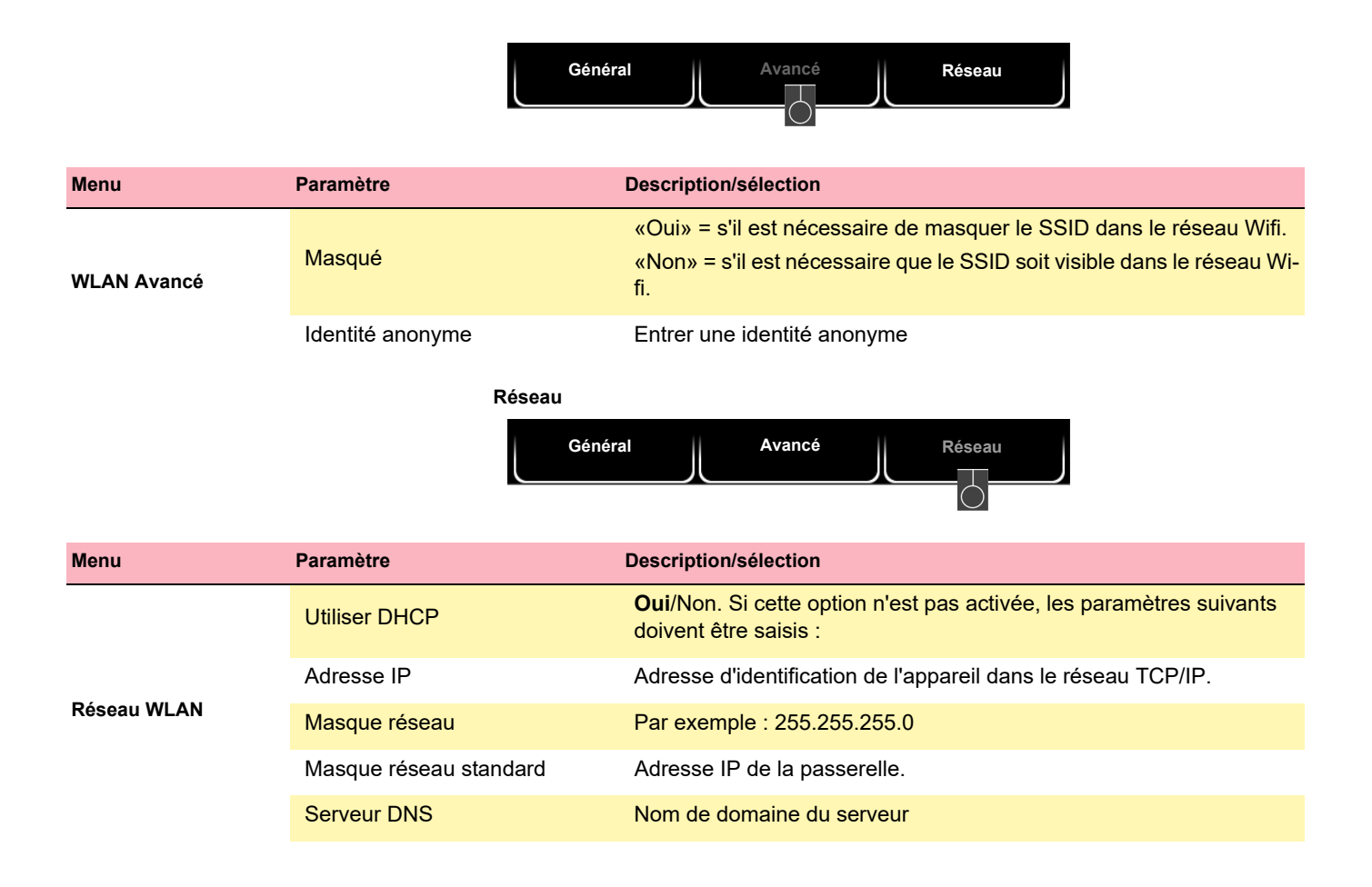

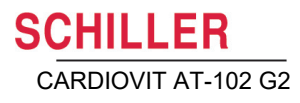

# 10.6 Paramètres régionaux

| Sous-menu                        | Paramètre                                                     | Description/sélection                                                                                                    |
|----------------------------------|---------------------------------------------------------------|----------------------------------------------------------------------------------------------------|
| Date/heure                       | Divers                                                        | <ul> <li>Format Date (jj.mm.aaaa, aa.mm.jj, mm.jj.aaaa)</li> <li>Format Heure (hh:mm:ss, ou h:mm:s)</li> <li>Fuseau horaire</li> <li>Paramètres date et heure (le paramétrage manuel n'est possible que lorsque l'intégration EPA est programmée sur Aucun).</li> </ul>             |
|                                  |                                                               | → Sync heure avec serveur. L'heure et la date affichees sur l'appareil<br>sont mises à jour. L'appareil doit être éteint puis remis en marche.<br>Cette fonction n'est possible que lorsque l'intégration EPA a été<br>programmée sur « Schiller Link » ou sur « Schiller Server ». |
|                                  | Langue                                                        | Sélectionner la langue                                                                                                    |
| Langue                           | Clavier ext./config. lecteur co-<br>des-barres                | Sélectionner le jeu de caractères correspondant à la langue pour le lecteur de codes-barres externe.                                                                                                    |
|                                  | Poids                                                         | Les unités disponibles sont g, <b>kg</b> et lb                                                                                                    |
| Unitós                           | Longueur                                                      | <b>cm</b> , m, po                                                                                                    |
| Unites                           | Vitesse                                                       | km/h ou mph                                                                                                    |
|                                  | Température                                                   | Celsius ou Fahrenheit                                                                                                    |
| Système identifiant pa-<br>tient | Sélection du système utilisé<br>pour l'identifiant du patient | Aucun, suédois, danois, finnois, norvégien                                                                                                    |

# 10.7 Général

| Menu                                      | Paramètre                                                            | Description/sélection                                                                                                    |  |
|-------------------------------------------|----------------------------------------------------------------------|----------------------------------------------------------------------------------------------------|--|
|                                           | Divers paramètres                                                    | Les versions de logiciel et de l'appareil sont affichées.                                                                                                    |  |
| Infos                                     | Information<br>Envoyer information<br>sur USB                        | Pour écrire un dossier diagnostic (.nfo) sur l'appareil USB raccordé.<br>Clé USB                                                                                                    |  |
|                                           | Avec batterie                                                        |                                                                                                    |  |
|                                           | Réduire rétroéclairage                                               | 120 secondes (2 min.) Lorsque définie à 0, cette fonction est désacti-<br>vée.                                                                                                    |  |
| Gestion de l'alimenta-<br>tion électrique | Éteindre l'appareil                                                  | 600 secondes (5 min.) Lorsque définie à 0, cette fonction est désactivée.                                                                                                    |  |
|                                           | Raccordé (au secteur)                                                |                                                                                                    |  |
|                                           | Réduire rétroéclairage                                               | 0 secondes (2 min.) Lorsque définie à 0, cette fonction est désactivée.                                                                                                    |  |
|                                           | Éteindre l'appareil                                                  | 3600 secondes (60 min.) Lorsque définie à 0, cette fonction est désac-<br>tivée.                                                                                                    |  |
|                                           | N° appareil                                                          | Identification de l'appareil                                                                                                    |  |
|                                           | Institut                                                             | Nom de l'institut                                                                                                    |  |
| Otation                                   | Service                                                              | Nom du département                                                                                                    |  |
| Station                                   | Technicien                                                           | Nom du technicien (ce nom s'affiche automatiquement comme tech-<br>nicien acquérant dans les données patient)                                                                                                    |  |
|                                           | Nom d'hôte réseau                                                    | Définir le nom d'hôte pour la communication réseau<br>Standard = <b>at-102g2</b>                                                                                                    |  |
| Mise à jour                               | Vérifier serveur de mise à jour<br>Schiller                          | Mise à jour logiciel<br>La vérification est effectuée sur le serveur de mise à jour de SCHIL-<br>LER. Par conséquent, une connexion Ethernet/WLAN est nécessaire,<br>y compris les paramètres de réseau requis pour cette connexion.                   |  |
|                                           | Vérifier appareil USB pour fi-<br>chier de mise à jour               | La mise à jour est effectuée à l'aide de la clé USB connectée à l'appa-<br>reil.                                                                                                    |  |
| Gestion des licences                      | Options disponibles                                                  | Interprétation automatique, CCAA, ETM Sport, liste de travail, ECG d'effort                                                                                                    |  |
|                                           | Activer la licence                                                   | Saisir la clé de licence et activer.                                                                                                    |  |
|                                           | Importation de la licence à partir de l'USB                          | Activation à l'aide de la clé USB (dossier .lic)                                                                                                    |  |
| Champs visibles                           | Flux de travail - Enregistreur<br>Flux de travail - Liste de travail | Les champs de données patient affichés dans le flux de travail Enre-<br>gistreur et dans le flux de travail Liste de travail peuvent être configu-<br>rés (commande et champs visibles). Les champs supplémentaires<br>suivants peuvent être ajoutés : |  |
|                                           |                                                                      | Âge, IDP alternatif, IMC et données génériques 1/2/3 et description de l'étude (liste de travail uniquement)                                                                                                    |  |

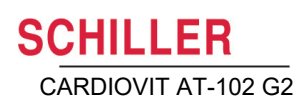

| Menu                                                       | Paramètre                                                   | Description/sélection                                                                                                    |  |
|------------------------------------------------------------|-------------------------------------------------------------|----------------------------------------------------------------------------------------------------|--|
|                                                            | Types d'enregistrement                                      | Repos et rythme au repos, ECG d'effort                                                                                                    |  |
|                                                            |                                                             | Les champs obligatoires activés doivent être remplis avant qu'un en-<br>registrement ne commence.                                                                                                    |  |
| Champs obligatoires                                        | Sélection des champs obliga-<br>toires                      | Champs obligatoires pour <b>ECG d'effort</b> qui ne peuvent pas être dé-<br>sactivés : sexe, taille, poids, date de naissance.                                                                                                    |  |
|                                                            |                                                             | Champs obligatoires pour <b>la spirométrie</b> qui ne peuvent pas être dé-<br>sactivés : sexe, origine ethnique, taille, poids, date de naissance.                                                                                                    |  |
| Champs personnalisés                                       | Données génériques #1/2/3<br>• Libellé<br>– Valeurs 1, 2, 3 | Définition des champs de données personnalisés. Désignation et dé-<br>finition des valeurs 1-3 pouvant être sélectionnées. Si aucune valeur<br>n'est définie, la valeur peut être saisie dans le champ. Pour que les<br>champs soient affichés, ils doivent être activés dans le menu<br>« Champs visibles ». Lorsqu'ils sont actifs, ces champs de données<br>peuvent également être configurés dans l'en-tête du rapport (voir<br>Section 10.3.2 En-tête, page 80). |  |
|                                                            |                                                             | Aucun     Ouvert - pas de restriction                                                                                                    |  |
|                                                            | Mode du contrôle d'accès                                    | <ul> <li>Basique<br/>Connexion lors de l'allumage de l'appareil et/ou du paramétrage du<br/>menu avec mot de passe</li> <li>Local<br/>Définition des utilisateurs, mots de passe et privilèges sur l'appareil</li> <li>Schiller Server<br/>Le contrôle d'accès est défini via le Schiller Server.</li> </ul>                                                                                                    |  |
|                                                            | Basique                                                     |                                                                                                    |  |
| Contrôle d'accès<br>(déconnexion automa-                   | Connexion de l'appareil activée                             | Oui, <b>Non</b> . Si oui est sélectionné, le dialogue de connexion est affiché<br>à la mise en marche de l'appareil.                                                                                                    |  |
| d'accès est activé, voir                                   | Mot de passe appareil                                       | Définir le mot de passe (par défaut)                                                                                                    |  |
| le menu « Déconnexion<br>automatique » page sui-<br>vante) | Connexion Paramètre activée                                 | Oui, <b>Non</b> . Si Oui est sélectionné, le menu Paramètres est protégé p<br>mot de passe.                                                                                                    |  |
| Important ! Réservé à                                      | Connexion Paramètre activée                                 | Définir le mot de passe (admin)                                                                                                    |  |
| un personnel formé.                                        | Local                                                       |                                                                                                    |  |
|                                                            | Connexion Paramètre activée                                 | Administrateur                                                                                                    |  |
|                                                            | Connexion Paramètre activée                                 | Entrer le mot de passe (administrateur)                                                                                                    |  |
|                                                            | Connexion Paramètre activée                                 | Confirmer le mot de passe                                                                                                    |  |
|                                                            | Droits                                                      | Sélection des droits utilisateur :<br>Modifier les paramètres système ; analyser des enregistrements (de<br>la mémoire) ; créer des enregistrements.                                                                                                    |  |
|                                                            | Schiller Server                                             | Nécessite une connexion EMR effective et les droits d'administrateur<br>du Schiller Server. Le contrôle d'accès est défini via le Schiller Server.                                                                                                    |  |

### 10.7 Général

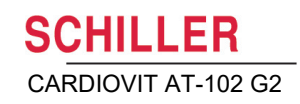

| Menu                                         | Paramètre                                     | Description/sélection                                                                                                    |  |
|----------------------------------------------|-----------------------------------------------|----------------------------------------------------------------------------------------------------|--|
|                                              | Transmission après sauvegarde                 | Oui, <b>Non</b> .Les données d'ECG sont transmises après l'acquisition et la sauvegarde des enregistrements                            |  |
|                                              | PDF vers USB après sauve-<br>garde            | Oui, <b>Non</b> .Après avoir été sauvegardé, le PDF est transmis automatiquement vers la clé USB.                                      |  |
|                                              | Supprimer après exportation                   | <b>Oui,</b> Non. Le PDF et l'enregistrement sont supprimés de la mémoire après avoir été transmis/exportés vers la clé USB/le serveur. |  |
| Flux de travail                              | Imprimer après sauvegarde                     | <b>Oui</b> , Non. Les données d'ECG sont imprimées une fois sauvegar-<br>dées.                                                         |  |
|                                              | Mode PDQ                                      | PDQ par <b>n° de patient</b><br>PDQ en fonction du n° de visite                                                                        |  |
|                                              | Flux de travail par défaut                    | Sélectionner le premier affichage: Liste de travail ou enregistreur                                                                    |  |
|                                              | Mode Liste de travail                         | Enregistrement à partir de la liste de travail ou d'un élément de travail<br>(détails)                                                 |  |
|                                              | Mise à jour synchro de la liste de<br>travail | Oui, Non. La liste de travail est synchronisée une fois par minute.                                                                    |  |
|                                              |                                               | Non/Oui                                                                                                    |  |
| Mémoire                                      | Nettoyage des enregistrements                 | Oui = les enregistrements plus anciens que la valeur définie dans<br>« Âge d'enregistrement en jours » seront supprimés.               |  |
| Imprimanto                                   | Contraste                                     | 1-10 <b>(5)</b>                                                                                                    |  |
| mprinante                                    | Largeur du trait                              | Mince, <b>normal</b> , épais                                                                                                    |  |
| Déconnexion auto                             | Déconnexion automatique activée               | Oui/Non                                                                                                    |  |
| lorsque le contrôle d'ac-<br>cès est activé) | Temporisation de déconnexion [s]              | 300                                                                                                    |  |

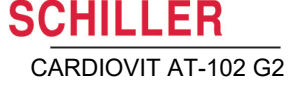

### 10.7.1 Paramétrage local du contrôle d'accès

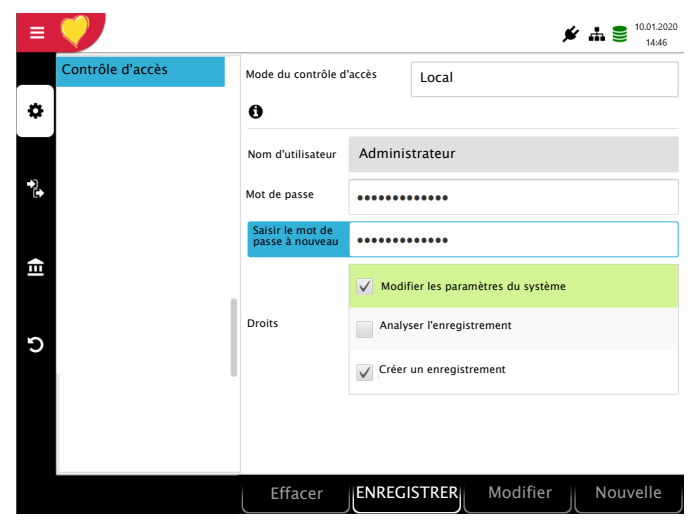

Touches de fonction pour :

- créer un nouvel utilisateur
- modifier un utilisateur existant
- · sauvegarder les paramètres
- supprimer un utilisateur

- 1. Sélectionner le menu de Contrôle d'accès
- 2. Confirmer en cliquant sur OK.
- 3. Activer le Mode du contrôle d'accès avec la touche OK (bleue).
- 4. Utiliser la flèche vers la gauche pour sélectionner le mode Local.
- 5. Utiliser la flèche vers le bas pour sélectionner le nom d'utilisateur.
- 6. Utiliser la flèche vers la gauche/droite pour sélectionner l'utilisateur, le cas échéant
- 7. Sélectionner la touche :
  - « Modifier » pour entrer un nouveau mot de passe ou définir des droits d'utilisateur.
  - « Nouveau » pour créer un nouvel utilisateur.
- → Les droits d'utilisateur peuvent être sélectionnés ou désélectionnés avec la touche « OK ». Le droit « Paramétrage système » ne peut pas être désactivé pour l'administrateur.
- 8. Sélectionner la touche « Enregistrer »

### 10.8 ECG d'effort

### 10.8.1 Général

| Paramètre                   | Description                                                               | Sélectionner                                                                        |
|-----------------------------|---------------------------------------------------------------------------|-------------------------------------------------------------------------------------|
| FC cible                    | Calcul de la FC cible basé sur les directives AHA ou<br>OMS               | AHA ou OMS                                                                          |
| @point J                    | Point à partir duquel la mesure ST est effectuée.                         | J+10ms, J+20ms, J+30ms,<br>J+40ms, J+50ms, <b>J+60ms,</b><br>J+70ms, J+80ms, J+90ms |
| Durée étape                 | Affichage de la durée étape ou temps écoulé                               | Restant ou écoulé                                                                   |
| Afficher MPE                | Affichage du dialogue pour saisir l'effort perçu par le pa-<br>tient.     | <b>Oui</b> /Non                                                                     |
| Afficher événements manuels | Affichage du dialogue pour saisir les événements durant<br>l'ECG d'effort | <b>Oui</b> /Non                                                                     |
| Modèle                      | Modèle pour rapport                                                       | <b>Oui</b> /Non                                                                     |

### 10.8.2 Ergomètre

| Paramètre                                                                                       | Description                                             | Sélectionner                                 |
|-------------------------------------------------------------------------------------------------|---------------------------------------------------------|----------------------------------------------|
| Ergomètre                                                                                       | Sélectionner le type                                    | Bicyclette ou tapis roulant                  |
|                                                                                                 |                                                         | Cycloergomètre :<br>• ErgoSana<br>• ErgoLine |
|                                                                                                 |                                                         | Non pris en charge                           |
| Cycloergomètre ou tapis roulant                                                                 | Sélectionner le modèle                                  | Tapis roulant :<br>• MTM-1500 (Trackmaster)  |
|                                                                                                 |                                                         | MTM-1400 (Trackmaster)                       |
|                                                                                                 |                                                         | Intertrack 8100                              |
|                                                                                                 |                                                         | Trackmaster 428                              |
|                                                                                                 |                                                         | Non pris en charge                           |
| <b>Cycloergomètre avec PNI</b><br>(Affichéaffiché lorsque Cycloer-<br>gomètre est sélectionné.) | Sélectionner l'ergomètre avec ou sans PNI.              | <b>Oui</b> /Non                              |
| Vitesse<br>(s'affiche lorsque Tapis roulant<br>est sélectionné).                                | Définir la vitesse de l'appareil pour le tapis roulant. | <b>km/h</b> ou mph                           |

i

### 10.8.3 Protocole de bicyclette

Protocoles d'ergomètre pour l'ergomètre.

25/25-2/25 correspond à une charge d'échauffement de 25 watt, une charge de base de 25 watt, une augmentation de 25 watt par étape de 2 minutes, ainsi qu'à une charge de récupération de 25 watt.

| Menu                         | Paramètre                                                                                                    | Description                                                                                                    |
|------------------------------|----------------------------------------------------------------------------------------------------|----------------------------------------------------------------------------------------------------|
| Protocole de bicy-<br>clette | Protocoles :<br>• 25/25-2/25<br>• 30/30-3/25<br>• 30/40-3/25<br>• 50/25-2/25<br>• 50/50-3/25<br>• 75/25-2/25<br>• Conconi | Ordre et options de paramètres pour l'affichage de l'ECG d'effort:<br>25/25-2/25<br>Sélectionner 📝 (avec la touche OK ou activer) et définir l'ordre<br>(touches de fonction vers le haut/vers le bas) des protocoles sui-<br>vants: |
|                              | Utiliser la rampe                                                                                                    | Oui/Non Activer la rampe en étapes de 1 watt d'une étape à l'autre.                                                                                                    |
|                              | Utiliser l'échauffement                                                                                                   | Oui/ <b>Non</b> Activer la phase d'échauffement après avoir démarré<br>l'ECG d'effort en tant que première étape du protocole d'effort.                                                                                              |

### 10.8.4 Protocole de tapis roulant

| Menu                          | Paramètre                                                                                                    | Description                                                                                                    |
|-------------------------------|----------------------------------------------------------------------------------------------------|----------------------------------------------------------------------------------------------------|
| Protocole de tapis<br>roulant | <ul> <li>Protocoles :</li> <li>Mode Bruce</li> <li>Balke-Ware</li> <li>Bruce</li> <li>Cornell</li> <li>Ellestad</li> <li>Mod-Balke</li> <li>Mod-Balke-Ware</li> <li>Mod-Naughton</li> <li>USAFSAM lent</li> <li>USASAM</li> </ul> | Ordre et options de paramètres pour l'affichage de l'ECG d'effort:<br>Mode Bruce<br>Sélectionner 📝 (avec la touche OK ou activer) et définir l'ordre<br>(touches de fonction vers le haut/vers le bas) des protocoles sui-<br>vants: |
|                               | Utiliser la rampe                                                                                                    | Oui/Non Activer la rampe en étapes de 1 watt d'une étape à l'autre.                                                                                                    |
|                               | Utiliser l'échauffement                                                                                                    | Oui/ <b>Non</b> Activer la phase d'échauffement après avoir démarré<br>l'ECG d'effort en tant que première étape du protocole d'effort.                                                                                              |

# 11 Transmission - Aperçu

# 

- ▲ La sécurité du réseau relève de la seule responsabilité de l'opérateur du réseau.
- SCHILLER AG n'assume aucune responsabilité pour la configuration de Windows.
- Afin d'assurer la sécurité du réseau, Schiller AG recommande de prendre les mesures suivantes:
  - isoler le réseau CARDIOVIT AT-102 G2 des autres réseaux
  - définir l'autorisation d'accès pour la configuration du système hôte, y compris le CARDIOVIT AT-102 G2, de sorte qu'aucune modification non-autorisée du système ne soit possible.
  - limiter au minimum la transmission des données entre l'hôte et d'autres systèmes / réseaux.
  - installation des programmes antivirus/pare-feu les plus récents sur l'ordinateur afin d'empêcher tout logiciel malveillant d'affecter le système.
  - effectuer régulièrement des mises à jour de sécurité.
  - installation de mises à jour logicielles afin d'améliorer la sécurité du CARDIOVIT AT-102 G2.
  - prendre les mesures appropriées pour vérifier la sécurité du système et assurer un fonctionnement sécuritaire lors du changement de configuration du réseau, installer des mises à jour de sécurité et ajouter/retirer des appareils.

# 11.1 Options de transmission

Avec le CARDIOVIT AT-102 G2, la transmission peut être effectuée via un réseau ou par Wi-Fi. Les options de transmission sont les suivantes :

- ▲ Lorsqu'un appareil non médical est raccordé à l'interface, s'assurer que les deux appareils sont reliés au même potentiel de terre.
- Tout dispositif externe doit uniquement être raccordé en utilisant le câble d'interface d'origine.
- ▲ La transmission de données ECG via WLAN peut perturber le fonctionnement d'autres appareils, y compris des stimulateurs cardiaques. Veiller donc à maintenir l'appareil à une distance d'au moins 20 cm du patient pendant la transmission d'un ECG.

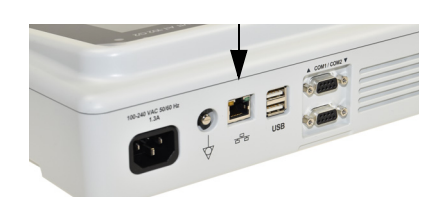

### LAN

Transmission de données CARDIOVIT AT-102 G2 via un réseau LAN local (Ethernet) vers un système DME. Pour établir une connexion (réseau) Ethernet, brancher le câble de raccordement sur le connecteur RJ-45.

Les symboles réseau peuvent avoir les trois statuts suivants :

Le symbole du réseau dans la barre d'état en haut à droite indique le statut de connexion de WLAN ou LAN).

- · Symbole vert: connecté au réseau et au SCHILLER Server
- · Symbole noir: connecté au réseau mais non au SCHILLER Server
- Symbole noir avec un «X» au-dessus du symbole aucune connexion réseau

#### Wifi

Lorsque la Wifi est activée, les symboles suivants s'affichent

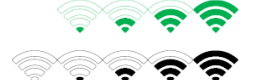

Ĭ

- Symbole vert: connecté au réseau Wifi et au SCHILLER Server
- Symbole noir: connecté au réseau mais non au SCHILLER Server
- La force du signal est indiquée par le nombre de barres.

Schiller Link
 Schiller Link facilite la communication avec un système DME au sein d'un même réseau. Cette communication comporte : importation (GDT) de requêtes d'examens, y compris les données de patient et le type d'enregistrement à partir d'un système DME, exportation d'enregistrements vers un système DME aux formats GDT, Sema2 ou PDF. Pour activer cette communication, définir Schiller Link dans le menu Connexion > intégration DME (voir page 86).
 Schiller Server
 Les requêtes de données de patient à partir du système DME nécessitent le SCHIL-LER Server. Une description plus détaillée des paramètres de transmission est four-

nie dans le manuel de communication de SCHILLER.2.520036.

**Exportation PDF** Exportation d'un enregistrement au format PDF vers une clé USB.

### 11.1.1 Transmission automatique

La transmission automatique est définie dans les paramètres :

**Menu > Paramètres > Général - Flux de travail - Transmission après acquisition** (Oui/Non - voir page 90).

Lorsque la transmission automatique est activée, l'enregistrement est transmis automatiquement une fois sauvegardé.

### 11.1.2 Transmission manuelle

Pour transmettre un enregistrement, le sélectionner dans le menu **Mémoire** et appuyer sur **Envoyer** (voir page 67)

### 11.1.3 Exportation PDF

### Intégrité des données

# 

- ▲ Lors de l'exportation des données patient vers une clé USB, il est nécessaire de prendre les mesures de sécurité nécessaires pour protéger les données:
  - Veiller à ce que seules les personnes autorisées aient accès à la clé USB.
  - Après que les données ont été transmises à partir de la clé USB vers un système sécuritaire, supprimer toutes les données de la clé USB.
  - Désactiver la fonction d'exportation PDF si elle n'est pas utilisée.

i

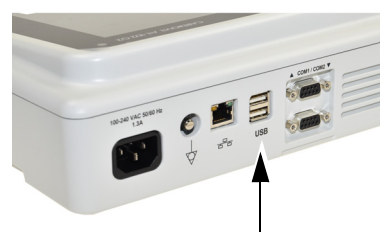

Clé USB

Activer **Exportation PDF** dans le Menu > Paramètres > Flux de travail > PDF vers USB après Sauvegarde. Si **Exportation PDF** est activé, les enregistrements enre-

gistrés sont transmis dès qu'une clé USB est connectée. Le symbole in exportation PDF s'affiche dès que les données ont été transmises vers la clé USB.

### Attention

Si l'option **Supprimer après exportation** est activée dans le même menu, les enregistrements sont supprimés de la mémoire.

|                                    | <b>↓</b> ▲ <b>●</b> <sup>14</sup> | 02.2018<br>08:32 |
|------------------------------------|-----------------------------------|------------------|
| Transmission après sauve-<br>garde | Non                               |                  |
| PDF vers USB après sauve-<br>garde | oui                               | •                |
| Supprimer après exportation        | Non                               |                  |

### 11.1.4 Schiller Link

Schiller Link est une application pour ordinateur permettant la communication entre le système DME et le CARDIOVIT AT-102 G2.

- → Pour activer cette communication, définir Schiller Link dans le menu Connexion > intégration DME (voir page 86).
- → L'intégration dans le réseau est automatique, en autant que le CARDIOVIT AT-102 G2 fasse partie du même réseau que le système EPA.

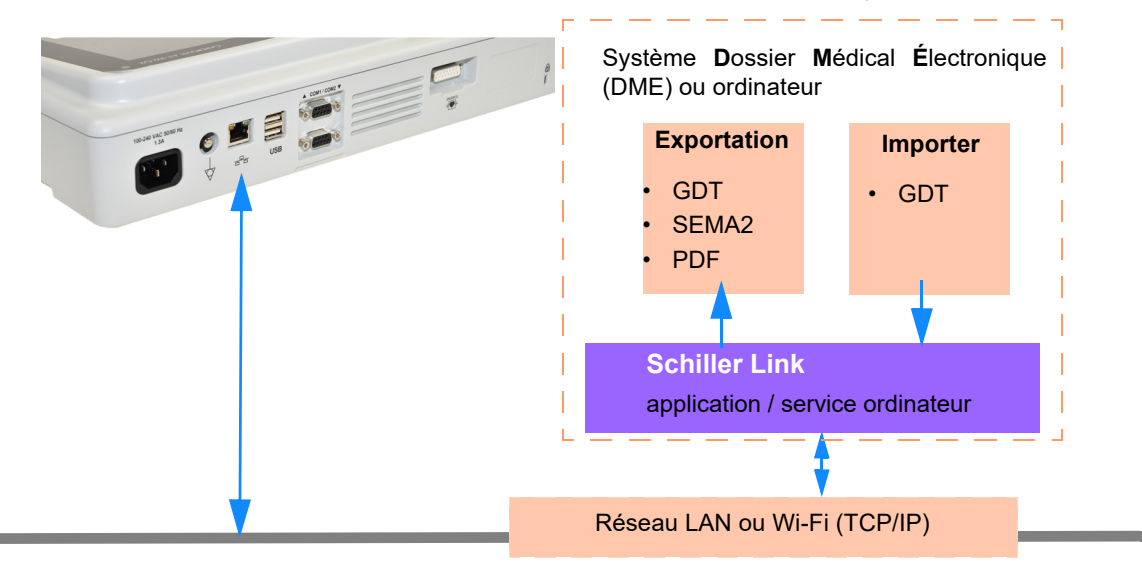

#### Procédure avec le système DME

- 1. Saisir / sélectionner un patient dans le système DME
- 2. Générer une nouvelle requête pour ce patient.
- 3. Télécharger le fichier GDT dans le dossier d'importation du service Schiller Link
- 4. Démarrer et vérifier la requête, y compris les données du patient sur le CARDIO-VIT AT-102 G2. Dans la cas où aucune donnée de patient n'est affichée, appuyer sur la touche de fonction «Utiliser les données de requête». Les données de requête sont téléchargées et affichées.
- 5. Effectuer l'enregistrement sur le CARDIOVIT AT-102 G2.
- 6. Sauvegarder l'enregistrement et l'exporter automatiquement ou manuellement vers le dossier d'exportation.
- 7. Le système DME importe l'enregistrement à des fins de révision dans le système DME.

Réf.: 2.511297 Rév. : d

Salle

Effacer

Indication

Utiliser données

de requête

#### Procédure hors du système DME

- 1. Saisir manuellement les données de patient sur le CARDIOVIT AT-102 G2 (à l'aide du clavier ou d'un lecteur code-barres).
- 2. Effectuer l'enregistrement sur le CARDIOVIT AT-102 G2.
- 3. Sauvegarder l'enregistrement et l'exporter automatiquement ou manuellement vers le dossier d'exportation.
- 4. Réviser l'enregistrement (PDF) sur l'ordinateur et l'imprimer ou le transmettre via e-mail.

Ĭ

### 11.1.5 Récupérer les données à partir du Schiller Server

Les données patient peuvent automatiquement être transmises du Schiller Server au CARDIOVIT AT-102 G2. Cette fonction est désignée Patient Data Query (PDQ) ou requête de données patient. Pour ce faire, saisir le n° de patient ou de visite, manuellement ou à l'aide d'un lecteur de code-barres, sur l'écran de données du patient (voir page 30).

- Pour la requête de données de patient (PDQ), le serveur de communication SCHILLER Server doit être installé sur le système distant.
- Le nom du serveur, l'URL, l'adresse TCP/IP, etc., ainsi que tous les paramètres de transmission sont définis dans les paramètres de système (voir page 86).
- La transmission de données est décrite dans le manuel de communication de SCHILLER (réf. 2.520036).

### 11.1.6 Échec de la transmission des données

Si le réseau n'est pas disponible, les enregistrements qui n'ont pas été transmis sont affichés avec le symbole  $\mathcal{C}_{\mathbf{S}}$ .

- 1. Le dialogue « Exportation DME » indique le nombre d'échecs de transmission.
- Les enregistrements peuvent être envoyés manuellement à partir de la mémoire. Voir Section 8.2.2 Transmission et suppression des enregistrements stockés, page 67.

Si aucune donnée n'a été transmise, vérifier les options suivantes:

- → Paramètres du réseau (voir page 86).
- → Connexion du réseau LAN ou WLAN
- → Paramètres de codage sur le serveur
- → Paramètres dans l'application Schiller Link

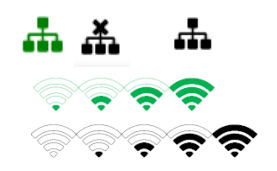

Ĭ

# **12 Maintenance**

La maintenance périodique du système doit comprendre un test du logiciel conformément aux instructions du fabricant. Les résultats de ce test doivent être consignés et comparés aux valeurs indiquées dans les documents joints.

Les opérations de maintenance qui ne sont pas décrites dans le présent chapitre ne doivent être effectuées que par un technicien qualifié agréé par SCHILLER.

Le tableau ci-dessous indique la périodicité ainsi que les personnes responsables de la maintenance à effectuer. Certaines réglementations à l'échelle nationale peuvent exiger des opérations et intervalles de maintenance supplémentaires ou différents.

# 12.1 Tableau de fréquence d'entretien

| Intervalle               | Étapes de maintenance                                                                                                    | Res | sponsable                              |
|--------------------------|----------------------------------------------------------------------------------------------------|-----|----------------------------------------|
| Avant chaque utilisation | Inspection visuelle de l'appareil et des électrodes ECG                                                                                                    | →   | Utilisateur                            |
| Semestrielle             | <ul> <li>Inspection visuelle de l'appareil<br/>(voir page 107, 12.7 Rapport d'inspection)</li> <li>Test des touches de fonction</li> <li>Test du clavier</li> <li>Câbles et accessoires</li> <li>Câble secteur</li> <li>Essais fonctionnels conformément aux instructions (voir page<br/>107, 12.7 Rapport d'inspection).</li> </ul> | →   | Utilisateur                            |
| Tous les 12 mois         | Essai de sécurité conformément à CEI/EN 62353                                                                                                    | →   | Personnel de main-<br>tenance qualifié |

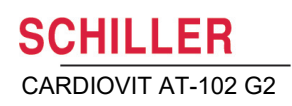

### 12.2 Inspection visuelle

Examiner l'appareil et les câbles afin de détecter tout défaut éventuel :

- → Le boîtier de l'appareil n'est ni cassé ni fissuré.
- → L'écran à cristaux liquides n'est ni cassé ni fissuré.
- → Le gainage des câbles d'électrode et les connecteurs ne doivent pas être endommagés.
- → Le gainage des câbles secteur et les connecteurs ne sont pas endommagés.
- → Les câbles doivent être exempts d'entortillement, d'abrasion ou d'usure.
- → Les connecteurs d'entrée/de sortie ne doivent pas être endommagés.

Une fois l'inspection visuelle terminée, allumer le CARDIOVIT AT-102 G2, naviguer dans le menu et tester quelques fonctions au hasard. Ceci permet de contrôler que :

- l'appareil fonctionne parfaitement.
- · l'affichage est correct.
- · les touches de fonction et le clavier fonctionnent correctement
- → Inscrire les résultats sur le rapport d'inspection (voir page 107, 12.7 Rapport d'inspection).
- ▲ Tout appareil ou câble défectueux doit être immédiatement remplacé.

# **AVERTISSEMENT**

### 12.3 Nettoyage du boîtier et des câbles

# 

# 

- ▲ Éteindre l'appareil avant de le nettoyer et le débrancher du secteur en retirant la fiche de connexion. Ne jamais immerger l'appareil dans une solution de nettoyage et ne jamais le stériliser à l'eau chaude, à l'air ou à la vapeur.
- Ne pas stériliser l'appareil ou tout autre accessoire à l'autoclave.
- ▲ Ne pas immerger l'appareil dans un liquide.
- ▲ Ne vaporiser aucun liquide sur l'appareil ou les câbles.
- L'utilisation de détergents très acides ou non appropriés peut endommager l'appareil (notamment fissures et signes d'usure au niveau du boîtier plastique).
- ▲ Toujours respecter les consignes de dilution fournies par le fabricant de la solution de nettoyage.
- Avec le temps, le boîtier peut perdre de sa solidité si:
  - un détergent alcalin ou à forte concentration d'alcool est laissé trop longtemps sur la surface de l'appareil, ou
  - si un désinfectant ou détergent tiède est utilisé. Par conséquent, Schiller AG recommande d'employer uniquement des agents de nettoyage pouvant être utilisés sur des matières sensibles telles que le plastique, à température ambiante (env. 20°C).
- Ne jamais utiliser les produits suivants ou des produits similaires pour nettoyer l'appareil : alcool éthylique, acétone, hexane, substance/poudre abrasive ou à récurer, et toute solution de nettoyage qui abime le plastique.
- ▲ Le câble patient et les autres câbles ne doivent pas être soumis à de fortes contraintes mécaniques. Débrancher les électrodes en tirant sur les fiches et non sur les câbles. Disposer les câbles de façon à éviter les trébuchements et les dommages causés par les roulettes des chariots à instruments.
- Lors du nettoyage, veiller à ce que toutes les étiquettes et autres mises en garde présentes sur l'appareil, qu'elles soient collées, imprimées ou gravées, restent en place et soient toujours lisibles.

Inspecter rigoureusement l'appareil et les accessoires avant de les nettoyer.

- Vérifier que le matériel ne soit pas endommagé, que les touches fonctionnent et que les branchements s'effectuent correctement.
- Inspecter les câbles en les pliant doucement dans un sens puis dans l'autre. Vérifier l'absence de détérioration, d'usure excessive, de fils dénudés et de connecteurs tordus.
- · S'assurer que toutes les fiches s'insèrent correctement.

Nettoyer le boîtier du CARDIOVIT AT-102 G2 et les câbles avec un chiffon légèrement humidifié (pas mouillé) uniquement en surface. Si nécessaire, il est possible d'utiliser un agent nettoyant ménager non caustique ou une solution d'alcool à 50 % pour éliminer les traces de graisse et de doigts. Essuyer le matériel à l'aide d'un chiffon légèrement humidifié (pas mouillé) avec l'une des solutions de nettoyage approuvées (voir section 12.3.2). Éliminer rigoureusement tout excédent de solution de nettoyage. Éviter que la solution de nettoyage ne coule et ne s'accumule dans les ouvertures et les interstices. Si du liquide devait pénétrer dans les connecteurs, sécher la zone concernée à l'air chaud.

### 12.3.1 Nettoyage des câbles

- Avant de nettoyer le câble, vérifier qu'il n'est pas endommagé. Plier légèrement le tuyau dans un sens puis dans l'autre sur toute sa longueur. Contrôler l'absence de coupures dans la gaine, de détérioration, d'usure excessive, de fils dénudés et de connecteurs tordus.
- 2. Essuyer l'appareil avec un chiffon légèrement humidifié (pas mouillé) avec l'une des solutions de nettoyage approuvées énumérées ci-dessous.
- Saisir soigneusement le tuyau en son centre avec le chiffon humidifié, puis faire glisser le tuyau dans le chiffon de 20 cm à la fois jusqu'à ce qu'il soit propre. Ne pas nettoyer toute la longueur du câble en une seule fois, car cela pourrait endommager la gaine isolante du câble.

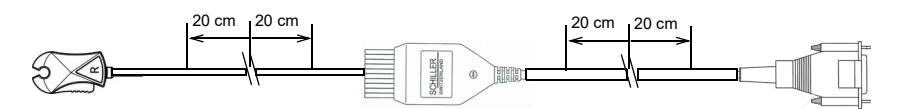

4. Éliminer rigoureusement tout excédent de solution de nettoyage. Éviter que la solution de nettoyage ne coule et ne s'accumule dans les ouvertures et les interstices. Si du liquide devait pénétrer dans les connecteurs, sécher la zone concernée à l'air chaud.

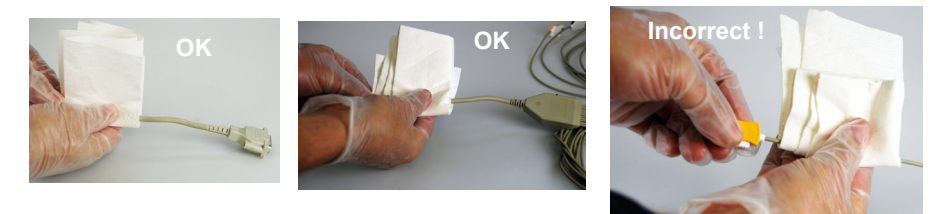

### 12.3.2 Détergents acceptables

- Alcool isopropylique à 50 %
- Détergent doux de pH neutre
- Tout produit adapté au nettoyage du plastique.

### 12.3.3 Détergents non autorisés

Ne jamais utiliser de produits contenant les substances suivantes :

- · Alcool éthylique
- Acétone
- Héxane
- Poudre nettoyante abrasive
- Dissolvants pour plastique

# 12.4 Désinfection

Le fait de désinfecter permet d'éliminer certaines bactéries et virus. Se référer aux informations fournies par le fabricant. Utiliser des désinfectants destinés aux cliniques, hôpitaux et cabinets médicaux disponibles dans le commerce.

La procédure de désinfection de l'appareil est similaire à celle du nettoyage (page précédente).

### 12.4.1 Désinfectants autorisés

- Alcool isopropylique à 50 %
- Propanol (35 %)
- Aldéhyde (2-4 %)
- Éthanol (50 %)
- tous les produits convenant aux surfaces sensibles, tels que :
  - Lingettes Bacillol® 30 foam/ Bacillol® 30
    - (10 % Propanol-1, 15 % Propanol-2, 20 % Ethanol)
  - Mikrozid® AF (25 % Éthanol, 35 % 1 Propanol-1)

### 12.4.2 Désinfectants non autorisés

Ne jamais utiliser de produits contenant les substances suivantes :

- Solvants organiques
- Détergents à base d'ammoniaque
- Agents nettoyants abrasifs
- 100 % alcool
- Solution conductrice
- · Solutions ou produits contenant les composants suivants :
  - Acétone (cétone)
  - Composé d'ammonium quaternaire
  - Bétadine
  - Chlore, cire ou composé de cire
  - Sel sodique

# 12.5 Nettoyage de la tête d'impression thermique

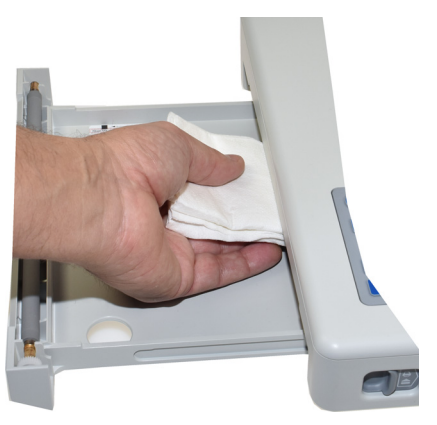

Avec le temps, un résidu d'encre provenant du quadrillage du papier peut s'accumuler sur la tête d'impression thermique et nuire à la qualité d'impression. Il est donc recommandé de nettoyer la tête d'impression tous les mois avec de l'alcool. Pour effectuer cette opération, procéder comme suit :

- Ouvrir le bac à papier et retirer le papier. La tête d'impression thermique est située directement au-dessus du rouleau de pression (lorsque le bac à papier est fermé).
- 2. À l'aide d'un chiffon imbibé d'alcool, frotter délicatement la tête d'impression pour éliminer le résidu d'encre. Si la tête d'impression est très sale, l'encre utilisée pour le quadrillage du papier déteindra sur le chiffon.

## 12.6 Pile

- · Les piles à polymère de lithium ne nécessitent aucun entretien particulier.
- Selon son utilisation, la pile doit être remplacée aux quatre ans lorsque la durée de fonctionnement est inférieur à 6 heures.
- Des conditions de stockage hors de la plage de température 15-25 °C réduisent la durée de vie de la pile !
- Veiller à ce que la pile reste chargée lorsque l'appareil n'est pas utilisé. Si l'appareil n'est pas utilisé pendant plus de 3 ou 4 mois, recharger la pile permet de la protéger contre une décharge profonde ; la charge d'autonomie idéale se situe entre 50 et 80%. Entreposer une pile complètement chargée pendant une longue période de temps peut entraîner une diminution de sa durée de vie.

### 12.6.1 Chargement de la batterie

Une pile complètement déchargée nécessite environ 4<sup>1</sup> heures pour se recharger à 100 % (quand l'appareil est hors tension). Il est possible d'utiliser l'appareil pendant le chargement de la pile, mais cela peut rallonger le temps de charge.

Le fait de laisser l'appareil branché sur secteur ne représente aucun danger pour la pile.

- 1. Brancher l'appareil sur le secteur.
- 2. Bloc d'alimentation électrique externe [].
- 3. La LED de la pile clignote lorsque le chargement de la pile est en cours.
- 4. Charger la pile pendant au moins 4<sup>2</sup>heures.

### 12.6.2 Élimination de la batterie

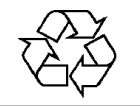

AVERTISSEMENT

La pile doit être éliminée conformément aux dispositions locales en matière de traitement des déchets ou renvoyée à SCHILLER AG.

- ▲ Risque d'explosion ! La pile ne doit pas être incinérée ni éliminée avec les déchets domestiques.
- ▲ Risque de brûlures par acide ! Ne pas ouvrir la batterie.

<sup>1.</sup> Avec Lithium-ion 11,25V, 6,4Ah = 3,5 heures (05/2018-04/2020)

<sup>2.</sup> Avec Lithium-ion 11,25V, 6,4Ah = 3,5 heures (05/2018-04/2020)
SCHILLER CARDIOVIT AT-102 G2

## 12.7 Rapport d'inspection

Avant d'inspecter le matériel, lire la notice d'utilisation et tout particulièrement le chapitre 12.
 Fréquence d'inspection recommandée : Tous les 6 mois

N° de série : \_\_\_\_\_

| lest Resultats |                                            | esuitats | Date                                                          |  |  |  |  |  |
|----------------|--------------------------------------------|----------|---------------------------------------------------------------|--|--|--|--|--|
|                |                                            |          |                                                               |  |  |  |  |  |
| lns<br>→       | pection visuelle 12.2<br>État extérieur    | •        | Boîtier non endommagé                                         |  |  |  |  |  |
|                |                                            | •        | Port de connexion d'électrodes, non endom-<br>magé            |  |  |  |  |  |
| <b>→</b>       | Disponibilité et état des acces-<br>soires | •        | Électrodes pour ECG (date de péremption et compatibilité)     |  |  |  |  |  |
|                |                                            | •        | Notice d'utilisation                                          |  |  |  |  |  |
|                |                                            | •        | Cordon secteur et câble patient                               |  |  |  |  |  |
| Te<br>→        | <b>st fonctionnel 2.3</b><br>Test ECG      | •        | Aucun message d'erreur affiché dans l'affi-<br>chage standard |  |  |  |  |  |
| →              | Touches de fonction                        | •        | Les touches fonctionnent correctement                         |  |  |  |  |  |
| →              | Vérification de la pile                    | •        | Batterie OK                                                   |  |  |  |  |  |
| →              | Imprimante                                 | •        | Contraste et épaisseur de la ligne                            |  |  |  |  |  |
|                |                                            | •        | Nettoyage de la tête d'impression thermique                   |  |  |  |  |  |
| Remarques      |                                            |          |                                                               |  |  |  |  |  |
| →              | Essai récurrent réalisé (tous les 12 mois) | \$       |                                                               |  |  |  |  |  |
| Ins            | pection effectuée par :                    |          |                                                               |  |  |  |  |  |

Téléphone: .....

#### 12.7.1 Remplacement des pièces d'usure tous les 3 à 5 ans

| Inspection Résultats |                                                                                                    | Résultats                                                                                                    | Remplacement |  |  |  |  |
|----------------------|----------------------------------------------------------------------------------------------------|----------------------------------------------------------------------------------------------------|--------------|--|--|--|--|
| Bat                  | Batterie interne                                                                                   |                                                                                                    |              |  |  |  |  |
| →                    | Remplacer l'accumulateur interne<br>si l'autonomie est nettement infé-<br>rieure à six (6) heures. | <ul> <li>Appareil envoyé au service<br/>après-vente de SCHILLER pour<br/>faire remplacer la pile.</li> </ul> |              |  |  |  |  |
|                      |                                                                                                    | Date du remplacement :                                                                                       |              |  |  |  |  |
|                      |                                                                                                    | Inspection effectuée par:                                                                                    |              |  |  |  |  |

## 13 Dépannage

## 13.1 Problèmes potentiels

| Erreur                                         | Causes possibles et signes indica-<br>teurs                                                                                           | Localisation de l'erreur et dépannage                                                                                                    |
|------------------------------------------------|----------------------------------------------------------------------------------------------------|----------------------------------------------------------------------------------------------------|
| L'appareil ne s'al-                            | <ul> <li>Aucune source d'alimentation<br/>connectée: le témoin vert à côté<br/>de la touche on/off n'est pas al-<br/>lumé.</li> </ul> | <ul> <li>→ Vérifier le câble d'alimentation.</li> <li>→ Si le témoin d'alimentation secteur est allumé, cela indique que l'appareil est sous tension et que l'alimentation interne devrait fonctionner. Appuyer sur le bouton Marche/Arrêt et le maintenir enfoncé pendant 10 secondes. Attendre quelques secondes, puis allumer à nouveau l'appareil.</li> </ul>                                                   |
| reste vide.                                    | <ul> <li>La connexion secteur fonc-<br/>tionne, mais l'indicateur<br/>ainsi que la LED ne s'allument<br/>pas.</li> </ul>              | <ul> <li>→ Si la pile est défectueuse, il se peut que l'appareil ne puisse pas<br/>être mis en marche même s'il est branché sur secteur. Faire rem-<br/>placer la batterie rechargeable par un représentant SCHILLER.</li> <li>→ Si l'écran ne s'allume toujours pas, cela indique un problème de lo-<br/>giciel, de moniteur ou d'alimentation interne. Contacter un repré-<br/>sentant SCHILLER local.</li> </ul> |
| Les complexes QRS se chevauchent.              | <ul> <li>Paramètres incorrects pour le patient.</li> <li>Faible contact de l'électrode</li> </ul>                                     | <ul> <li>→ Modifier le réglage de la sensibilité.</li> <li>→ Vérifier l'adhérence des électrodes et les réappliquer.</li> <li>→ Si le problème persiste, contacter le représentant SCHILLER local.</li> <li>→ Remarque : Certains patients présentent des amplitudes très élevées et les complexes QRS peuvent se chevaucher même avec la plus faible sensibilité.</li> </ul>                                       |
| Tracé parasité                                 | <ul> <li>Résistance élevée des électro-<br/>des</li> <li>Patient non détendu</li> <li>Paramètres incorrects</li> </ul>                | <ul> <li>→ Vérifier la résistance des électrodes (toutes les dérivations doivent s'afficher en vert)</li> <li>→ Recoller les électrodes.</li> <li>→ Veiller à ce que le patient ait bien chaud et soit détendu.</li> <li>→ Vérifier tous les paramètres de filtrage (Menu &gt; Paramètres &gt; ECG &gt; Filtres et formules).</li> </ul>                                                                            |
|                                                |                                                                                                    | <ul> <li>→ Activer le filtre myogramme et modifier la frequence de coupure.</li> <li>→ Vérifier que le filtre secteur correspond à l'alimentation secteur.</li> <li>→ Si le problème persiste, contacter le représentant SCHILLER local.</li> </ul>                                                                                                    |
| Aucune impression                              | <ul> <li>Pas de papier</li> <li>Chargement incorrect du papier.</li> </ul>                                                            | <ul> <li>→ Vérifier que l'imprimante contient du papier.</li> <li>→ Charger le papier.</li> <li>→ S'assurer que le papier a été inséré correctement.</li> </ul>                                                                                                    |
| un enregistrement<br>en mode automa-<br>tique. | Paramètres incorrects                                                                                                    | <ul> <li>→ S'assurer qu'au moins un paramètre d'impression est activé et que l'option Imprimer après acquisition est activée (voir page 80 et 90)</li> <li>→ Brancher l'appareil sur le secteur et recharger la batterie.</li> </ul>                                                                                                    |
|                                                | moins de 35 % <sup>a</sup> d'autonomie:<br>impossible d'imprimer                                                                      | → Si le problème persiste, contacter le représentant SCHILLER local.                                                                                                    |

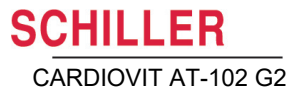

| Erreur                                                                          | Causes possibles et signes indica-<br>teurs                                                                  | Loc   | alisation de l'erreur et dépannage                                                                                                    |
|---------------------------------------------------------------------------------|----------------------------------------------------------------------------------------------------|-------|----------------------------------------------------------------------------------------------------|
|                                                                                 | <ul> <li>Papier inséré trop ancien</li> </ul>                                                                | →     | Vérifier que du papier SCHILLER provenant d'un stock récent est<br>en place.                                                                                                    |
| L'impression est<br>pâle, n'est pas nette<br>ou de qualité iné-<br>gale.        | <ul> <li>Tête d'impression encrassée</li> <li>Tête d'impression mal alignée.</li> </ul>                      | ↑ ↑ ↑ | Noter que le papier thermique utilisé pour le CARDIOVIT AT-102<br>G2 est sensible à la chaleur et à la lumière. S'il n'est pas stocké<br>dans son emballage étanche d'origine, s'il est stocké à des tempé-<br>ratures élevées, ou bien s'il a tout simplement été stocké pendant<br>trop longtemps, la qualité de l'impression peut se détériorer.<br>Avec le temps, un résidu d'encre provenant du quadrillage du pa-<br>pier peut s'accumuler sur la tête d'impression thermique Nettoyer<br>la tête d'impression.<br>Si le problème persiste, contacter le représentant SCHILLER local. |
| Pas d'impression de<br>l'interprétation, des<br>cycles moyens ou<br>des mesures | <ul> <li>Paramètres incorrects</li> </ul>                                                                    | →     | Vérifier que les options d'interprétation et de mesures sont activées pour l'impression et que la séquence des dérivations est réglée à Normal (voir page 80 section 10.3 et page 42 section 4.12.2,                                                                                                    |
| Touches de fonction<br>bloquées                                                 | <ul> <li>Blocage du logiciel</li> <li>Touches de fonction défec-<br/>tueuses</li> </ul>                      | ↑ ↑   | Éteindre l'appareil, puis le remettre en marche après quelques se-<br>condes.<br>Appuyer sur le bouton Marche/Arrêt et le maintenir enfoncé pen-<br>dant 10 secondes pour forcer l'arrêt de l'appareil. Raccorder au<br>secteur et allumer.<br>Si le problème persiste, contacter le représentant SCHILLER local.                                                                                                    |
| Interférences, lignes<br>à l'écran                                              | Interférences CEM excessives                                                                                 | →     | Vérifier les sources d'interférences CEM excessives.                                                                                                    |
| Mémoire pleine                                                                  | <ul> <li>L'enregistrement d'un ECG ne<br/>peut pas être sauvegardé car la<br/>mémoire est pleine.</li> </ul> | →     | Supprimer d'anciens enregistrements, voir page 64.                                                                                                    |

a. Avec Lithium-ion 11,25V, 6,4Ah = 15 % (05/2018-04/2020)

### 13.2 Prévention des interférences électromagnétiques

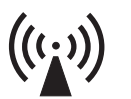

L'utilisateur peut contribuer à éviter les perturbations électromagnétiques en respectant les distances minimum requises entre les appareils de télécommunication HF **portables** et **mobiles** (émetteurs) et le CARDIOVIT AT-102 G2. La distance de 0,3 m dépend de la puissance/fréquence émise par l'appareil de communication, tel qu'indiqué ci-dessous.

« Rayonnement électromagnétique non ionisant »

Ĭ

| Source HF<br>Appareils de communication sans fil                                                                                                    | Fréquence de<br>l'émetteur<br>[MHz] | Fréquence de<br>test<br>[MHz] | Puissance<br>P<br>max<br>[W] | Distance d<br>[m] |
|----------------------------------------------------------------------------------------------------|-------------------------------------|-------------------------------|------------------------------|-------------------|
| Divers services radio (TETRA 400)                                                                                                    | 380-390                             | 385                           | 1.8                          | 0.3               |
| - Talkies-walkies (FRS)<br>- Services de secours, police, pompiers, maintenance<br>(GMRS)                                                           | 430-470                             | 450                           | 2                            | 0.3               |
| Bande LTE 13/17                                                                                                    | 704-787                             | 710/745/780                   | 0.2                          | 0.3               |
| - GSM800/900<br>- Bande LTE 5<br>- Téléphone radio (microcellulaire) CT1+, CT2, CT3                                                                 | 800-960                             | 810/870/930                   | 2                            | 0.3               |
| - GSM1800/1900<br>- DECT (téléphone radio)<br>- Bande LTE 1/3/4/25<br>- UMTS                                                                        | 1700-1990                           | 1720/1845/<br>1970            | 2                            | 0.3               |
| <ul> <li>Bluetooth, WLAN 802.11b/g/n</li> <li>Bande LTE 7</li> <li>RFID 2450 (transpondeurs actifs et passifs et dispositifs de lecture)</li> </ul> | 2400-2570                           | 2450                          | 2                            | 0.3               |
| WLAN 802.11a/n                                                                                                    | 5100-5800                           | 5240/5500/<br>5785            | 0.2                          | 0.3               |

- ▲ Les appareils de télécommunication mobiles HF ne doivent pas être utilisés dans un rayon de 0,3 m du CARDIOVIT AT-102 G2et de ses câbles.
- Ne pas placer le CARDIOVIT AT-102 G2 au-dessus d'autres appareils électriques/électroniques, c'est-à-dire conserver une distance suffisante par rapport aux autres appareils (y compris les câbles patient).

En ce qui concerne les appareils de télécommunication HF (par ex. radio et TV), la distance recommandée peut être calculée à l'aide de la formule suivante:

- $d~=~1.2\times\sqrt{P}~$  pour 150 kHz à 800 MHz et  $d~=~2.3\times\sqrt{P}~$  pour 800 MHz à 2,5 GHz
- d = distance minimale recommandée en mètres
- P = puissance d'émission en Watts

Pour de plus amples informations sur l'utilisation de l'appareil dans un environnement électromagnétique conformément à CEI/EN 60601-1-2, tableaux , et , consulter le manuel d'entretien.

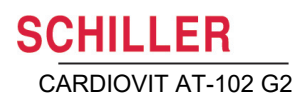

## 13.3 Accessoires et consommables

## 

▲ Utiliser exclusivement des pièces de rechange et des consommables SCHILLER ou des produits agréés par SCHILLER. Le non-respect de cette consigne peut mettre la vie de personnes en danger et/ou entraîner l'annulation de la garantie.

Tous les consommables et accessoires du CARDIOVIT AT-102 G2 sont disponibles auprès des représentants SCHILLER locaux. Une liste complète des représentants SCHILLER figure sur le site Internet de SCHILLER (www.schiller.ch). Contacter le siège de la société en cas de difficulté. Des collaborateurs qualifiés se tiennent à disposition pour traiter les commandes et fournir des informations relatives aux produits SCHILLER.

| Réf.:    | Article                                                             |
|----------|---------------------------------------------------------------------|
| 2.310005 | Câble de mise à la terre pour la manette d'égalisation du potentiel |
| 2.400175 | câble patient 10-dérivations, CEI, bouton-poussoir                  |
| 2.400178 | câble patient 10-dérivations, AHA, bouton-poussoir                  |
| 2.400180 | Câble patient 10 dérivations, CEI, fiche banane                     |
| 2.400179 | Câble patient 10 dérivations, AHA, fiche banane                     |
| 2.000041 | Jeu d'électrodes pour adultes                                       |
| 2.000052 | Jeu d'électrodes pour enfants                                       |
| 2.155020 | Électrodes périphériques, adultes                                   |
| 2.155000 | Électrodes de succion 24 mm                                         |
| 2.155025 | Électrodes Blue Sensor pour ECG d'effort                            |
| 2.155031 | Électrodes Biotabs Ag/AgC pour ECG de repos                         |
| 2.155032 | Adaptateur (pince) pour fiches banane (jeu de 10)                   |
| 2.155030 | CARDIO-PREPS (préparation cutanée abrasive) (jeu de 50)             |
| 2.157050 | Papier thermique millimétré                                         |
| 2.300000 | Câble secteur Suisse                                                |
| 2.300002 | Câble secteur Schuko Europe                                         |
| 2.300011 | Câble secteur Royaume-Uni                                           |
| 2.300012 | Câble secteur (secteur médical) ÉU.                                 |
| 2.300014 | Câble secteur Chine                                                 |
| 2.300016 | Câble secteur Japon                                                 |
| 2.300025 | Câble secteur Brésil                                                |

# 14 Données techniques

## 14.1 Appareil

| Dimensions                                         | 384 x 319 x 90 mm, env. 4,5 kg avec le papier thermique                                                                            |  |  |  |
|----------------------------------------------------|----------------------------------------------------------------------------------------------------|--|--|--|
| Conditions ambiantes                               |                                                                                                    |  |  |  |
| Température de fonctionnement                      | • 10 à 40 °C                                                                                                    |  |  |  |
| Humidité relative de fonctionnement                | <ul> <li>15 à 95% (sans condensation)</li> </ul>                                                                                   |  |  |  |
| Pression atmosphérique durant le<br>fonctionnement | • 700 à 1060 hPa                                                                                                    |  |  |  |
| Température de stockage                            | • 5 à 50 °C                                                                                                    |  |  |  |
| Température de transport                           | • -10 à 50 °C                                                                                                    |  |  |  |
| Humidité pendant le stockage/<br>Transport         | • 10 à 95% (sans condensation)                                                                                                    |  |  |  |
| Pression d'air pendant le stockage/                | • 500 à 1060 hPa                                                                                                    |  |  |  |
| Transport                                          |                                                                                                    |  |  |  |
| Alimentation électrique                            |                                                                                                    |  |  |  |
| Fonctionnement sur secteur                         | 100 - 240 VAC, 1.3 - 0.7 A, 50/60Hz                                                                                                |  |  |  |
| Pile                                               | Batterie rechargeable intégrée pour un usage indépendant du secteur                                                                |  |  |  |
| Puissance absorbée                                 | 64 VA max.                                                                                                    |  |  |  |
| Écran                                              | Écran à cristaux liquides avec rétro-éclairage pour la représentation graphique et<br>alphanumérique                               |  |  |  |
|                                                    | Résolution : 1024 x 768 points, 8 "                                                                                                |  |  |  |
| Pile                                               |                                                                                                    |  |  |  |
| Autonomie                                          | • Lithium-ion 10,8V, 6,9Ah (05/2018-04/2020 = 11,25V, 6,4Ah)                                                                       |  |  |  |
|                                                    | • 8.5 (8) heures d'utilisation normale (avec impression toutes les 15 minutes, 2 pages), fonctionnement sans Wi-Fi ni réseau.      |  |  |  |
| Durée de vie de la batterie                        | 4 ans dans des conditions normales d'utilisation                                                                                   |  |  |  |
| Temps de charge                                    | 100 % : env. 4 <i>(3,5)</i> heures quand l'appareil est éteint.                                                                    |  |  |  |
| Imprimante                                         | Imprimante haute résolution à tête d'impression thermique ; 8 points/mm (axe de l'amplitude) ; 40 points/mm (axe temporel 25 mm/s) |  |  |  |
| Papier millimétré                                  | thermoréactif, plié en accordéon, largeur 210 mm (A4)                                                                              |  |  |  |
| Vitesse                                            | • 5/12.5/25/50 mm/s                                                                                                    |  |  |  |
| Sensibilité                                        | • 5 / 10 / 20 mm/mV                                                                                                    |  |  |  |
| Révision ECG de repos                              | Affichage sur une grille de 88 x 152 mm, différentes présentations                                                                 |  |  |  |
| Vitesse                                            | • 12.5/ 25/ 50 mm/s                                                                                                    |  |  |  |
| Sensibilité                                        | • 5 / 10 / 20 mm/mV                                                                                                    |  |  |  |
| Révision ECG de rythme                             | Affichage sur une grille de 95 x140 mm, différentes présentations                                                                  |  |  |  |
| Vitesse                                            | • 6.25 ou 12.5 mm/s                                                                                                    |  |  |  |
| Sensibilité                                        | • 2.5 ou 5 mm/mV                                                                                                    |  |  |  |

Réf.: 2.511297 Rév. : d

Notice d'utilisation

| Interfaces                                       | Interface de câble d'ECG                                                                                                    |
|--------------------------------------------------|----------------------------------------------------------------------------------------------------|
|                                                  | Égalisation du potentiel                                                                                                    |
|                                                  | Connexion du réseau (1Gbit)                                                                                                   |
|                                                  | • 2 USB                                                                                                    |
|                                                  | • 2 RS-232                                                                                                    |
| Mémoire                                          | Mémoire pour au moins 350 enregistrements ECG, 100 enregistrements de rythme de repos et 10 ECG d'effort                      |
| 14.2                                             | ECG                                                                                                    |
| Entrée patient                                   | Entièrement flottante et isolée, protégée contre la défibrillation (avec le câble pa-<br>tient SCHILLER d'origine uniquement) |
| Configuration des dérivations                    | 12 dérivations standard                                                                                                    |
| -                                                | Précordiales droites                                                                                                    |
|                                                  | Standard C4r                                                                                                    |
|                                                  | Équilibrées                                                                                                    |
|                                                  | Postérieure gauche                                                                                                    |
|                                                  | Nehb                                                                                                    |
|                                                  | Enfant                                                                                                    |
| Écran                                            |                                                                                                    |
| Dérivations                                      | Affichage des dérivations sélectionnées sur 6 à 12 canaux                                                                     |
| État                                             | <ul> <li>Vitesse d'impression 12.5, 25 ou 50 mm/s.</li> </ul>                                                                 |
|                                                  | <ul> <li>Amplitude 5 / 10 / 20 mm/mV</li> </ul>                                                                               |
|                                                  | État des filtres                                                                                                    |
|                                                  | Source d'alimentation                                                                                                    |
|                                                  | Dérivations                                                                                                    |
|                                                  | Adhérence des électrodes                                                                                                    |
|                                                  | Fréquence cardiaque (FC)                                                                                                    |
|                                                  | Date et heure                                                                                                    |
|                                                  | Nom et identifiant du patient                                                                                                 |
|                                                  | Statut de transfert LAN/WLAN                                                                                                  |
| Filtre                                           |                                                                                                    |
| Filtre myogramme (tremblements                   | • Sur Off, 25, 40, <b>150</b> , 250 Hz (250 Hz = filtre désactivé)                                                            |
| musculaires)                                     | • Suppression sans distorsion des interférences sinusoïdales superposées de 50                                                |
| Filtre coupe-bande                               | ou 60 Hz au moyen du filtrage numérique adaptatif                                                                             |
| Données consignées                               | Données du patient                                                                                                    |
|                                                  | Liste de toutes les conditions d'enregistrement de l'ECG (date, heure, filtre)                                                |
|                                                  | <ul> <li>Résultats des mesures de l'ECG (intervalles, amplitudes, axes électriques)</li> </ul>                                |
|                                                  | Complexes moyens                                                                                                    |
| Avec programme d'interprétation ETM<br>en option | <ul> <li>Guide d'interprétation de l'ECG chez l'adulte et l'enfant</li> </ul>                                                 |
| Amplificateur d'ECG                              | En conformité avec CEI 60601-2-25 et ANSI/AAMI CE11                                                                           |
|                                                  |                                                                                                    |

### 14.3 Normes de sécurité

| Normes de sécurité          | CEI/EN 60601-1                                                           |
|-----------------------------|--------------------------------------------------------------------------|
|                             | CEI/EN 60601-2-25                                                        |
| CEM                         | CEI/EN 60601-1-2                                                         |
| Classe de protection        | Appareil en tant que système: Classe I en conformité avec CEI/EN 60601-1 |
| Conformité / classification | CE/IIa conformément à la directive 93/42/CEE                             |
| Protection                  | Cet appareil n'est pas conçu pour une utilisation en extérieur (IP 20).  |

## 14.4 Normes WLAN

| Modules                                           | WL1837MOD                                   |
|---------------------------------------------------|---------------------------------------------|
| ID FCC<br>ID IC                                   | Z64-WL180DBMOD<br>451I-WL18DBMOD            |
| Normes de transmission                            | IEEE 802.11 a, b, g, n                      |
| Sécurité / Cryptage                               | WPA2-PSK, WPA-PSK, WEP64/128/256, TKIP, AES |
| Bande de fréquence                                | Double bande 2,4 GHz et 5 GHz               |
| Puissance d'émission maximale 2.4<br>GHz (1DSSS)  | +16.5 dBm                                   |
| Puissance d'émission maximale 5<br>GHz<br>(OFDM6) | +18 dBm                                     |

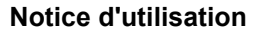

# CARDIOVIT AT-102 G2

#### Α

| Accessoires et consommables | 111 |
|-----------------------------|-----|
| Adresse du siège social     | 2   |
| Alimentation électrique     | 22  |
| Alimentation par batterie   | 22  |

#### С

| Celsius               | 89 |
|-----------------------|----|
| Connexion réseau      | 14 |
| Connexions            | 18 |
| Consignes de sécurité | 5  |

#### D

| Débranchement de l'alimentation secteur |    |
|-----------------------------------------|----|
|                                         | 22 |
| Dérivations Nehb                        | 37 |

#### Ε

| ECG d'effort                               |    |
|--------------------------------------------|----|
| Aperçu                                     | 59 |
| Pendant le test                            | 61 |
| ECG de repos                               | 43 |
| Diagramme illustrant le déroulement de     |    |
| l'ECG de repos                             | 44 |
| Enregistrement en mode automatique         |    |
|                                            | 46 |
| Groupe de dérivations                      | 51 |
| Impression automatique                     | 48 |
| Impression manuelle 49                     | 51 |
| FCG movenné                                | 64 |
| Égalisation du potentiel                   | 20 |
| Électrodes                                 | 20 |
| Code couleur                               | 32 |
| Positionnement                             | 31 |
| Positionnement avec câble à 10             | 01 |
| dérivations                                | 22 |
| Positionnoment des électrodes pour un      | 55 |
| Fositionnement des electrodes pour un      | 10 |
| Périotopo pogu/électrodos                  | 40 |
| Vérification des électrodes et du sâble    | 41 |
| verification des electrodes et du cable    |    |
| fifmente du CAPPIOVIT AT 402.02            | 41 |
| Elements du CARDIOVIT AT-102 G2            | 13 |
| Enregistrement d'urgence lors de la mise e | n  |
| marche                                     | 21 |
|                                            |    |

### F

| Fahrenheit                     | 89 |
|--------------------------------|----|
| Filtre coupe-bande 52,         | 63 |
| Filtre de la ligne de base 52, | 63 |
| Filtre myogramme               | 52 |
| Fonctionnement – aperçu        | 16 |

#### L

Liste de travail Réception d'une liste de travail ........ 68

#### Μ

| Maintenance    | 101 |
|----------------|-----|
| Marche / Arrêt | 21  |
|                |     |
| Ν              |     |
| Nettoyage      | 103 |

#### 0

| •                             |    |
|-------------------------------|----|
| Options                       | 14 |
| Organigramme de test d'effort | 59 |

#### Ρ

| Pile                                     |     |
|------------------------------------------|-----|
| Autonomie                                | 112 |
| Durée de vie de la batterie              | 112 |
| Temps de charge                          | 112 |
| Présentation générale de la procédure de |     |
| test                                     | 60  |

#### R

#### S

| Saisir les données patient              | 26 |
|-----------------------------------------|----|
| Sauvegarde de l'enregistrement actuel . | 64 |
| Séquence de dérivations standard 49,    | 51 |
| Séquence des dérivations                | 42 |
| Séquence des dérivations Cabrera 49,    | 51 |
| Séquence des dérivations Cabrera -      |    |
| paramétrage                             | 42 |
| Séquence des dérivations standard -     |    |
| paramétrage                             | 42 |
| Séquentiel                              | 80 |
| Simultané                               | 80 |
|                                         |    |

#### Т

| Transmission                              |    |
|-------------------------------------------|----|
| Paramètres WLAN                           | 96 |
| Transmission avec un patient porteur d'un |    |
| stimulateur cardiaque                     | 96 |

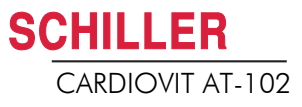